#### 297-1771-598

### DMS-100 Family **North American DMS-100** Spectrum Peripheral Module Release Document

DMSSPM15 Standard 06.03 May 2001

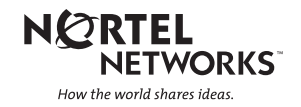

## DMS-100 Family North American DMS-100

Spectrum Peripheral Module Release Document

Publication number: 297-1771-598 Product release: DMSSPM15 Document release: Standard 06.03 Date: May 2001

Copyright © 2000-2001 Northern Telecom All Rights Reserved

Printed in the United States of America

**NORTEL NETWORKS CONFIDENTIAL:** The information contained herein is the property of Nortel Networks and is strictly confidential. Except as expressly authorized in writing by Nortel Networks, the holder shall keep all information contained herein confidential, shall disclose the information only to its employees with a need to know, and shall protect the information, in whole or in part, from disclosure and dissemination to third parties with the same degree of care it uses to protect its own confidential information, but with no less than reasonable care. Except as expressly authorized in writing by Nortel Networks, the holder is granted no rights to use the information contained herein.

Information is subject to change without notice. Northern Telecom reserves the right to make changes in design or components as progress in engineering and manufacturing may warrant.

DMS, MAP, NORTEL, NORTEL NETWORKS, NORTHERN TELECOM, NT, and SUPERNODE are trademarks of Northern Telecom.

## **Publication history**

#### May 2001

Standard 06.03

Added warning to chapters 4 and 5 to completely load all SPMs during one maintenance release or milestone upgrade in response to SR UT15858.

Updated SPM upgrade procedure (chapter 5) with the following changes. Clarified wording in three attention boxes about the implications of applying a patch to a resource module (RM). In Step 7, added instructions to return to PROT level and perform another manual switch activity on the spare OC3 card. In Step 8, added instructions how to identify swapped resources on a card.

#### **March 2001**

Standard 06.02

Corrected load names based on SME comments.

#### February 2001

Standard 06.01

Added procedure for listing the contents of the digital audio tape (DAT).

#### February 2001

Standard 05.02

Added information about SP12.9.0 or higher load need before upgrading to SP14 if using PRI.

In response to SR NV00639, moved the information for updating table MNCKTPAK from the "Upgrade the SPM" chapter to the "Prepare a manual SPM upgrade" chapter. Table MNCKTPAK update now resides between the procedure to update table PMLOADS with new load file names and the procedure to remove the old load file names from table PMLOADS. Updated list of processor types, clarified explanation of load naming standards, revised load name examples to reflect the SP14 upgrade.

Provided notation that PANTHER is not available for SPM use at this time.

Removed mention of asynchronous transfer mode (ATM) from the document.

Populated sample circuit pack upgrade work sheet.

Accounted for upgrading the Coherent (COH) resource modules (RM).

Provided notations that the digital signal processor (DSP) load contains both the DSP and voice signal processor (VSP) upgrade software.

#### November 2000

Standard 05.01

Revised naming conventions for the SPM load file name.

Added patching information and procedures to the chapters "Prepare a manual SPM upgrade," "Upgrade the SPM," and "Appendix A Limited soak-in deployment."

Revised the chapters "Prepare a manual SPM upgrade" and "Upgrade the SPM" in response to review by SPM Installation.

In response to SR NV00231 and NV90281, added information to the "Upgrade the SPM" chapter on how to back out the loads when aborting the upgrade.

In response to SR NV90281, revised information on the order in which to upgrade or back out the OC3s.

In response to SR NM00264, revised information on in-service loading when skipping loads.

Added an Attention box noting that OC3s must be datafilled in table MNHSCARR before upgrading CEMs.

In response to SR 10366713, removed references to Service Test Access (STA) and added warning to remove STA resources from table MNCKTPAK.

#### June 2000

Draft 04.01

In response to SR UT04585, added steps to the "Prepare a manual SPM upgrade" chapter. The new steps instruct the user to delete the old load names from table PMLOADS after updating the loads in the same table.

In response to SR UT01722, added attention boxes in "Upgrading the SPM" chapter. The attention boxes describe the relationship between DSP or VSP datafill in table MNCKTPAK and the MAP response to the LISTRES command.

Modified upgrade procedure to include ATM and DLC.

Added information about and procedures for patching OC3, ATM, DLC, and CEM.

Added explanation and examples of new load naming conventions for patchable loads.

#### February 2000

Standard 03.03

Separated procedure for upgrading DSP and VSP circuit pack protection groups. VSP upgrade procedure remains unchanged. VSP RMs are upgraded from a seed VSP. DSP upgrade procedure was changed. DSP RMs are upgraded from the spare DSP, rather than a seed DSP. These changes were made in response to SR NR94636.

#### October 1999

Standard 03.02

- made the following changes in response to SR UV90509
- changed the release applicability from DMSSPxx and up to DMSSPxx
- added section "When to use this document" to "About this document" chapter
- added graphics and text to aid customer when filling out the Circuit pack upgrade work sheet, emphasizing circuit pack protection group ID
- corrected MAP (maintenance and administration position) displays related to DBAUDIT command
- added clarification to attention box in "Limited soak-in deployment" related to PMLOADS MISMATCH error

#### August 1999

Standard 03.01

Upversioned document to accommodate release of hard copy to customer.

| -vi        |                                                                                                    |
|------------|----------------------------------------------------------------------------------------------------|
| May 1999   | Standard 02.02                                                                                                    |
|            | Made editorial corrections.                                                                                                |
| May 1999   | Standard 02.01                                                                                                    |
|            | Added new chapter "Preparing a manual SPM upgrade.                                                                         |
|            | Rewrote chapter "Upgrading the SPM" to account for a milestone upgrade, in addition to a maintenance or emergency upgrade. |
| April 1999 | Standard 01.05                                                                                                    |
|            | • incorporated following review changes recommended by IEC customers:                                                      |
|            | • in the "PRSM SPM support" chapter, added procedure to list the load file volume prior to executing the SPMLFINFO command |
|            | • changes made to "Upgrading the SPM" chapter                                                                              |
|            | <ul> <li>revised "Notes on loading times" to clarify use of sample numbers,<br/>emphasize concurrent loading</li> </ul>    |
|            | <ul> <li>emphasized decision points to distinguish between<br/>maintenance/emergency and milestone release</li> </ul>      |
|            | <ul> <li>added restrictions on the number of RMs and CEMs that can be<br/>in-service loaded concurrently</li> </ul>        |
|            | <ul> <li>added notes that system going SysB during in-service loading of RMs or CEMs is normal</li> </ul>                  |
|            | <ul> <li>added procedural steps and example MAP displays for confirmation of<br/>MANUAL command</li> </ul>                 |

- supplied QUIT ALL step prior to accessing PRSM tool
- provided information on generation of SPM300 and PRSM400 logs following DBAUDIT
- changes made to "Limited soak-in deployment" chapter
  - changed chapter to an appendix
  - provided information on when procedure would be used

#### March 1999

Standard 01.04

Added information on DBAUDIT in "Upgrading the SPM" chapter. Corrected the example MAP display used in conjunction with DBAUDIT.

#### November 1998

Standard 01.03

Incorporated editorial changes

#### November 1998

Standard 01.02

- incorporated VO and design review changes in the following areas:
- use same file for active and backup load file names in upgrading procedure
- replace ADD command with REP command in upgrading procedure
- minor changes to upgrading procedure
- add loading times

#### October 1998

Standard 01.01.

First release of this document.

## Contents

| Pul | blication history                                                                                                    | 111 |
|-----|----------------------------------------------------------------------------------------------------|-----|
| Ab  | out this document                                                                                                    | xi  |
| 1   | SPM release types and naming standards<br>SPM patching 1-1<br>SPM software release types 1-1<br>Milestone release 1-2<br>Maintenance release 1-2<br>Emergency release 1-2<br>SPM load file name standards for nonpatchable loads 1-2<br>SPM load file name standards for patchable loads 1-4<br>Load names and numbers 1-5<br>SPM load name 1-5<br>Milestone release numbering 1-6<br>Maintenance release numbering 1-6 | 1-1 |
| 2   | PRSM SPM support<br>Tracking SPM PRSUs or SPM fix content 2-1<br>SPM nodes 2-2<br>SPM load files 2-2<br>Update existing tuples 2-3<br>PRSU audits 2-3<br>Commands information 2-3<br>Restrictions 2-6<br>Logs 2-6                                                                                                    | 2-1 |
| 3   | Resource module in-service loading<br>Resource module upgrade 3-1<br>Single RM in-service loading 3-1<br>RM-to-RM loading 3-1<br>Limitations and restrictions 3-2<br>User interface 3-2<br>LoadMod command 3-3<br>Abtk command 3-4                                                                                                    | 3-1 |
| 4   | Prepare a manual SPM upgrade<br>Application 4-1                                                                                                    | 4-1 |

5

6

7

Prerequisites 4-1 Required information 4-2 Maintenance release upgrade precaution 4-3 Procedure to prepare for an SPM upgrade 4-3 5-1 Upgrade the SPM Application 5-1 Prerequisites 5-1 Required information 5-2 Abort an SPM upgrade 5-2 PANTHER 5-2 Maintenance release upgrade precaution 5-3 Update sequence 5-3 Notes on loading times 5-4 Datafill tables PMLOADS and MNCKTPAK 5-5 Sample loading times 5-5 General loading time formula 5-6 Formula to determine SPM loading time with VSPs provisioned 5-7 Formula to determine SPM loading time without VSPs provisioned 5-7 Procedure to upgrade an SPM 5-8 6-1 Prepare a manual SPM downgrade Application 6-1 Prerequisites 6-1 Required information 6-1 Procedure to prepare for an SPM downgrade 6-2 7-1 Downgrade the SPM Application 7-1 Prerequisites 7-1 Required information 7-2 Abort an SPM downgrade 7-2 PANTHER 7-2 Update sequence 7-2 Notes on loading times 7-3 Datafill tables PMLOADS and MNCKTPAK 7-4 Sample loading times 7-4 General loading time formula 7-5 Formula to determine SPM loading time with VSPs provisioned 7-6 Formula to determine SPM loading time without VSPs provisioned 7-6 Procedure to downgrade an SPM 7-7 Downgrade procedure 7-7 Appendix A Limited soak-in deployment A-1

Application A-1 Prerequisites A-1 Update sequence A-1 Steps of procedure A-3

## About this document

#### When to use this document

Use this document to upgrade the Spectrum Peripheral Module (SPM) to an SP14 product computing module load (PCL). This document provides upgrade procedures and other release-specific information. It may be used by maintenance technicians with a range of experience in switching, SPM software, and SPM software upgrading.

#### How to check the version and issue of this document

The version and issue of the document are indicated by numbers, for example, 01.01.

The first two digits indicate the version. The version number increases each time the document is updated to support a new software release. For example, the first release of a document is 01.01. In the *next* software release cycle, the first release of the same document is 02.01.

The second two digits indicate the issue. The issue number increases each time the document is revised but rereleased in the *same* software release cycle. For example, the second release of a document in the same software release cycle is 01.02.

To determine which version of this document applies to the software in your office and how documentation for your product is organized, check the release information in *Product Documentation Directory*, 297-8991-001.

This document is written for all DMS-100 Family offices. More than one version of this document may exist. To determine whether you have the latest version of this document and how documentation for your product is organized, check the release information in *Product Documentation Directory*, 297-8991-001.

#### **References in this document**

The following documents are referred to in this document:

- Peripheral Module Software Release Document
- Post-Release Software Manager (PRSM) Operating Procedures, 297-8991-540
- Product Documentation Directory, 297-8991-001
- Spectrum Peripheral Module Commands Reference Manual, 297-1771-819

#### What precautionary messages mean

The types of precautionary messages used in NT documents include attention boxes and danger, warning, and caution messages.

An attention box identifies information that is necessary for the proper performance of a procedure or task or the correct interpretation of information or data. Danger, warning, and caution messages indicate possible risks.

Examples of the precautionary messages follow.

#### ATTENTION

Information needed to perform a task

#### ATTENTION

If the unused DS-3 ports are not deprovisioned before a DS-1/VT Mapper is installed, the DS-1 traffic will not be carried through the DS-1/VT Mapper, even though the DS-1/VT Mapper is properly provisioned.

#### DANGER

Possibility of personal injury

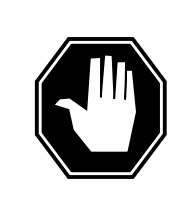

#### DANGER

Risk of electrocution

Do not open the front panel of the inverter unless fuses F1, F2, and F3 have been removed. The inverter contains high-voltage lines. Until the fuses are removed, the high-voltage lines are active, and you risk being electrocuted.

#### WARNING

Possibility of equipment damage

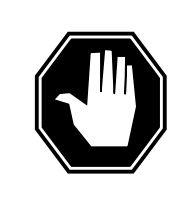

#### DANGER

Damage to the backplane connector pins

Align the card before seating it, to avoid bending the backplane connector pins. Use light thumb pressure to align the card with the connectors. Next, use the levers on the card to seat the card into the connectors.

#### CAUTION

Possibility of service interruption or degradation

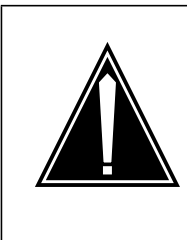

#### CAUTION Possible loss of service

Before continuing, confirm that you are removing the card from the inactive unit of the peripheral module. Subscriber service will be lost if you remove a card from the active unit.

#### How commands, parameters, and responses are represented

Commands, parameters, and responses in this document conform to the following conventions.

#### Input prompt (>)

An input prompt (>) indicates that the information that follows is a command:

>BSY

#### **Commands and fixed parameters**

Commands and fixed parameters that are entered at a MAP terminal are shown in uppercase letters:

>BSY CTRL

#### Variables

Variables are shown in lowercase letters:

>BSY CTRL ctrl\_no

The letters or numbers that the variable represents must be entered. Each variable is explained in a list that follows the command string.

#### Responses

Responses correspond to the MAP display and are shown in a different type:

FP 3 Busy CTRL 0: Command request has been submitted.
FP 3 Busy CTRL 0: Command passed.

The following excerpt from a procedure shows the command syntax used in this document:

# 1 SPM release types and naming standards

#### **SPM** patching

At SP15, SPM patching is available for the CEM loads as well as the following resource module (RM) loads:

- asynchronous transfer mode (ATM)
- data link controller (DLC)
- digital signal processor (DSP), including LX66 voice signal processor (VSP)
- optical carrier rate 3 (OC3)

Note 1: ATM is available for Succession Solutions only.

*Note 2:* The DSP load contains the LX66 VSP, as well as the DSP upgrade software.

*Note 3:* At this time, Nortel Networks has no plans to extend patching functionality to the LX85 and LX86 (COH) loads.

#### SPM software release types

For nonpatchable SPM loads, SPM post-release software updates (PRSU) must be built into the SPM load file. Nortel Networks then delivers this load file to each office. The SPM load file is datafilled in table control. Note that even with the ability to supply SPM patches, Nortel Networks can still supply prepatched loads.

Nortel Networks introduces SPM load files to the field by way of the following software release types:

- milestone release
- maintenance release
- emergency release

#### **Milestone release**

Nortel Networks adds new functionalities to the software load in the milestone release. The milestone release is connected with the product computing-module load (PCL) release. Nortel Networks' purpose is to issue the milestone release just before the PCL release.

#### Maintenance release

Nortel Networks uses the maintenance release to issue small functional enhancements or fixes to known problems. It is possible for Nortel Networks to issue one or more maintenance releases between consecutive milestone releases.

#### **Emergency release**

The emergency release contains critical fix content. This release has no set schedule. Nortel Networks issues the emergency release in response to verified software load problems. Global Product Support (GPS) controls the emergency release. The emergency release can be customer specific.

#### SPM load file name standards for nonpatchable loads

The load file name for nonpatchable SPM software loads must follow the format ZZANNNN\_NNNNN

where

#### Ζ

is letter (A through Z)

#### Α

is alphanumeric (A through Z, 0 through 9)

#### Ν

is numeric (0 through 9)

The following table explains the meaning communicated by each SPM load file name.

| Table 1-1 | Explanation o | f SPM load file names | for nonpatchable loads |
|-----------|---------------|-----------------------|------------------------|
|-----------|---------------|-----------------------|------------------------|

| Character position                                                                               | Explanation                                                                                                    | Examples |
|--------------------------------------------------------------------------------------------------|----------------------------------------------------------------------------------------------------|----------|
| 1 through 3<br>(ZZA)                                                                             | (processor type) Character positions 1 through 3 indicate the processor type. The processor type remains constant over software releases.                                                                                                    | DSP      |
| 4 through 7<br>(NNNN)                                                                            | <ul> <li>(milestone release number) Character positions</li> <li>4 through 7 indicate the milestone release</li> <li>number. The milestone release number changes</li> <li>when Nortel Networks releases a new milestone</li> <li>load.</li> </ul> |          |
| 8 (_)                                                                                            | Character position 8 is the delimiter for the postfix index.                                                                                                    | _        |
| 9 through 14                                                                                     | (postfix index) Character positions 9 through 14                                                                                                    | 000001   |
| (NNNNN)                                                                                          | indicate the postfix index. The postfix index changes when Nortel Networks releases a new maintenance or emergency load.                                                                                                    | 000002   |
| <i>Note:</i> The SPM load file name must contain all 14 characters, for example, COH0015_000001. |                                                                                                    |          |

Use the following figure to help explain the nonpachable SPM load file naming standards. Use this COH load file name for example only.

Figure 1-1 SPM load file naming standards for nonpatchable loads

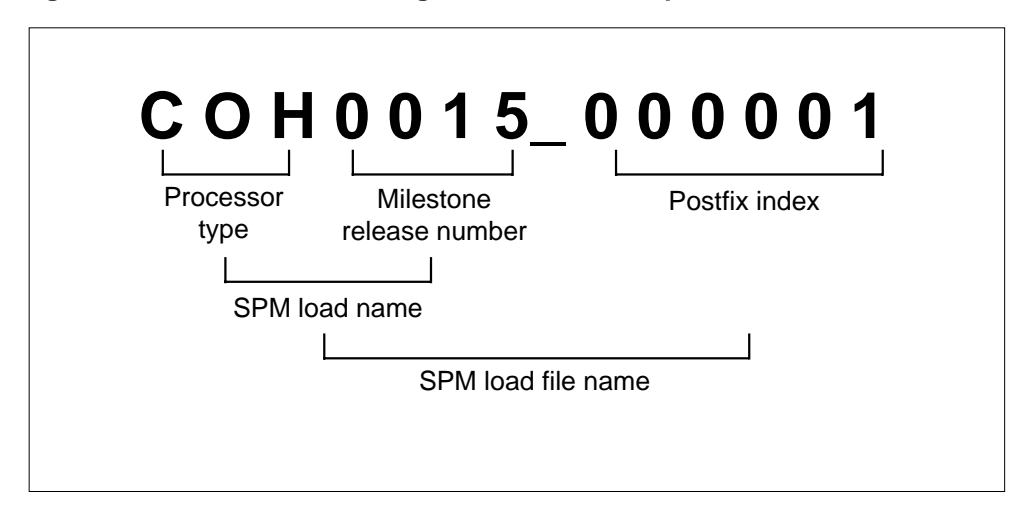

#### SPM load file name standards for patchable loads

The load file name for patchable SPM software loads must follow the format ZZANNZZ\_NNNNNN

where

```
Z
is letter (A through Z)
A
is alphanumeric (A through Z, 0 through 9)
N
is numeric (0 through 9)
```

The following table explains the meaning communicated by each SPM load file name.

| Table 1-2 | Explanation of SPM load file names for patchable loads ( | Sheet 1 of |
|-----------|----------------------------------------------------------|------------|
| 2)        |                                                          |            |

| Character position                                                                                                    | Explanation                                                                                                    | Examples |  |
|----------------------------------------------------------------------------------------------------|----------------------------------------------------------------------------------------------------|----------|--|
| 1 through 3                                                                                                    | (processor type) Character positions 1 through 3                                                                                                    | ATM      |  |
| (ZZA)                                                                                                    | indicate the processor type. The processor type remains constant over software releases.                                                                                                    | CEM      |  |
|                                                                                                    |                                                                                                    | DLC      |  |
|                                                                                                    |                                                                                                    | DSP      |  |
|                                                                                                    |                                                                                                    | OC3      |  |
| 4 and 5 (NN)                                                                                                    | (milestone release number) Character positions<br>4 and 5 indicate the milestone release number.<br>The milestone release number changes when<br>Nortel Networks releases a new milestone load. | 15       |  |
| 6 and 7 (ZZ)                                                                                                    | (patchable load release) Character positions 6                                                                                                    | AA       |  |
|                                                                                                    | and 7 increment with each patchable load released.                                                                                                    | AB       |  |
| <i>Note 1:</i> The SPM load file name must contain all 14 characters, for example, ATM15AC_010002, CEM15AA_010000, DLC15AF_010005, DSP15AJ_010009, OC315AL_010011.                                                                                                    |                                                                                                    |          |  |
| <i>Note 2:</i> The two letters of the patchable load release increment in unison with the last two numbers of the postfix index. For example, the first SP15 load file name for the CEM load would have a patchable load release of AA. The last two letters of the postfix index would be 00. Thus, the first SP15 load file name for CEM would be CEM15AA_010000. Subsequent SP15 load file names for CEM loads would increment to CEM15AB_010001, CEM15AC_010002, and so on. |                                                                                                    |          |  |

Table 1-2 Explanation of SPM load file names for patchable loads (Sheet 2 of2)

| Character position                                                                                                    | Explanation                                                                                    | Examples |
|----------------------------------------------------------------------------------------------------|------------------------------------------------------------------------------------------------|----------|
| 8 (_)                                                                                                    | Character position 8 is the delimiter for the postfix index.                                   | -        |
| 9 through 14<br>(NNNNNN)                                                                                                    | (postfix index) Character positions 9 through 14 indicate the postfix index. The postfix index | 010001   |
| (,                                                                                                    | changes when Nortel Networks releases a new maintenance or emergency load.                     | 010002   |
| <i>Note 1:</i> The SPM load file name must contain all 14 characters, for example, ATM15AC_010002, CEM15AA_010000, DLC15AF_010005, DSP15AJ_010009, OC315AL_010011.                                                                                                    |                                                                                                |          |
| <i>Note 2:</i> The two letters of the patchable load release increment in unison with the last two numbers of the postfix index. For example, the first SP15 load file name for the CEM load would have a patchable load release of AA. The last two letters of the postfix index would be 00. Thus, the first SP15 load file name for CEM would be CEM15AA_010000. Subsequent SP15 load file names for CEM loads would increment to CEM15AB_010001, CEM15AC_010002, and so on. |                                                                                                |          |

Use the following figure to help explain the SPM load file naming standards. Use this CEM load file name as an example only. The same naming standards apply to patchable RMs.

| Figure 1-2 | SPM load | file naming | standards | for p | atchable | loads |
|------------|----------|-------------|-----------|-------|----------|-------|
|            |          |             |           |       |          |       |

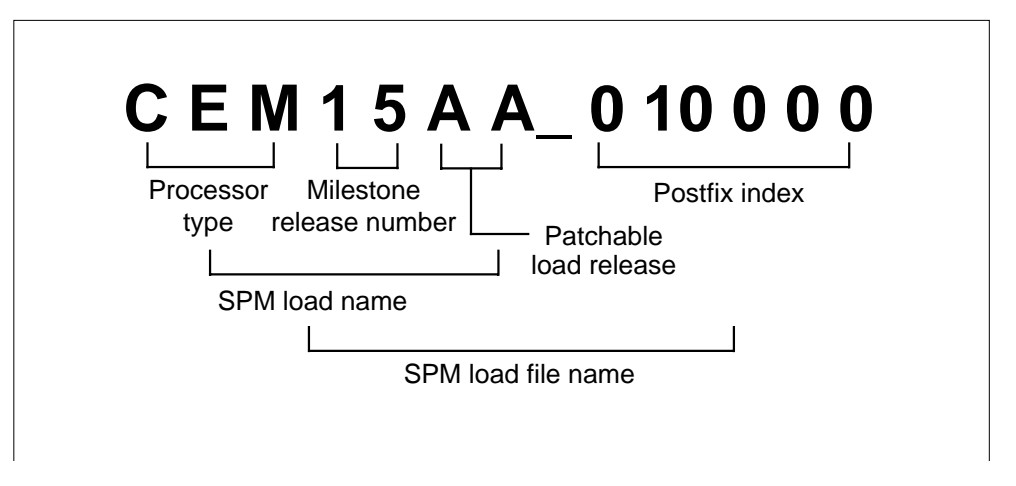

#### Load names and numbers SPM load name

The SPM load name includes the first seven characters of the SPM load file name. Examples of SPM load names are COH0015, CEM15AA, DSP15AJ, OC315AL.

Use the SPM load name as tuple key when datafilling table PMLOADS. Also, identify the SPM circuit pack by datafilling field LOAD in table MNCKTPAK with the appropriate SPM load name.

#### Milestone release numbering

Milestone releases cause the milestone release number part of the SPM load name to increment together with the DMS software release number. For example, the first SPM milestone release for the local exchange carrier (LEC) market is SP10, which uses the load file name DSP0010\_000001. The second SPM milestone release for the LEC market is SP11, which uses the load file name DSP0011\_000001.

For a patchable load, the milestone release number part of the SPM load name also increments together with the DMS software release number. For example, the first patchable SPM release was SP14. The first patchable OC3 load used the load file name OC314AA\_010000. (Note that load file names OC314AA\_010000 through OC314AE\_010004 were used for testing. Therefore, the first possible load file name the customer might have seen was OC314AF\_010005.) SP15 is the second SPM milestone release with a patchable load. The patchable OC3 load for SP15 uses the load file name OC315AA\_010000.

#### Maintenance release numbering

Each new maintenance release causes a change in the postfix index part, that is, the last six characters of the load file name. The SPM load name part of the SPM load file name does not change.

For example, assume that DSP milestone release 1 has load file name DSP0012\_000001 and DSP milestone release 2 has load file name DSP0014\_000001. A DSP maintenance release that occurs between the milestone 1 and 2 releases would have load file name DSP0012\_000002.

## 2 PRSM SPM support

#### **Tracking SPM PRSUs or SPM fix content**

Patching was first made available for Spectrum Peripheral Module beginning with SP14. At that time, however, patching was not available for the digital signal processor (DSP) loads. At SP15, SPM patching is available for the for the common equipment module (CEM) (CEM load) as well as the following resource module (RM) loads:

- asynchronous transfer mode (ATM)
- data link controller (DLC)
- DSP, including voice signal processor (VSP)
- optical carrier rate 3 (OC3)

Note 1: ATM is available for Succession Solutions only.

*Note 2:* The DSP load contains the LX66 VSP, as well as the DSP upgrade software.

*Note 3:* At this time, Nortel Networks has no plans to extend patching functionality to the load for the LX85 and LX86 VSPs.

Although SPM patching is available, Nortel Networks can still supply prepatched loads, as was done for all SPM RMs and CEMs prior to SP14. In the case of prepatched loads, including all DSP loads, Nortel Networks builds SPM post-release software updates (PRSU) into the SPM load file. The SPM load file is datafilled in table control and reloads all applicable SPM destinations.

Even with patching capability, post-release software manager (PRSM) can be used to display SPM fix information. PRSM is also used to track the following information:

- SPM nodes
- SPM load files
- PRSUs built into SPM load files

#### SPM nodes

When you upgrade an SPM, operating company personnel introduce SPM circuit packs to an office through table MNCKTPAK. Updating table MNCKTPAK adds the SPM circuit packs to the PRSM database. The system checks the load name datafill for new or revised tuples in table MNCKTPAK. The system then applies all PRSUs registered for that load name.

If the operating company personnel remove an SPM circuit pack from table MNCKTPAK, the system removes the circuit pack from the PRSM database. Also, the circuit pack's connected PRSU information is removed from the PRSM database.

The following figure shows an example of the output for table MNCKTPAK.

| ТОР<br>СРККЕЧ | CPKINFO<br>PEC RELEASE LOAD                                                                                                    |  |
|---------------|----------------------------------------------------------------------------------------------------|--|
| SPM 0 0 7     | CEM 0 (SYSB CR RPT) (MANB MJ RPT) (ISTB MN RPT)<br>(SYSBNA CR RPT) (MANBNA MJ RPT) (HLDOVR MJ RPT)<br>(HLDOVR24 MJ RPT) (VCXO70 MN RPT) (VCXO90 MJ RPT)<br>(CLKOOS MJ RPT) \$<br>NTLX82AA 10 CEM15AF |  |

Figure 2-1 Example of table MNCKTPAK output

#### **SPM load files**

Operating company personnel introduce an SPM load file to an office through table PMLOADS.

In the PRSM database, a destination is created with the same name as the load file. Also, any SPM PRSUs connected with the SPM load file are datafilled in the PRSM. Each PRSU in the load file receives a separate entry in the PRSM database. The entry is marked as applied against the new SPM load file destination.

An SPM load file may exist in the PRSM database when the operating company personnel add a new load file to table PMLOADS. When the operating company personnel try to add the new load file, no action occurs in the PRSM database. The PRSM status audit resolves discrepancies between the load file and the PRSM database. The operating company personnel can also resolve these discrepancies by use of the PRSM DBAUDIT command.

The PRSM database may contain SPM peripheral destinations with the same load name as the load file destination added by operating company personnel. If so, these SPM peripheral destinations are updated with the PRSU status information. All PRSUs connected to the load file destination are connected with those SPM peripheral destinations with the same load name.

If the operating company personnel delete the SPM load file from table PMLOADS, the PRSM takes no action.

#### Update existing tuples

When Nortel Networks delivers a maintenance or emergency release SPM load to an office, you must update a tuple in table PMLOADS. Update the active and backup load file connected with a tuple to contain the new maintenance or emergency load file name.

When you update the tuple in table PMLOADS, the PRSM determines if a destination already exists for the given load file. If a destination exists, the PRSM compares the SPM PRSUs and the PRSM database PRSUs connected with the load file. The PRSM resolves any differences without intervention by operating company personnel.

If a destination does not exist, a destination for that load file is created in the PRSM database. The load file is parsed. All SPM PRSUs in the load file are datafilled in the PRSM and associated with the load file destination. All SPM peripheral destinations are updated with the same load name as the new SPM load file destination. This makes sure that the new load file destination and the SPM peripheral destination share the same SPM PRSU information.

#### **PRSU** audits

The PRSM scheduler uses the DBAUDIT command to run a daily status audit. The status audit includes all the nodes in an office and can be connected with SPM load file and peripheral destinations. The DBAUDIT command can also be issued manually on all destinations or on separate destinations in an office.

The status audit updates load files with the PRSUs that transfer during one-night processes (ONP). The status audit also maintains the accuracy of the PRSM database and the data in the SPM nodes. The operating company personnel can use the PRSM DISADMIN command to query the administrative information built into PRSUs.

#### **Commands information**

The operating company personnel can track SPM PRSUs and SPM fix-level content from the MAP (maintenance and administration) terminal.

A new command, SPMLFINFO, resides at the CI level of the MAP terminal. SPMLFINFO is a non-PRSM command that shows PRSM information and market or release information about an SPM load file. The command requires a valid SPM load file. To run the SPMLFINFO command, use the following procedure.

#### Procedure 2-1

#### At the CI level of the MAP display

| лі те | Crievei of the MAT display                                                   |
|-------|------------------------------------------------------------------------------|
| 1     | Enter the disk utility by typing                                             |
|       | >DISKUT                                                                      |
|       | and pressing the Enter key.                                                  |
| 2     | List the volume of the load file by typing                                   |
|       | >LF volume_of_the_file                                                       |
|       | and pressing the Enter key.                                                  |
|       | where                                                                        |
|       | <pre>volume_of_the_file     is the SLM disk volume the load file is on</pre> |
|       | Example                                                                      |
|       | >LF S00DPMLOADS                                                              |
| 3     | Exit the disk utility by typing                                              |
|       | >QUIT                                                                        |
|       | and pressing the Enter key.                                                  |
| 4     | Run the SPMLFINFO command by typing                                          |
|       | >SPMLFINFO load_file_name                                                    |
|       | and pressing the Enter key.                                                  |
|       | where                                                                        |

load\_file\_name is the name of the SPM load file

Example

>SPMLFINFO OC315AF\_010005

The following figure shows an example of the output from the SPMLFINFO command.

```
>spmlfinfo oc315af_010005
Filename:
                               OC315af_010005
Loadname:
                               0C315af
Equipment type:
Market:
                              0C3
                              ALL
Vendor:
                             Nortel
Version:
                             SPD15
Version: SPDI5
Release type: generally available
General Release: OC301
Maintenance Release:
Required Emergency release:
Target Customer:
Target Office:
Issue Date: 1998/09/28 01:00:00.000 MON.
Description: Production build for sanity
Loadbuild Agency: Ottawa
Library Update: 1_spd1001ax
Required CSP:
Required CSP:
Required Shared:
Required PCL:
Required CEM:
Other requirements:
Comments: spd15 oc3 build
```

Figure 2-2 Example of output from SPMLFINFO command

The PRSM DISADMIN command allows the operating company personnel to access administrative information about SPM PRSUs. For the DISADMIN command to display this information, the SPM load file must first be datafilled in table PMLOADS. Then the operating company personnel can use the DISADMIN command on any PRSU connected with the SPM load file. If the SPM load file is not datafilled in table PMLOADS, the DISADMIN command displays only information stored in the PRSM database.

The PRSM SELECT command generates reports for load file destinations, peripheral destinations, and PRSUs. DESTID, a new field added to the PRSM database, permits the operating company personnel to access these reports for SPM.

The PRSM DBAUDIT command accepts for audit any SPM load file or destination name. The operating company personnel need to audit the SPM load file and peripheral destinations for the following reasons:

- SPM load files are not available for parsing on storage devices on the inactive central processing unit (CPU) during the following conditions:
  - an ONP
  - a DUMP/RESTORE of table PMLOADS

A DBAUDIT command executed during the post-switch activity (SWACT) phase of an ONP datafills any SPM PRSUs connected with SPM load files transferred over the DUMP/RESTORE.

• The audit maintains accuracy between the data in the PRSM database and the data in the SPM peripherals. If the load names do not match, the audit corrects the PRSM database to reflect the load name and fix content.

See the *Spectrum Peripheral Module Commands Reference Manual*, 297-1771-819 for more information on SPM-related commands.

See the *Post-Release Software Manager (PRSM) Operating Procedures*, 297-8991-540 for more information on PRSM-related commands.

#### Restrictions

During an ONP on the inactive side, storage devices that contain SPM load files are not available. Some SPM PRSU information does not appear in the PRSM database until the post-SWACT phase and the subsequent DBAUDIT command executes.

The datafill in table PMLOADS or table MNCKTPAK, or a combination of the two, controls SPM PRSU status information in the PRSM database. Therefore, the PRSM database can be wrong until the system reloads the SPM node with the load file datafilled in table PMLOADS. If the SPM node does not reload, the PRSM database can indicate that SPM PRSUs are applied to an SPM peripheral when they are not. The DBAUDIT command must run, manually or automatically, to apply the SPM PRSUs.

#### Logs

When operating company personnel add an SPM load file to table PMLOADS, the system generates a PRSM400 summary log for each SPM PRSU. The log indicates that a PRSU is applied to a PRSM load file destination. The system also generates a PRSM400 summary log for an SPM PRSU when an SPM load file destination load name is connected with an SPM destination. This log indicates the SPM PRSU is applied to the SPM destination when the SPM peripheral reloads.

## 3 Resource module in-service loading

#### **Resource module upgrade**

To upgrade an SPM, you must first upgrade the resource modules (RM) of the SPM. An RM upgrade has two stages.

- Transfer a new load to the RM.
- Activate the new load on the RM.

The load transfer stage takes three to four times longer than the load activation stage. During the load transfer stage, the complete load is written into FLASH memory on the RM. The load is then copied from FLASH memory to the RAM during the load activation stage. As a result, the RM is able to remain in service during the load transfer stage. The RM goes out of service only during the load activation stage, which reduces the overall time the RM is out of service.

There are two designs for in-service RM loading.

- single RM in-service loading
- RM-to-RM loading

#### Single RM in-service loading

In the single RM in-service loading method, operating company personnel download a new load from the computing module (CM) into the RM FLASH memory. The download is done by way of the message switch (MS), enhanced network (ENET), and inactive common equipment module (CEM). The RM remains in-service during load transfer. After the load transfer completes, the new load is copied from FLASH memory into random access memory (RAM). The RM changes to a SysB state when the new load is copied from FLASH memory into RAM. The new load then begins running on the RM.

#### **RM-to-RM** loading

In the RM-to-RM loading method, the operating company personnel transfer the load from a source RM to a destination RM. The system first reads the new load from the FLASH memory of the source RM. The system then writes the new load into the FLASH memory of the destination RM. This transfer is done by way of the inactive CEM. The destination RM remains in-service during the load transfer stage. After load transferring completes, the destination RM copies the new load from FLASH memory into RAM. The new load then begins running on the RM.

When the SPM contains multiple RMs of the same type, Nortel Networks advises using the RM-to-RM loading method. To upgrade the SPM, first use the single RM in-service loading method to seed one RM of each type. Then, perform RM-to-RM loading within the same SPM.

The RM-to-RM loading method has the following two advantages over the single RM in-service loading method:

- Because of a shorter message path within the SPM, there is a three to four times improvement in loading time
- Because load transfer occurs within the SPM, there is a reduced load on the CM, MS, and ENET

#### Limitations and restrictions

The following limitations and restrictions apply to RM in-service loading:

- single RM in-service loading
  - the RM must be in-service
  - the RM must be inactive
  - both CEMs must be in-service (INSV or ISTB)
- RM-to-RM loading
  - both RMs must be within the same SPM
  - both RMs must be of the same type: (optical carrier-level 3 [OC-3] RM to OC-3 RM, asynchronous transfer mode [ATM] RM to ATM RM, digital signal processor [DSP] RM to DSP RM, voice signal processing [VSP] RM to VSP RM, Coherent [COH] RM to COH RM, or data link controller [DLC] RM to DLC RM)

Note: ATM is available for Succession Solutions only.

- both RMs must be in-service (INSV or ISTB) before loading begins
- the destination RM must be inactive before loading begins
- both CEMs must be in-service (INSV or ISTB)

#### **User interface**

RM in-service loading is supported by identical changes to the LoadMod command in directories SPMDSPDIR and SPMOC3DIR. All RM loading is

also supported by the new ABTK command, which you can find in these same directories.

#### LoadMod command

The LoadMod command is a menu command used to load the circuit pack. When you use the LoadMod command, you cannot select the NOWAIT or NOREPLY option if you specify the ALL parameter. The ALL parameter is optional. If you do not specify the ALL parameter, the command defaults to operating on the RM posted by the current MAP (maintenance and administration position) terminal. If you specify the ALL parameter, the LoadMod command operates on all the RMs selected by the Post set. Note the LoadMod command affects inactive units only. All active units fail when the LoadMod command is used with the ALL parameter.

You cannot use the InSvld and Mate parameters together. The InSvld parameter is the in-service loading indicator. If you specify this parameter, the LoadMod command executes an in-service loading through the CM. The Mate parameter is the RM-to-RM loading indicator. If you specify this parameter, the LoadMod command executes an RM-to-RM loading. The RM specified by parameter Mate Unit acts as the source RM.

You cannot use the File Name and Mate parameters together. The File Name parameter is the name of the load file. If you specify this parameter, the system uses the specified load file for loading.

The command syntax for the LoadMod command is LOADMOD: load the circuit pack.

Access the SPMDSPDIR directory by typing

>MAPCI;MTC;PM;POST SPM spm\_no;SELECT DSP unit\_no

or

>MAPCI;MTC;PM;POST SPM spm\_no;SELECT DSP all

and pressing the Enter key.

The following figure shows the parameters available for use with the LoadMod command in directory SPMDSPDIR.

| Parms: | [ <file name=""></file> | STRING]                                 |
|--------|-------------------------|-----------------------------------------|
|        | [ <insvld></insvld>     | {INSVLD}]                               |
|        | [ <mate></mate>         | {MATE <mate unit=""> {0 TO 27}}]</mate> |
|        | [ <all></all>           | {ALL}]                                  |
|        | [ <options></options>   | {NOWAIT,                                |
|        |                         | NOREPLY ]]                              |

Access the SPMOC3DIR directory by typing

>MAPCI;MTC;PM;POST SPM spm\_no;SELECT OC3 unit\_no

or

>MAPCI;MTC;PM;POST SPM spm\_no;SELECT OC3 all

and pressing the Enter key.

The following figure shows the parameters available for use with the LoadMod command in directory SPMOC3DIR.

| Parms: | [ <file name=""></file> | STRING]                                |
|--------|-------------------------|----------------------------------------|
|        | [ <insvld></insvld>     | {INSVLD}]                              |
|        | [ <mate></mate>         | {MATE <mate unit=""> {0 TO 1}}]</mate> |
|        | [ <all></all>           | {ALL}]                                 |
|        | [ <options></options>   | {NOWAIT,                               |
|        | -                       | NOREPLY }]                             |

#### Abtk command

The Abtk command is an unlisted menu command used to abort the loading task on the RM. The Abtk command has no general application and you cannot apply it to other maintenance commands.

The command syntax for the Abtk command is ABTK: Abort all active tasks on the circuit pack. There are no parameters used with the Abtk command. Note the abort all active tasks command works only on loading operations or tasks.

## 4 Prepare a manual SPM upgrade

#### Application

Use this procedure to prepare the following circuit packs in a Spectrum Peripheral Module (SPM) for a manual upgrade.

#### Table 4-1

| Name                                                         | Description                                           |  |
|--------------------------------------------------------------|-------------------------------------------------------|--|
| ATM                                                          | asynchronous transfer mode (ATM) resource module (RM) |  |
| CEM                                                          | common equipment module (CEM)                         |  |
| DLC                                                          | data link controller (DLC) RM                         |  |
| DSP                                                          | digital signal processor (DSP) RM                     |  |
| OC3                                                          | optical carrier rate 3 (OC3) interface RM             |  |
| VSP                                                          | voice signal processor (VSP) RM                       |  |
|                                                              | Note: This includes LX66, LX85, and LX86 VSP RMs      |  |
| <i>Note:</i> ATM is available for Succession Solutions only. |                                                       |  |

#### **Prerequisites**

To add or remove SPM patches, you must have a computing module (CM) load of at least CSP12. If you do not have this required CM load and intend to add or remove SPM patches, you must upgrade the CM load.

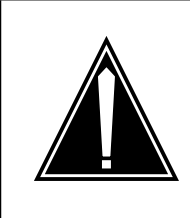

#### CAUTION

Possible service interruption

During the upgrade process for SP15, the RMs are loaded before the CEMs. Patching will not work until the CEMs have been loaded with at least SP14 and the CM is on CSP12. In order for an SPM customer using primary rate interface (PRI) to upgrade the SPM load to SP15, the SPM must be running SP12.9.0 or higher. Upgrades prior to SP12.9.0 do not contain fixes that affect provisioning and upgrading of PRI. There is a high probability of a PRI outage if the customer attempts to upgrade to SP15 from a load prior to SP12.9.0.

#### **Required information**

Each time a new patchable maintenance non-CM load (MNCL) is released, you must datafill tables PMLOADS and MNCKTPAK with the new load name.

To make use of fixes released as post-release software updates (PRSU), you must maintain the most current SPM MNCL or patched MNCL.

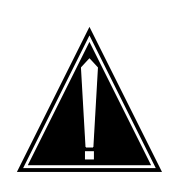

#### CAUTION Possible service interruption

Do not datafill Service Test Access (STA) resources. Change datafill for existing tuples with STA resources. This is necessary prior to a software upgrade and is recommended even if an upgrade is not expected.

Note that previous releases of SPM allowed STA resource provisioning. Do not provision STA. If an SPM has STA resources provisioned, remove those STA resources from table MNCKTPAK according to the procedure in the *Customer Data Schema Reference Manual*.

#### Maintenance release upgrade precaution

To prevent SPM corruption during a maintenance or milestone upgrade, Nortel Networks recommends completely loading an entire SPM during a single upgrade with the upgrade load.

#### CAUTION

**Possible service interruption** Nortel Networks strongly recommends completely loading all SPMs during a single maintenance release or milestone

all SPMs during a single maintenance release or milestone upgrade. Failure to load all RMs and CEMs in an SPM can result in inadvertently running unsupported mixed load SPM configurations. Mixed load configurations can, in turn, result in the reload of modules in an out-of-procedure sequence, which can be potentially service affecting.

However, if you cannot complete the loading of all SPMs during the same period, upgrade only a limited number of SPMs during that loading period.

*Note:* Due to a load mismatch with table PMLOADS, SPMs not loaded with an upgrade load reflect an ISTB condition. The ISTB condition remains in effect until you have completed the upgrade on all SPMs.

#### Procedure to prepare for an SPM upgrade

Consult the following flowchart for a summary of the procedure to prepare for an SPM upgrade.

#### 4-4 Prepare a manual SPM upgrade

Figure 4-1 Summary of procedure

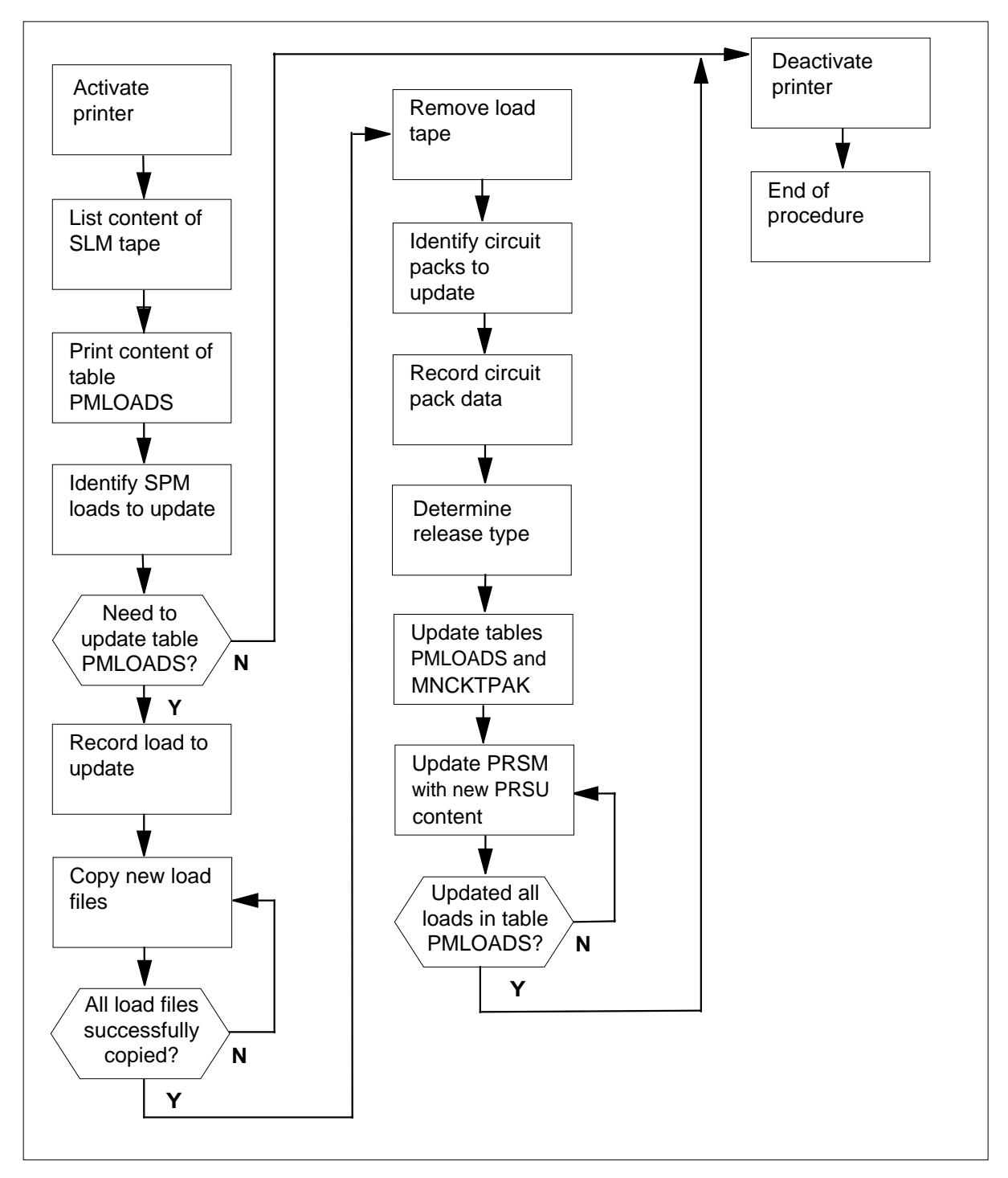
# Procedure 4-1 Steps of procedure

# ATTENTION

Follow your company policy for soaking selected circuit packs before upgrading the rest of your office. See the appendix "Limited soak-in deployment" to soak a new load on a circuit pack without changing default loads in table PMLOADS and table MNCKTPAK.

# At the CI level of the MAP display

- 1 Review the introductory material to this procedure.
- 2 Send the terminal response to a printer by typing

>RECORD START ONTO printer\_name

and pressing the Enter key.

where

printer\_name is the name of the printer

Example

>RECORD START ONTO printer1

# At the SLM +tape drive

- 3 List the content of the SPM load tape by performing the following steps.
  - **a** Select a system load module (SLM) disk volume as the volume for the new loads and PRSU files.
  - **b** Place the SPM load tape into the SLM tape drive of the selected SLM disk volume.
    - At the MAP display
  - c Access the disk utility by typing

>DISKUT

and pressing the Enter key.

d Insert the SLM load tape into the SLM tape drive by typing

IT drive\_name and pressing the Enter key. *where* 

#### drive\_name

is the name of the SLM tape drive

Example

IT SOOT

e List the load file contents of the SLM tape by typing

#### >LF drive\_name

and pressing the Enter key.

where

drive\_name is the name of the SLM tape drive

Example

>LF SOOT

- 4 Print the contents of table PMLOADS by performing the following steps.
  - a Access table PMLOADS by typing

#### >TABLE PMLOADS

and pressing the Enter key.

**b** List the load file contents of table PMLOADS by typing

>LIST ALL

and pressing the Enter key.

c Exit table PMLOADS by typing

>QUIT

and pressing the Enter key.

- 5 Identify the SPM loads you need to update by performing the following steps.
  - a Compare the load file names on the tape to the active load file names in table PMLOADS. To determine the load file names on the tape, refer to step 3e. To determine the load file names in table PMLOADS, refer to step 4b.

*Note:* For information about SPM load naming conventions and release types, see the chapter "SPM release types and naming standards."

b

# ATTENTION

Respond correctly to the decision box in this step. Your response is critical for you to prepare for the SPM upgrade successfully. Be sure that you follow the steps that apply to the type of release upgrade for which you are preparing.

| lí      | you                       | are preparing for a                                                                                                    | Do                                                                                                    |  |  |  |
|---------|---------------------------|----------------------------------------------------------------------------------------------------|----------------------------------------------------------------------------------------------------|--|--|--|
| n       | niles                     | tone release                                                                                                    | Step 5c                                                                                                    |  |  |  |
| n<br>le | nain <sup>.</sup><br>ease | tenance or emergency re-                                                                                                    | Step 5d                                                                                                    |  |  |  |
| С       | You<br>mil                | u must update table PMLOADS estone release:                                                                                          | if the following conditions exist for a                                                                                                    |  |  |  |
|         | •                         | The new release number of ar<br>greater than the current releas<br>load file contents of the SLM t<br>The active file in table PMLOA | n SPM load name on the SLM tape is<br>se number in table PMLOADS. (The<br>ape shows the new release number.<br>DS shows current release number.)    |  |  |  |
|         | •                         | The postfix index number incre                                                                                                    | eases or remains the same.                                                                                                    |  |  |  |
|         | Go                        | to Step 5e.                                                                                                    |                                                                                                    |  |  |  |
| d       | You<br>ma                 | a must update table PMLOADS intenance or emergency releas                                                                            | if the following conditions exist for e:                                                                                                    |  |  |  |
|         | •                         | The new release number of ar<br>identical to the current release<br>file contents of the SLM tape s<br>active file in table PMLOADS  | n SPM load name on the SLM tape is<br>number in table PMLOADS. (The load<br>shows the new release number. The<br>shows the current release number.) |  |  |  |
|         | •                         | The six-digit postfix index of th the current release to the new                                                                     | ne SPM load file name changes from release.                                                                                                    |  |  |  |
|         |                           |                                                                                                    |                                                                                                    |  |  |  |

e Use the following table to determine if you need to update the SPM load name in table PMLOADS.

# Table 4-2 SPM load release types and actions (Sheet 1 of 2)

| Milestone release number,<br>current release vs. new                                                                                            | Postfix index number,<br>current release vs. new |              | Action |  |  |  |  |
|----------------------------------------------------------------------------------------------------|--------------------------------------------------|--------------|--------|--|--|--|--|
| release                                                                                                    | release                                          | Release type | Action |  |  |  |  |
| New release number is greater than the current release number (See note.)                                                                       | does not matter                                  | milestone    | update |  |  |  |  |
| New release number and current release number are the same (See note.)                                                                          | changed                                          | maintenance  | update |  |  |  |  |
| New release number and<br>current release number are<br>the same (See note.)                                                                    | changed                                          | emergency    | update |  |  |  |  |
| <i>Note:</i> Current release number refers to the number shown in table PMLOADS. New release number refers to the number shown on the SLM tape. |                                                  |              |        |  |  |  |  |

# 4-8 Prepare a manual SPM upgrade

| Milestone release number,<br>current release vs. new<br>release              | Postfix index number,<br>current release vs. new<br>release | Release type   | Action                           |
|------------------------------------------------------------------------------|-------------------------------------------------------------|----------------|----------------------------------|
| New release number and<br>current release number are<br>the same (See note.) | unchanged                                                   | not applicable | do not update                    |
| New release number is less<br>than the current release<br>number (See note.) | does not matter                                             | error          | contact next<br>level of support |

#### Table 4-2 SPM load release types and actions (Sheet 2 of 2)

*Note:* Current release number refers to the number shown in table PMLOADS. New release number refers to the number shown on the SLM tape.

6 Determine if you need to access table PMLOADS to update the load file names.

| lf you                       | Do     |
|------------------------------|--------|
| need to update the load file | Step 7 |
| names in table PMLOADS       |        |

do not need to update the load Step 24 file names in table PMLOADS

7

# ATTENTION

ATM is available for Succession Solutions only.

# ATTENTION

The DSP load contains the VSP, as well as the DSP upgrade software.

Use the following work sheet to record the load in table PMLOADS that you need to update.

# Table 4-3 Load update work sheet (Sheet 1 of 2)

| Current load name in PMLOADS | Current active load file name in PMLOADS | New load name<br>from SLM tape<br>contents | New active load file<br>name from SLM tape<br>contents |
|------------------------------|------------------------------------------|--------------------------------------------|--------------------------------------------------------|
|                              |                                          |                                            |                                                        |
|                              |                                          |                                            |                                                        |

| Current load name in PMLOADS | Current active load file name in PMLOADS | New load name<br>from SLM tape<br>contents | New active load file<br>name from SLM tape<br>contents |
|------------------------------|------------------------------------------|--------------------------------------------|--------------------------------------------------------|
|                              |                                          |                                            |                                                        |
|                              |                                          |                                            |                                                        |
|                              |                                          |                                            |                                                        |
|                              |                                          |                                            |                                                        |
|                              |                                          |                                            |                                                        |
|                              |                                          |                                            |                                                        |
|                              |                                          |                                            |                                                        |
|                              |                                          |                                            |                                                        |

# Table 4-3 Load update work sheet (Sheet 2 of 2)

The following work sheet provides a sample of a completed Load update work sheet for a milestone release.

# Table 4-4 Sample load update work sheet for a milestone release

| Current load name in PMLOADS | Current active load file name in PMLOADS | New load name<br>from SLM tape<br>contents | New active load file<br>name from SLM tape<br>contents |
|------------------------------|------------------------------------------|--------------------------------------------|--------------------------------------------------------|
| OC314AF                      | 0C314AF_010005                           | OC315AF                                    | OC315AF_010005                                         |
| ATM14AF                      | ATM14AF_010005                           | ATM15AF                                    | ATM15AF_010005                                         |
| DSP0014                      | DSP0014_010003                           | DSP15AF                                    | DSP15AF_010005                                         |
| CEM14AF                      | CEM14AF_010005                           | CEM15AF                                    | CEM15AF_010005                                         |

The following work sheet provides a sample of a completed Load update work sheet for a maintenance or emergency release.

# Table 4-5 Sample load update work sheet for a maintenance or emergency release (Sheet 1 of 2)

| Current load name in PMLOADS | Current active load file name in PMLOADS | New load name<br>from SLM tape<br>contents | New active load file<br>name from SLM tape<br>contents |  |  |
|------------------------------|------------------------------------------|--------------------------------------------|--------------------------------------------------------|--|--|
| OC315AE                      | OC315AE_010003                           | OC315AF                                    | OC315AF_010005                                         |  |  |
| ATM15AE                      | ATM15AE_010002                           | ATM15AF                                    | ATM15AF_010005                                         |  |  |

# 4-10 Prepare a manual SPM upgrade

| Current load name<br>in PMLOADS | Current active load file name in PMLOADS                                                                                                    | New load name<br>from SLM tape<br>contents                                                                           | New active load file<br>name from SLM tape<br>contents       |  |  |
|---------------------------------|----------------------------------------------------------------------------------------------------|----------------------------------------------------------------------------------------------------|--------------------------------------------------------------|--|--|
| DSP0015                         | DSP0015_010003                                                                                                    | DSP15AF                                                                                                    | DSP15AF_010005                                               |  |  |
| CEM15AE                         | CEM15AE_010003                                                                                                    | CEM15AF                                                                                                    | CEM15AF_010005                                               |  |  |
| 8                               | Identify the PRSUs for t<br>a Verify that the tape<br>If the SLM tape cartr                                                                      | the SPM load files.<br>contains the \$XREF patc<br>idge label Do                                                     | h control file.                                              |  |  |
|                                 | "Patches: Yes"                                                                                                    | Sten 8h                                                                                                    |                                                              |  |  |
|                                 | "Patches: No"                                                                                                    | Step 80                                                                                                    |                                                              |  |  |
|                                 | h Copy the \$YPEE til                                                                                                    | a to the SI M disk volume                                                                                            | by typing                                                    |  |  |
|                                 | >MFR STDVOL di<br>and pressing the Er<br>where<br>disk_vol<br>is the name<br>drive_name<br>is the name<br>tape_vol<br>is the name<br>\$XREF_file | sk_vol drive_name to<br>nter key.<br>of the selected SLM disk<br>of the SLM tape drive<br>of the PCL-specific SLM to | <pre>sape_vol \$XREF_file volume sape cartridge volume</pre> |  |  |
|                                 | is the name                                                                                                    | of the \$XREF patch control file                                                                                     |                                                              |  |  |
|                                 | >MFR STDVOL S0                                                                                                    |                                                                                                    |                                                              |  |  |
|                                 | c Print the \$XREF file                                                                                                    | to identify the PRSUs for the SPM load files by typing                                                               |                                                              |  |  |
|                                 | >PRINT \$XREF_f                                                                                                    | ile                                                                                                    |                                                              |  |  |
|                                 | and pressing the E                                                                                                    | nter key.                                                                                                    |                                                              |  |  |
|                                 | where<br>\$XREF_file<br>is the name<br>Example                                                                                                   | of the \$XREF patch contr                                                                                            | ol file                                                      |  |  |
|                                 | PRINT XPM10RTP                                                                                                    | \$XREF                                                                                                    |                                                              |  |  |
| 9                               | Copy all new required le                                                                                                    | oad files by performing th                                                                                           | e following steps.                                           |  |  |
|                                 | <ul> <li>Copy one required</li> <li>&gt;MFR STDVOL dis</li> <li>and pressing the En</li> </ul>                                                   | oad file from the SLM tap<br>k_vol drive_name ta<br>nter key.                                                        | e to a disk volume by typing<br>pe_vol new_load_file         |  |  |

| Table 4-5 Sample load update work sheet for a maintenance or emergency release (Sheet 2 d) | of 2) |
|--------------------------------------------------------------------------------------------|-------|
|--------------------------------------------------------------------------------------------|-------|

where

disk\_vol

is the name of the selected SLM disk volume

drive\_name

is the name of the SLM tape drive

#### tape\_vol

is the name of the PCL-specific SLM tape cartridge volume

#### new\_load\_file

is the name of the new load file required to update the current load *Example* 

# >MFR STDVOL S00DPMLOADS S00T PLNA0010 CEM15AF\_010005

**b** Copy the remaining load files from the SLM tape to a disk volume.

| lf           | F                                                                                                    | Do                                      |  |  |  |  |  |  |  |
|--------------|----------------------------------------------------------------------------------------------------|-----------------------------------------|--|--|--|--|--|--|--|
| tl<br>y<br>S | there are required load files that Step 9a<br>you have not copied from the<br>SLM tape to a disk volume |                                         |  |  |  |  |  |  |  |
| y<br>lo<br>a | ou have copied all required Step 10<br>oad files from the SLM tape to<br>disk volume                    |                                         |  |  |  |  |  |  |  |
| Ma<br>vol    | ake sure that all required load files h<br>lume by performing the following ste                         | ave been correctly copied on the disk   |  |  |  |  |  |  |  |
| а            | List the contents of the disk volum                                                                     | e that contains the new loads by typing |  |  |  |  |  |  |  |
|              | >LF disk_vol                                                                                            |                                         |  |  |  |  |  |  |  |
|              | and pressing the Enter key.                                                                             |                                         |  |  |  |  |  |  |  |
|              | where                                                                                                   |                                         |  |  |  |  |  |  |  |
|              | disk_vol<br>is the name of the selected                                                                 | SLM disk volume                         |  |  |  |  |  |  |  |

Example

>LF SOODPMLOADS

| FILE NAME      | 0 | R | т | 0 | 0 | जनात |   | мах  | NUM OF  | FILE   | LAST   |
|----------------|---|---|---|---|---|------|---|------|---------|--------|--------|
|                | R | E | T | P | L | CODE |   | REC  | RECORDS | SIZE   | MODIFY |
|                | G | С | 0 | Е | D |      |   | LEN  | IN      | IN     | DATE   |
|                |   |   | С | Ν |   |      |   |      | FILE    | BLOCKS |        |
| CEM15AB_010005 |   | 0 | F |   |   |      | 0 | 1536 | 10103   | 30341  | 990518 |
| MPF15BG        |   | 0 | F |   |   |      | 0 | 138  | 514     | 191    | 990209 |
| MTMKA02        |   | 0 | F |   |   |      | 0 | 76   | 302     | 63     | 980826 |
| ENX12AU        |   | 0 | F |   |   |      | 0 | 1020 | 3642    | 7289   | 990512 |
| ENX11BA        |   | 0 | F |   |   |      | 0 | 1020 | 3707    | 7410   | 990414 |
| LRS15BJ        |   | 0 | F |   |   |      | 0 | 1020 | 3707    | 7417   | 990512 |
| LRS15BJ        |   | Ι | F |   |   |      | 0 | 1020 | 3707    | 7414   | 990302 |
| MPC403AD       |   | 0 | F |   |   |      | 9 | 2048 | 162     | 703    | 980826 |
| ERS11BA        |   | 0 | F |   |   |      | 0 | 1020 | 4812    | 9646   | 990414 |
| ED715BC        |   | 0 | F |   |   |      | 0 | 1024 | 2740    | 5499   | 990209 |
| ERS12AU        |   | 0 | F |   |   |      | 0 | 1020 | 4812    | 9646   | 990512 |
| ED715BC        |   | 0 | F |   |   |      | 0 | 1024 | 2754    | 5558   | 990512 |
| DSP15AF_010005 |   | 0 | v |   |   |      | 0 | 256  | 18331   | 8926   | 990518 |
| MPF15BG        |   | 0 | F |   |   |      | 0 | 138  | 514     | 914    | 990512 |
| OC315AF_010005 |   | 0 | V |   |   |      | 0 | 256  | 19942   | 9754   | 990518 |
|                |   |   |   |   |   |      |   |      |         |        |        |

Figure 4-2 Example of MAP display

**b** Compare the results of the LF disk\_vol command to the entries you made on the Load update work sheet in step 7.

| lf           |                                                                             | Do                                    |  |  |  |  |
|--------------|-----------------------------------------------------------------------------|---------------------------------------|--|--|--|--|
| y<br>tł<br>v | ou discover required load files<br>nat were not copied on the disk<br>olume | Step 9a                               |  |  |  |  |
| a<br>c       | ll required load files have been opied onto the disk volume                 | Step 11                               |  |  |  |  |
| Co<br>dis    | py the SPM load files from the active k volume.                             | e SLM disk volume to a backup SLM     |  |  |  |  |
| а            | List the active SPM load file SLM disk volume contents by typing            |                                       |  |  |  |  |
|              | >LF disk_vol                                                                |                                       |  |  |  |  |
|              | and pressing the Enter key.                                                 |                                       |  |  |  |  |
|              | where                                                                       |                                       |  |  |  |  |
|              | disk_vol<br>is the SPM disk volume na                                       | me                                    |  |  |  |  |
|              | Example                                                                     |                                       |  |  |  |  |
|              | > LF S00DPMLOADS                                                            |                                       |  |  |  |  |
| b            | Select a different SLM disk volume                                          | e to store the backup SPM load files. |  |  |  |  |
| С            | Copy one PM load file by typing                                             |                                       |  |  |  |  |
|              |                                                                             |                                       |  |  |  |  |

> COPY new\_load disk\_vol

and pressing the Enter key.

11

where

new\_load

is the new SPM load file name

disk\_vol

is the backup SLM disk volume name

Example

12 13 14

15

> COPY LPC08BC S01DPMLOADS

d Create backup SPM load files for the remaining SPM load files.

| If a backup SPM load file                                              | Do                                                                                                    |  |  |  |  |  |
|------------------------------------------------------------------------|----------------------------------------------------------------------------------------------------|--|--|--|--|--|
| has not been created for all SPM<br>load files                         | step 11c                                                                                                    |  |  |  |  |  |
| has been created for all SPM load files                                | l step 11e                                                                                                    |  |  |  |  |  |
| e List the backup SPM load file SL                                     | List the backup SPM load file SLM disk volume by typing                                                       |  |  |  |  |  |
| >LF disk_vol                                                           |                                                                                                    |  |  |  |  |  |
| and pressing the Enter key.                                            |                                                                                                    |  |  |  |  |  |
| where                                                                  |                                                                                                    |  |  |  |  |  |
| <b>disk_vol</b><br>is the backup SPM disk v                            | disk_vol<br>is the backup SPM disk volume name                                                                |  |  |  |  |  |
| Example                                                                | Example                                                                                                    |  |  |  |  |  |
| > LF S01DPMLOADS                                                       | > LF S01DPMLOADS                                                                                              |  |  |  |  |  |
| f Compare the results of the LF dis<br>on the Load update worksheet in | Compare the results of the LF disk_vol command to the entries you mad on the Load update worksheet in step 7. |  |  |  |  |  |
| If all SPM load files                                                  | Do                                                                                                    |  |  |  |  |  |
| are in the backup volume                                               | Step 12                                                                                                    |  |  |  |  |  |
| are not in the backup volume                                           | Step 11c                                                                                                    |  |  |  |  |  |
| Use the list printed in Step 8c to ider                                | ntify any PRSU files you need to copy.                                                                        |  |  |  |  |  |
| Remove the SPM load tape from the                                      | ∋ SLM tape drive.                                                                                             |  |  |  |  |  |
| Quit the disk utility by typing                                        |                                                                                                    |  |  |  |  |  |
| >QUIT                                                                  |                                                                                                    |  |  |  |  |  |
| and pressing the Enter key.                                            |                                                                                                    |  |  |  |  |  |
| Store the SPM load tape in an availa                                   | able on-site location for future use.                                                                         |  |  |  |  |  |

16 Identify the SPM circuit packs to be upgraded by performing the following steps. Match the load of an SPM circuit pack in table MNCKTPAK against the current load in table PMLOADS.

*Note:* For the current load in table PMLOADS, see the Load update work sheet that you completed in step 7. If you need to update the current load in table PMLOADS, you must upgrade the SPM circuit packs.

# a Access table MNCKTPAK by typing

>TABLE MNCKTPAK

and pressing the Enter key.

**b** List the corresponding circuit packs to be upgraded by typing

>LIST ALL ('LOAD' EQ the\_load\_to\_update)

and pressing the Enter key.

where

#### the\_load\_to\_update

is the load name of a load in table PMLOADS that you need to upgrade

*Note:* You must include the ' immediately before and after the key word LOAD, and the key word must be in upper case.

Examples

>LIST ALL ('LOAD' EQ OC314AF)
>LIST ALL ('LOAD' EQ DSP0014)
>LIST ALL ('LOAD' EQ CEM14AF)

Figure 4-3 Example of MAP display for load name DSP0014

| CPKKEY     | CPKINFO<br>PEC RELEASE LOAD                                                                                                    |
|------------|----------------------------------------------------------------------------------------------------|
| SPM 23 1 1 | VSP 0 1 WORKING (ECAN 12) \$ (SYSB CR RPT) (MANB MJ RPT)<br>(ISTB MN RPT) (PROTFAIL CR RPT) \$<br>NTLX66AA 01 DSP0014                                             |
| SPM 23 1 2 | VSP 1 1 SPARE (SYSB CR RPT) (MANB MJ RPT) (ISTB MN RPT)<br>(PROTFAIL CR RPT) \$<br>NTLX66AA 01 DSP0014                                                            |
| SPM 23 1 7 | DSP 0 1 WORKING (COT 12) (DTMF 12) (TONESYN 12) \$<br>(SYSB CR RPT) (MAN MJ RPT) (ISTB MN RPT)<br>(PROTFAIL CR RPT) \$<br>NTLX65AA 01 DSP0014                     |
| SPM 23 1 8 | DSP 1 1 SPARE (SYSB CR RPT) (MANB MJ RPT) (ISTB MN PRT)<br>(PROTFAIL CR RPT) \$<br>NTLX65AA 01 DSP0014                                                            |
| SPM 40 1 1 | VSP 0 1 WORKING (ECAN 12) \$ (SYSB CR RPT) (MANB MJ RPT)<br>(ISTB MN RPT) (PROTFAIL CR RPT) \$<br>NTLX66AA 01 DSP0014                                             |
| SPM 40 1 2 | VSP 1 1 SPARE (SYSB CR RPT) (MANB MJ RPT) (ISTB MN RPT)<br>(PROTFAIL CR RPT) \$<br>NTLX66AA 01 DSP0014                                                            |
| SPM 40 1 7 | DSP 0 1 WORKING (COT 80) (DTMF 64) (TONESYN 255)<br>(ABBIT 7) (MF 10) \$ (SYSB CR RPT) (MANB MJ RPT)<br>(ISTB MN RPT) (PROTFAIL CR RPT) \$<br>NTLX65AA 01 DSP0014 |
| SPM 40 1 8 | DSP 1 1 SPARE (SYSB CR RPT) (MANB MJ RPT) (ISTB MN PRT)<br>(PROTFAIL CR RPT) \$<br>NTLX65AA 01 DSP0014                                                            |

**17** Use the following work sheet to record the circuit packs you must upgrade. Duplicate the work sheet as needed so you can use a separate work sheet for each SPM.

# 4-16 Prepare a manual SPM upgrade

| Node ID<br>(SPM no.) | Shelf ID | Slot no. | Circuit pack<br>type | Unit no. | Circuit pack<br>protection<br>group ID |
|----------------------|----------|----------|----------------------|----------|----------------------------------------|
|                      | 0        | 1        |                      |          |                                        |
|                      |          | 2        |                      |          |                                        |
|                      |          | 3        |                      |          |                                        |
|                      |          | 4        |                      |          |                                        |
|                      |          | 5        |                      |          |                                        |
|                      |          | 6        |                      |          |                                        |
|                      |          | 7        | СЕМ                  |          | NA                                     |
|                      |          | 8        | CEM                  |          | NA                                     |
|                      |          | 9        |                      |          |                                        |
|                      |          | 10       |                      |          |                                        |
|                      |          | 11       |                      |          |                                        |
|                      |          | 12       |                      |          |                                        |
|                      |          | 13       |                      |          |                                        |
|                      |          | 14       |                      |          |                                        |
|                      | 1        | 1        |                      |          |                                        |
|                      |          | 2        |                      |          |                                        |
|                      |          | 3        |                      |          |                                        |
|                      |          | 4        |                      |          |                                        |
|                      |          | 5        |                      |          |                                        |
|                      |          | 6        |                      |          |                                        |
|                      |          | 7        |                      |          |                                        |
|                      |          | 8        |                      |          |                                        |
|                      |          | 9        |                      |          |                                        |
|                      |          | 10       |                      |          |                                        |
|                      |          | 11       |                      |          |                                        |
|                      |          | 12       |                      |          |                                        |
|                      |          | 13       |                      |          |                                        |
|                      |          | 14       |                      |          |                                        |

# Figure 4-4 Circuit pack upgrade work sheet

where

# Node ID

is the SPM number

#### Shelf ID

is the shelf ID of the circuit pack

#### Slot no.

is the slot number of the circuit pack

#### Circuit pack type

is the type of the circuit pack

#### Unit no.

is the unit number of the circuit pack

#### Circuit pack protection group ID

is the ID of the corresponding protection group where the circuit pack belongs

The following illustration shows sample datafill for table MNCKTPAK. For the purposes of this illustration, it shows only one example for each circuit pack type.

#### Figure 4-5 Example of datafill for table MNCKTPAK

| CPKKEY      | CPKINFO<br>PEC RELEASE LOAD                                                                                                    |
|-------------|----------------------------------------------------------------------------------------------------|
| SPM 23 0 5  | DSP 0 1 WORKING (COT 12) (DTMF 12) (TONESYN 12) \$<br>(SYSB CR RPT) (MAN MJ RPT) (ISTB MN RPT)<br>(PROTFAIL CR RPT) \$<br>NTLX65AA 01 DSP15AA                                                        |
| SPM 23 0 7  | CEM 0 (SYSB CR RPT) (MANB MJ REP) (ISTB MN RPT)<br>(SYSBNA CR RPT) (MANBNA MJ RPT) (HLDOVR MJ RPT)<br>(HLDOVR24 MJ RPT) (VCXO70 MN RPT) (VCXO90 MJ RPT)<br>(CLKOOS MJ RPT) \$<br>NTLX82AA 01 CEM15AA |
| SPM 23 0 9  | OC3 0 1 WORKING (SYSB CR RPT) (MANB MJ RPT)<br>(ISTB MN RPT) (PROTFAIL NA RPT) \$<br>NTLX71AA 01 OC315AA                                                                                             |
| SPM 23 0 14 | VSP 0 1 WORKING (ECAN 12) \$ (SYSB CR RPT) (MANB MJ RPT)<br>(ISTB MN RPT) (PROTFAIL CR RPT) \$<br>NTLX66AA 01 VSP15AA                                                                                |

The following illustration identifies the fields you need to populate the Circuit pack upgrade work sheet for a DSP. The location of these fields for other RMs—OC3, ATM, VSP, and DLC—are identical. Note that the CEM does not belong to a protection group, and therefore does not have a circuit pack protection group ID.

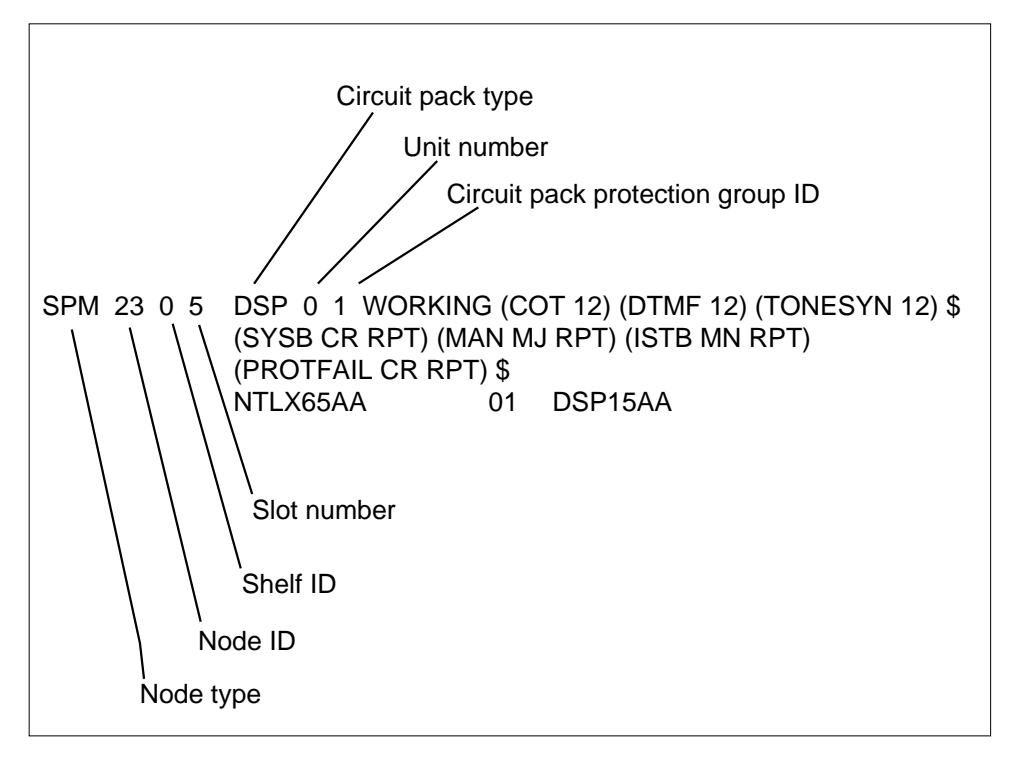

Figure 4-6 Fields used to populate the Circuit pack upgrade work sheet

The circuit pack protection group ID is a subfield of field CPKTYPE. The following list identifies the subfield name for each RM type.

- OC3: OC3GRPID
- ATM: ATMGRPID
- DSP: DSPGRPID
- DLC: DLCGRPID

You must enter the protection group ID from table MNPRTGRP in table MNCKTPAK. A message displays if the protection group ID has not already been defined in table MNPRTGRP. In table MNPRTGRP, you can define the protection group in field GRPKEY, subfield GRPID. Valid values for subfield GRPID are 1 through 28.

If necessary, see the *Customer Data Schema Reference Manual* for information about tables MNCKTPAK and MNPRTGRP.

The following work sheet provides a sample of a completed Circuit pack upgrade work sheet for SPM 23.

| Node ID<br>(SPM no.) | Shelf ID | Slot no. | Circuit pack<br>type | Unit no. | Circuit pack<br>protection<br>group ID |
|----------------------|----------|----------|----------------------|----------|----------------------------------------|
| 23                   | 0        | 1        | VSP                  | 0        | 1                                      |
|                      |          | 2        | VSP                  | 1        | 1                                      |
|                      |          | 3        | VSP                  | 2        | 1                                      |
|                      |          | 4        | VSP                  | 3        | 1                                      |
|                      |          | 5        | VSP                  | 4        | 1                                      |
|                      |          | 6        | VSP                  | 5        | 1                                      |
|                      |          | 7        | СЕМ                  | 0        | NA                                     |
|                      |          | 8        | CEM                  | 1        | NA                                     |
|                      |          | 9        | OC3                  | 0        | 1                                      |
|                      |          | 10       | OC3                  | 1        | 1                                      |
|                      |          | 11       |                      |          |                                        |
|                      |          | 12       |                      |          |                                        |
|                      |          | 13       |                      |          |                                        |
|                      |          | 14       |                      |          |                                        |
|                      | 1        | 1        | VSP                  | 6        | 2                                      |
|                      |          | 2        |                      |          |                                        |
|                      |          | 3        |                      |          |                                        |
|                      |          | 4        | VSP                  | 7        | 2                                      |
|                      |          | 5        | DSP                  | 0        | 1                                      |
|                      |          | 6        |                      |          |                                        |
|                      |          | 7        | DSP                  | 1        | 1                                      |
|                      |          | 8        | DSP                  | 2        | 1                                      |
|                      |          | 9        | DSP                  | 3        | 1                                      |
|                      |          | 10       | DSP                  | 4        | 1                                      |
|                      |          | 11       | DSP                  | 5        | 1                                      |
|                      |          | 12       | DSP                  | 6        | 1                                      |
|                      |          | 13       | DSP                  | 7        | 1                                      |
|                      |          | 14       |                      |          |                                        |

Figure 4-7 Sample circuit pack upgrade work sheet

**18** Use the following work sheet to record the circuit pack protection groups to be upgraded. Duplicate the work sheet as needed so you can use a separate work sheet for each SPM. For each SPM, copy the data from the Circuit pack upgrade work sheet to the following work sheet.

*Note:* A circuit pack group normally contains multiple circuit packs.

| Figure 4-8 | Circuit p | back p | protection | groups | work sheet |
|------------|-----------|--------|------------|--------|------------|
|------------|-----------|--------|------------|--------|------------|

| Node ID<br>(SPM no.) | Circuit pack<br>type | Circuit pack<br>protection<br>group ID |       |          |         | Uni      | t no.  |         |         |      |
|----------------------|----------------------|----------------------------------------|-------|----------|---------|----------|--------|---------|---------|------|
|                      | СЕМ                  | NA                                     | 0     | 1        |         |          |        |         |         |      |
|                      |                      |                                        |       |          |         |          |        |         |         |      |
|                      |                      |                                        |       |          |         |          |        |         |         |      |
|                      |                      |                                        |       |          |         |          |        |         |         |      |
|                      |                      |                                        |       |          |         |          |        |         |         |      |
|                      |                      |                                        |       |          |         |          |        |         |         |      |
|                      |                      |                                        |       |          |         |          |        |         |         |      |
|                      |                      |                                        |       |          |         |          |        |         |         |      |
|                      |                      |                                        |       |          |         |          |        |         |         |      |
|                      |                      |                                        |       |          |         |          |        |         |         |      |
|                      |                      |                                        |       |          |         |          |        |         |         |      |
|                      |                      |                                        |       |          |         |          |        |         |         |      |
|                      |                      |                                        |       |          |         |          |        |         |         |      |
| Record the           | status of each       | DSP: Working/\$                        | Spare | , Activo | e/Inact | ive, In- | servic | e/Out o | of serv | ice. |
|                      |                      |                                        |       |          |         |          |        |         |         |      |
|                      |                      |                                        |       |          |         |          |        |         |         |      |
|                      |                      |                                        |       |          |         |          |        |         |         |      |
|                      |                      |                                        |       |          |         |          |        |         |         |      |

where

#### Node ID

is the SPM number

# Circuit pack type

is the type of the circuit pack

#### Circuit pack protection group ID

is the ID of the corresponding protection group where the circuit pack belongs

# Unit no.

is the unit number of the circuit pack belonging to the circuit pack group

The following work sheet provides a sample of a completed Circuit pack protection groups work sheet for SPM 23.

#### Figure 4-9 Sample circuit pack protection groups work sheet

| Node ID<br>(SPM no.) | Circuit pack<br>type | Circuit pack<br>protection<br>group ID |   |   |   | Uni | it no. |   |   |   |
|----------------------|----------------------|----------------------------------------|---|---|---|-----|--------|---|---|---|
| 23                   | СЕМ                  | NA                                     | 0 | 1 |   |     |        |   |   |   |
|                      | OC3                  | 1                                      | 0 | 1 |   |     |        |   |   |   |
|                      | DSP                  | 1                                      | o | 1 | 2 | 3   | 4      | 5 | 6 | 7 |
|                      | VSP                  | 1                                      | 0 | 1 | 2 | 3   | 4      | 5 |   |   |
|                      | VSP                  | 2                                      | 6 | 7 |   |     |        |   |   |   |

Record the status of each DSP: Working/Spare, Active/Inactive, In-service/Out of service.

DSP 0 1, Working, Active, In-service DSP 1 1, Spare, Inactive, In-service DSP 2 1, Working, Active, In-service DSP 3 1, Working, Active, In-service DSP 4 1, Working, Active, In-service DSP 5 1, Working, Active, In-service DSP 6 1, Working, Active, In-service DSP 7 1, Working, Active, In-service

19

# ATTENTION

Respond correctly to the decision box in this step. Your response is critical for you to prepare for the SPM upgrade successfully. Be sure that you follow the steps that apply to the type of release upgrade you are preparing.

Access table PMLOADS by typing

#### >TABLE PMLOADS

and pressing the Enter key.

| If you are updating table<br>PMLOADS for an SPM | Do      |
|-------------------------------------------------|---------|
| milestone release                               | Step 20 |
| maintenance or emergency re-<br>lease           | Step 22 |

*Note:* Use the Load update work sheet to help you complete the table PMLOADS update.

20 Update table PMLOADS and table MNCKTPAK for an SPM milestone release by performing the following steps.

**a** Add a new load name by typing

>ADD new\_load\_name new\_act\_file actvol backup\_file backup\_vol N

and pressing the Enter key.

where

new\_load\_name is the load name of the new load

#### new\_act\_file

is the load file name of the new load file

actvol

is the disk volume where the new load file is stored

#### backup file

is the load file name of the backup load file

#### backup\_vol

is the disk volume where the backup load file is stored

#### Example

>ADD DSP15AF DSP15AF\_010005 S00DPMLOADS DSP15AF\_010005 S00DPMLOADS N

#### Figure 4-10 Example of MAP display

| (                 |                                   |               |        |   |
|-------------------|-----------------------------------|---------------|--------|---|
|                   | LOADNAME                          |               |        |   |
|                   | ACTFILE                           | ACTVOL        |        |   |
|                   | BKPFILE                           | BKPVOL        | UPDACT |   |
|                   | DSP15AF                           |               |        |   |
|                   | DSP15AF_000005                    | S00DPMLOADS   |        |   |
|                   | DSP15AF_000005                    | S00DPMLOADS   |        | N |
|                   | ENTER Y TO CONFIRM, N TO REJECT C | DR E TO EDIT. |        |   |
| $\langle \rangle$ |                                   |               |        |   |

**b** Confirm the system prompt by typing

>Y

and pressing the Enter key.

**c** Check the Load update work sheet you completed in step 7 to determine if you updated all loads in table PMLOADS.

| lf      | you have Do                                                                                                    |
|---------|----------------------------------------------------------------------------------------------------|
| n<br>P  | ot updated all loads in table Step 20a<br>MLOADS                                                                          |
| uj<br>L | pdated all loads in table PM- Step 20d<br>OADS                                                                            |
| d       | Exit table PMLOADS and reenter table MNCKTPAK by typing                                                                   |
|         | >QUIT                                                                                                    |
|         | and pressing the Enter key.                                                                                               |
|         | Use table MNCKTPAK to update the circuit pack load inventory for an SPM.                                                  |
| е       | Determine which circuit packs you need to upgrade. Refer to the Circuit pack upgrade work sheet you completed in Step 17. |
| f       | Update the default load for a circuit pack that you need to upgrade on the SPM by typing                                  |
|         | >POS SPM spm_no shelf_ID slot_no                                                                                          |
|         | and pressing the Enter key.                                                                                               |
|         | where                                                                                                    |
|         | <pre>spm_no     is the ID (number) of the SPM where the circuit pack exists</pre>                                         |
|         | <pre>shelf_ID     is the ID of the SPM shelf where the circuit pack exists</pre>                                          |
|         | <pre>slot_no     is the slot on the SPM shelf where the circuit pack exists</pre>                                         |
|         | Example                                                                                                    |
|         | >POS SPM 23 0 1                                                                                                    |
| g       | Determine the new load for the circuit pack. Refer to the Load update work sheet you completed in Step 7.                 |
| h       | Update the default load name for the circuit pack by typing                                                               |
|         | >CHA LOAD new_load_name                                                                                                   |
|         | and pressing the Enter key.                                                                                               |
|         | where                                                                                                    |
|         | new_load_name<br>is the new load name                                                                                     |
|         | Examples                                                                                                    |
|         | >CHA LOAD DSP15AF                                                                                                    |

# >CHA LOAD OC315AF

# >CHA LOAD CEM15AF

Figure 4-11 Example of MAP display for new DSP load name DSP15AF

SPM 23 0 1 DSP 4 1 SPARE (SYSB CR RPT) (MANB MJ RPT) (ISTB MN RPT) (PROTFAIL CR RPT) \$ NTLX65AA 01 DSP15AF ENTER Y TO CONFIRM, N TO REJECT OR E TO EDIT

i Confirm the system prompt by typing

and pressing the Enter key.

j Check the Load update work sheet to determine if you need to upgrade other circuit packs.

| If you have                             | Do       |  |
|-----------------------------------------|----------|--|
| not upgraded all required circuit packs | Step 20f |  |
| upgraded all required circuit packs     | Step 20k |  |
| <b>k</b> Exit table MNCKTPAK by typing  |          |  |
| >QUIT                                   |          |  |

and pressing the Enter key.

21

#### ATTENTION

This step is optional. To proceed with the SPM upgrade, you are not required to manually update PRSM with the PRSU content of the new load files. If you do not use this step to manually update PRSM, the PRSM automated process STATUS AUDIT performs a DBAUDIT on the new load files. The STATUS AUDIT is scheduled in table AUTOPRSU.

If you manually update PRSM with the new PRSU content, you are able at any time to display the PRSU content of new load files by using PRSM queries such as SELECT and REPORT commands.

Access the PRSM tool by typing
 >PRSM

. . .

and pressing the Enter key.

**b** Update PRSM with the PRSU content of the new load file by typing

>DBAUDIT SPMLOAD new\_load\_file\_name

and pressing the Enter key.

where

#### new\_load\_file\_name

is the load name of the new load file required to update the current load

Example

#### >DBAUDIT SPMLOAD CEM15AF\_010005

**c** Check the Load update work sheet you completed in step 7 to determine if you updated PRSM for all loads in table PMLOADS.

| If you have   |                                                 | Do       |
|---------------|-------------------------------------------------|----------|
| not<br>load   | updated PRSM for all new<br>ls in table PMLOADS | Step 21b |
| upda<br>in ta | ated PRSM for all new loads<br>able PMLOADS     | Step 21d |
| d E           | xit the PRSM tool by typing                     |          |
| >(            | QUIT                                            |          |
| ar            | nd pressing the Enter key.                      |          |
| G             | to to Step 24.                                  |          |

22

#### ATTENTION

This procedure creates a minor SPM alarm under the PM banner. This alarm generates when there is a mismatch between the datafilled active load file in table PMLOADS and the software currently running on an SPM. No action is necessary.

Update table PMLOADS for an SPM maintenance or emergency release by performing the following steps.

a Locate a current load you need to update by typing

>POS current\_load\_name

and pressing the Enter key.

where

#### current\_load\_name

is the load name of a load to be updated

Example

>POS DSP15AF

**b** Update the load by typing

>REP current\_load\_name new\_act\_file actvol backup\_file backup\_vol N and pressing the Enter key.

where

```
current_load_name
```

is the load name of a load to be updated

new\_act\_file

is the load file name of the new load file

actvol

is the disk volume where the new load file is stored

backup\_file

is the load file name of the backup load file

```
backup_vol
```

is the disk volume where the backup load file is stored

Example

>REP DSP15AF DSP15AF\_010005 S00DPMLOADS DSP15AF\_010005 S00DPMLOADS N

# Figure 4-12 Example of MAP display

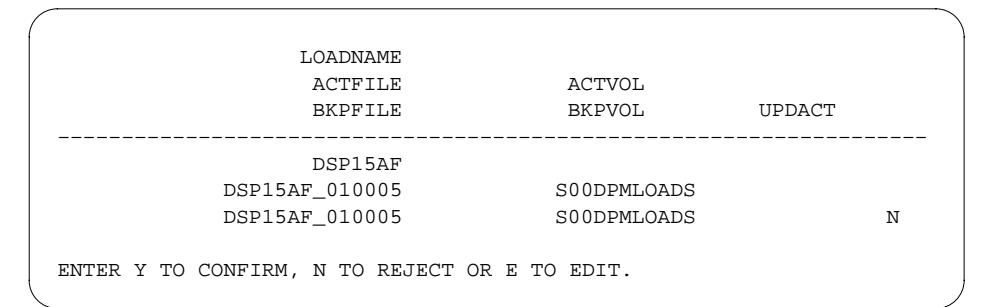

c Confirm the system prompt by typing

>Y

and pressing the Enter key.

**d** Check the Load update work sheet you completed in step 7 to determine if you updated all loads in table PMLOADS.

| If you have                               | Do       |
|-------------------------------------------|----------|
| not updated all loads in table<br>PMLOADS | Step 22a |
| updated all loads in table PM-LOADS       | Step 23  |

#### 23

# ATTENTION

This step is optional. To proceed with the SPM upgrade, you are not required to manually update PRSM with the PRSU content of the new load files. If you do not use this step to manually update PRSM, the PRSM automated process STATUS AUDIT performs a DBAUDIT on the new load files. The STATUS AUDIT is scheduled in table AUTOPRSU.

If you manually update PRSM with the new PRSU content, you are able at any time to display the PRSU content of new load files by using PRSM queries such as SELECT and REPORT commands.

a Access the PRSM tool by typing

```
>PRSM
```

and pressing the Enter key.

**b** Update PRSM with the PRSU content of the new load file by typing

>DBAUDIT SPMLOAD new\_load\_file\_name

and pressing the Enter key.

where

new\_load\_file\_name

is the load name of the new load file required to update the current load

Example

>DBAUDIT SPMLOAD CEM15AF\_010005

c Check the Load update work sheet you completed in Step 7 to determine if you updated PRSM for all loads in table PMLOADS.

|   | lf you have                                         | Do           |  |
|---|-----------------------------------------------------|--------------|--|
|   | not updated PRSM for all new loads in table PMLOADS | Step 23b     |  |
|   | updated PRSM for all new loads in table PMLOADS     | Step 23d     |  |
| d | Exit the PRSM tool by typing                        |              |  |
|   | >QUIT                                               |              |  |
|   | and pressing the Enter key.                         |              |  |
| S | top the terminal response from printi               | ng by typing |  |
| > | RECORD STOP ONTO printer_na                         | me           |  |
| а | and pressing the Enter key.                         |              |  |
| и | vhere                                               |              |  |
|   |                                                     |              |  |

24

|    | printer_name<br>is the name of the printer                                    |                                                                      |  |
|----|-------------------------------------------------------------------------------|----------------------------------------------------------------------|--|
|    | Example                                                                       |                                                                      |  |
|    | >RECORD STOP ONTO printer1                                                    |                                                                      |  |
| 25 | Return to the CI level of the MAP display by typing                           |                                                                      |  |
|    | >QUIT ALL                                                                     |                                                                      |  |
|    | and pressing the Enter key.                                                   |                                                                      |  |
|    | lf you                                                                        | Do                                                                   |  |
|    | did not need to update table PM-<br>LOADS                                     | Step 26                                                              |  |
|    | updated table PMLOADS                                                         | Step 30                                                              |  |
| 26 | You have successfully completed this the SPM. Do not go to the procedure      | procedure. You do not need to upgrade<br>"Upgrade the SPM."          |  |
| 27 | Access table PMLOADS by typing                                                |                                                                      |  |
|    | >TABLE PMLOADS                                                                |                                                                      |  |
|    | and pressing the Enter key.                                                   |                                                                      |  |
| 28 | 28 Delete the old load names from table PMLOADS by typing                     |                                                                      |  |
|    | >DEL old_load_name old_act_f<br>backup_vol N                                  | ile actvol backup_file                                               |  |
|    | and pressing the Enter key.                                                   |                                                                      |  |
|    | where                                                                         |                                                                      |  |
|    | old_load_name<br>is the load name of the old load                             | 3                                                                    |  |
|    | <pre>old_act_file     is the load file name of the old</pre>                  | load file                                                            |  |
|    | actvol<br>is the disk volume where the ne                                     | ew load file is stored                                               |  |
|    | <pre>backup_file     is the load file name of the bac</pre>                   | kup load file                                                        |  |
|    | <pre>backup_vol     is the disk volume where the backup_volume</pre>          | ackup load file is stored                                            |  |
|    | Example                                                                       |                                                                      |  |
|    | >DEL DSP0014 DSP0014_010076<br>S00DPMLOADS N                                  | S00DPMLOADS DSP0014_010009                                           |  |
| 29 | Confirm the system prompt by typing                                           |                                                                      |  |
|    | >Y                                                                            |                                                                      |  |
|    | and pressing the Enter key.                                                   |                                                                      |  |
| 30 | You have successfully completed this prepared for a manual SPM upgrade. SPM." | procedure and you have correctly<br>Go to the procedure "Upgrade the |  |

# 4-30 Prepare a manual SPM upgrade

# **5 Upgrade the SPM**

# Application

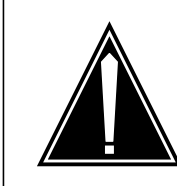

# CAUTION Possible service interruption

Perform this procedure during a maintenance window or a period of low traffic.

Use this procedure to upgrade the following circuit packs in a Spectrum Peripheral Module (SPM).

# Table 5-1

| Name                                                         | Description                                           |  |
|--------------------------------------------------------------|-------------------------------------------------------|--|
| ATM                                                          | asynchronous transfer mode (ATM) resource module (RM) |  |
| CEM                                                          | common equipment module (CEM)                         |  |
| DLC                                                          | data link controller (DLC) RM                         |  |
| DSP                                                          | digital signal processor (DSP) RM                     |  |
| OC3                                                          | optical carrier rate 3 (OC3) interface RM             |  |
| VSP                                                          | voice signal processor (VSP) RM                       |  |
|                                                              | Note: This includes LX66, LX85, and LX86 VSP RMs      |  |
| <i>Note:</i> ATM is available for Succession Solutions only. |                                                       |  |

# **Prerequisites**

You must perform two update procedures to meet the following prerequisites. The update procedures are "Preparing for a PM update" and "Starting a PM update shift." You can find these procedures in the *Peripheral Module Software Release Document*.

- an office image was taken in the last 24 hours
- all peripheral module (PM) logs are enabled
- the circuit pack is in-service and the activity state is inactive

*Note:* You can view the state and activity of a circuit pack at each circuit pack MAP (maintenance and administration position) level or at the SPM summary MAP level.

• automatic routine exercise (REX) testing is suspended in the office

You also need to perform the procedure "Preparing a manual SPM upgrade," which is found in this document.

# **Required information**

Be certain to read the following information before beginning the SPM upgrade.

# Abort an SPM upgrade

To abort an SPM upgrade, you must back out the loads by reversing the upgrade procedure used in this chapter.

The upgrade procedure requires you to load the OC3s or ATMs first, then to load the remaining RMs. The remaining RM types (DSP, VSP, DLC) may be loaded in any order. You must load the CEMs last. To abort an SPM upgrade, first back out the CEM loads. Except for the OC3 loads, back out the RM loads. Although there is no required order to back out the RMs, other than OC3s, Nortel Networks recommends that you reverse the order you used to load the RMs. Last, back out the OC3 loads.

*Note:* When you get to the step to in-service load the RM or CEM, you must modify the command to include the filename of the original load. Rather than use LOADMOD INSVLD, you must use LOADMOD <filename of original load> INSVLD.

# PANTHER

PANTHER is currently not available for SPM use.

# Maintenance release upgrade precaution

To prevent SPM corruption during a maintenance or milestone upgrade, Nortel Networks recommends completely loading an entire SPM during a single upgrade with the upgrade load.

# CAUTION

Possible service interruption

Nortel Networks strongly recommends completely loading all SPMs during a single maintenance release or milestone upgrade. Failure to load all RMs and CEMs in an SPM can result in inadvertently running unsupported mixed load SPM configurations. Mixed load configurations can, in turn, result in the reload of modules in an out-of-procedure sequence, which can be potentially service affecting.

However, if you cannot complete the loading of all SPMs during the same period, upgrade only a limited number of SPMs during that loading period.

*Note:* Due to a load mismatch with table PMLOADS, SPMs not loaded with an upgrade load reflect an ISTB condition. The ISTB condition remains in effect until you have completed the upgrade on all SPMs.

# **Update sequence**

The following figure shows the SPM node configuration. Subtending PMs and modules must be updated before their serving PMs and modules. The upgrade procedure applies only to SPM circuit packs.

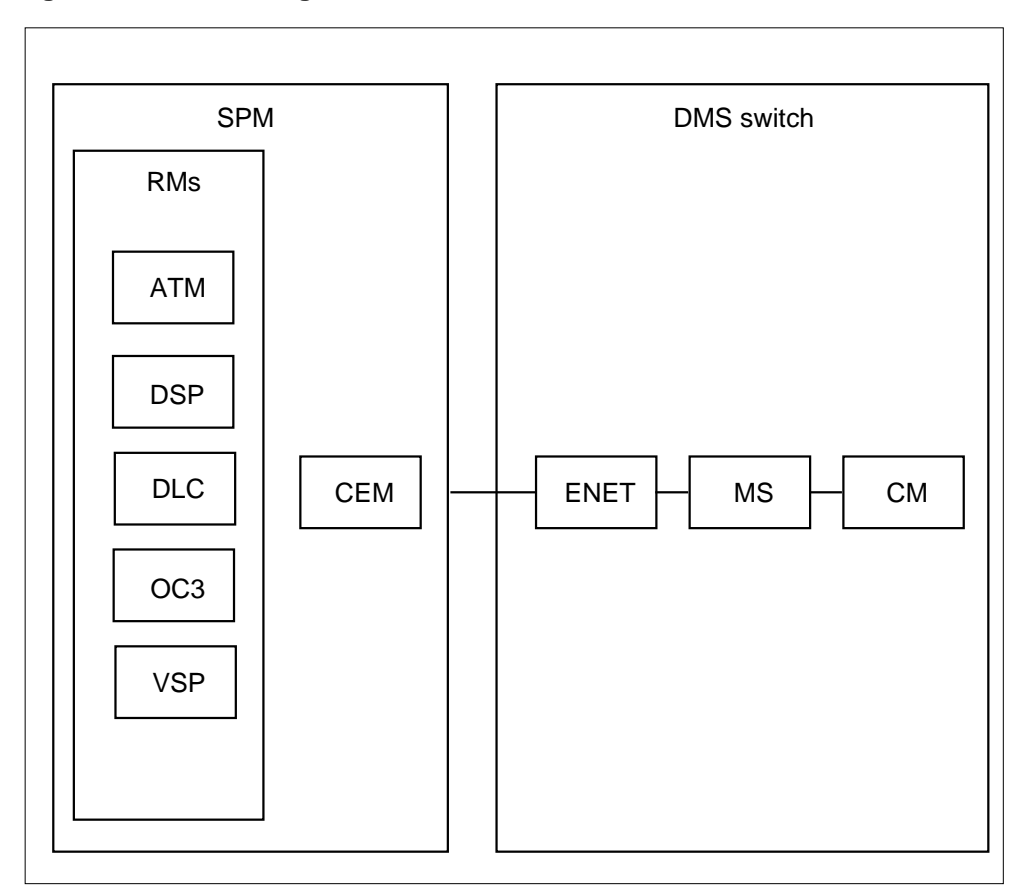

Figure 5-1 Node configuration for SPM

# Notes on loading times

This section provides sample loading times for the SPM. These loading times are based on single RM in-service loading, RM-to-RM loading, and RM sparing. The loading times provided in this section are for reference only. Use these loading times to prepare the upgrade schedule.

The loading times provided in this section represent processing time only. Your loading times may vary because of several conditions, including

- traffic
- central processing unit (CPU) occupancy
- office configuration
- load sizes
- your familiarity with the procedure
- office interruptions

# Datafill tables PMLOADS and MNCKTPAK

Nortel Networks estimates that you need 10 minutes to datafill tables PMLOADS and MNCKTPAK.

# Sample loading times

The loading times described in this section are based on the following provisioning:

- 18 RMs
  - 2 OC3s (1 active, 1 inactive)
  - 8 DSPs (7 active, 1 inactive)
  - 8 VSPs (7 active, 1 inactive)
  - 2 DLCs (1 active, 1 inactive)
- 2 CEMs (1 active, 1 inactive)

The loading times described in this section are based on the following system load size:

- OC3 load size, 4847 kbyte
- DSP load size, 4150 kbyte
- VSP load size, 4150 kbyte
- CEM load size, 15660 kbyte

Load the OC3s or ATMs first. Then load all the remaining RM types (DSPs, VSPs, COHs, DLCs) at the same time. Finally, load the CEMs. Total loading time is equal to the total OC3 loading time, plus the longest loading time for a single RM type, plus the total CEM loading time.

Nortel Networks does not recommend that you load the RMs one after the other. If you do, the total loading time is equal to the total loading time for each RM type plus the total CEM loading time.

| RM type | First RM<br>(Note 1) | Second RM<br>(Note 2) | Each of third<br>through<br>next-to-last<br>RM (Note 3) | Last RM<br>(Note 4) |  |
|---------|----------------------|-----------------------|---------------------------------------------------------|---------------------|--|
| OC3     | 5 min 45 s           | 2 min 46 s            | na                                                      | na                  |  |
| DSP     | 4 min 42 s           | 2 min 03 s            | 1 min 42 s                                              | 1 min 40 s          |  |
| VSP     | 4 min 46 s           | 2 min 16 s            | 1 min 45 s                                              | 1 min 42 s          |  |

# Table 5-2 RM loading times

*Note 1:* Single RM in-service loading is used for the first RM. Loading the first RM of each type takes longer than subsequent RMs of the same type. For more information, see the chapter entitled "Resource module in-service loading."

*Note 2:* RM-to-RM loading is used for the second RM. The second OC3 is also the last OC3 to be loaded. Sparing does not occur with the OC3, but it does occur with the other RM types.

*Note 3:* RM-to-RM loading is used for each of the third through next-to-last RM. Although sparing occurs for each RM in this group, the loading times are shorter because no OC3s are being loaded.

*Note 4:* RM-to-RM loading is used for the last RM. Loading time is shorter for the last RM because sparing does not occur.

The numbers in the following table are based on CEM in-service loading.

# Table 5-3 CEM loading time

|                                                                                                    | First CEM   | Second CEM (See note) |
|----------------------------------------------------------------------------------------------------|-------------|-----------------------|
| CEM                                                                                                    | 20 min 20 s | 20 min 00 s           |
| <i>Note:</i> Single CEM in-service loading is used for both CEMs. Loading time is shorter for the second CEM because sparing does not occur. |             |                       |

# General loading time formula

Total loading time for one SPM is equal to the longest total loading time for one type of RM, plus total loading time for the two CEMs. In the sample times provided in the preceding tables, total loading time equals the total VSP loading time plus the total CEM loading time.

# Formula to determine SPM loading time with VSPs provisioned

If you provisioned your switch with VSPs, use the following format to determine total SPM loading time.

```
VSP1 + VSP2 + (VSP3 \times 5) + VSP8 + CEM1 + CEM2 = load time
```

Use the following formula to determine total loading time when your switch is provisioned with VSPs.

4'46" + 2'16" + (1'45" x a) + (1'42" x b) + 20'20" + 20'00" = c

where

а

is 0 if 2 or 3 VSPs are provisioned, or is 1 or more if more than 3 VSPs are provisioned (count only the third through next-to-last VSP)

#### b

is 0 if 2 VSPs are provisioned, or is 1 if more than 2 VSPs are provisioned

С

is the total loading time

Example, based on 2 OC3s, 8 DSP, 8 VSPs, and 2 CEMs follows:

4'46" + 2'16" + (1'45" x 5) + 1'42" + 20'20" + 20'00" = 57'49"

# Formula to determine SPM loading time without VSPs provisioned

If you have not provisioned your switch with VSPs, use the following format to determine total SPM loading time.

 $DSP1 + DSP2 + (DSP3 \times 5) + DSP8 + CEM1 + CEM2 = load time$ 

For NA100 applications, use the following formula to determine total loading time.

4'42" + 2'03" + (1'42" x a) + (1'40" x b) + 20'20" + 20'00" = c

where

а

is 0 if 2 or 3 DSPs are provisioned, or is 1 or more if more than 3 DSPs are provisioned (count only the third through next-to-last DSP)

b

is 0 if 2 DSPs are provisioned, or is 1 if more than 2 DSPs are provisioned

С

is the total loading time

Example, based on 2 OC3s, 8 DSP, and 2 CEMs follows:

 $4'42" + 2'03" + (1'42" \times 5) + 1'40" + 20'20" + 20'00" = 57'15"$ 

# Procedure to upgrade an SPM

Consult the following flowchart for a summary of the procedure to upgrade an SPM.

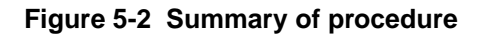

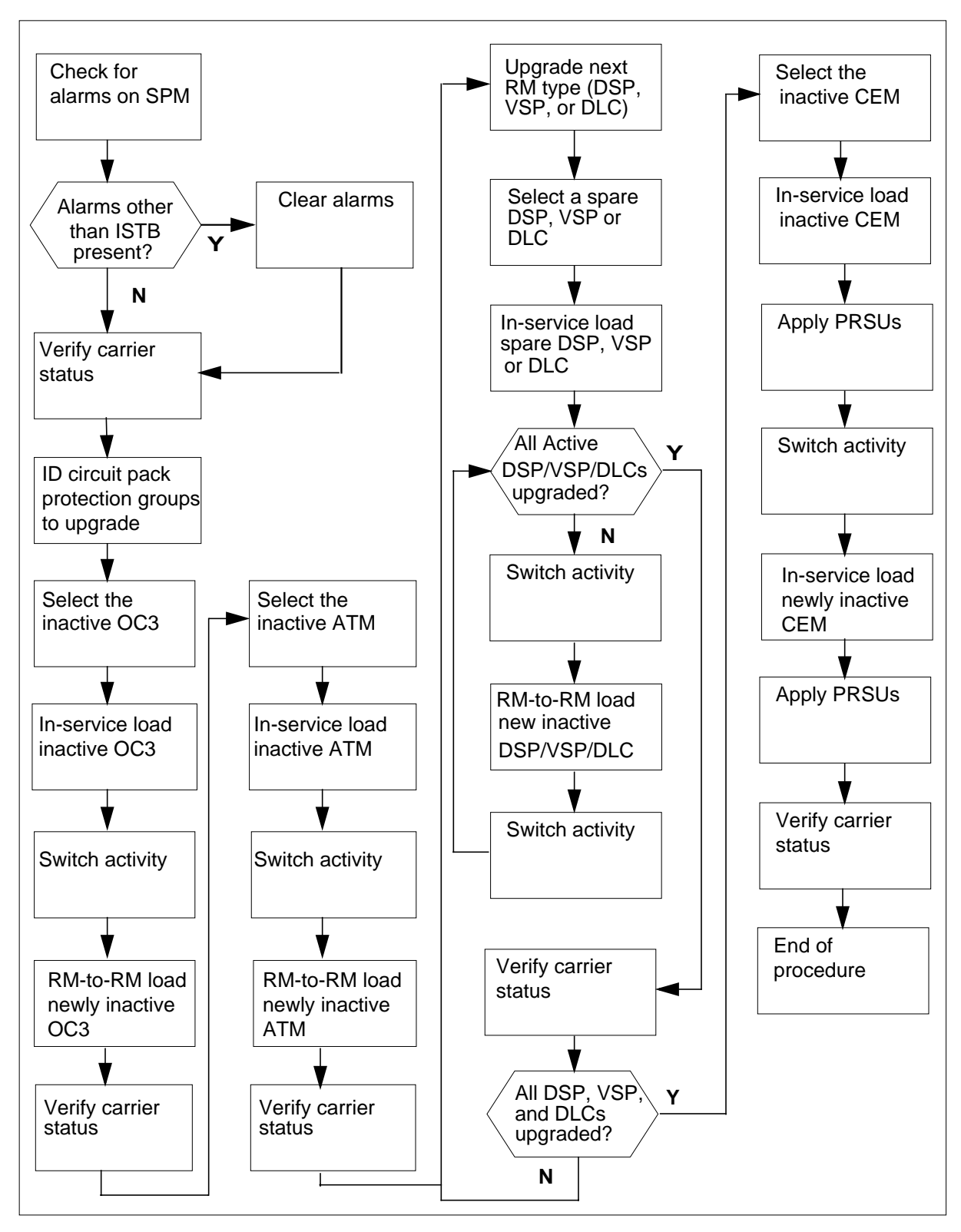

DMS-100 Family Spectrum Peripheral Module Release Document DMSSPM15

# Procedure 5-1 Steps of procedure

# ATTENTION

Follow your company policy for soaking selected circuit packs before upgrading the rest of your office. See the appendix "Limited soak-in deployment" to soak a new load on a circuit pack without changing default loads in table PMLOADS and table MNCKTPAK.

# At the CI level of the MAP display

- 1 Review the introductory material to this procedure. Make sure that you meet all prerequisites before beginning this procedure.
- 2 Check for alarms on the SPM by performing the following steps.

The SPM upgrade involves upgrading circuit pack software loads running on the SPM. The circuit packs are grouped into circuit pack protection groups. Therefore, an SPM upgrade comprises the following phases:

- Check alarms on the SPM before you start the upgrade.
- Verify the status of the SPM carriers before you start the upgrade.
- Update circuit pack load inventory, if necessary.
- Upgrade all RM circuit pack protection groups that you need to upgrade.
- For each RM circuit pack protection group, upgrade all circuit packs in the groups that you need to upgrade.
- Upgrade CEMs that you need to upgrade.
- a Use the NO DISPLAY mode to post the SPM by typing

>MAPCI NODISP;MTC;PM;POST SPM spm\_no

and pressing the Enter key.

where

spm\_no is the ID (number) of the SPM

Example

#### >MAPCI NODISP;MTC;PM;POST SPM 23

**b** Display alarms on the SPM by typing

# >QUERYPM FLT

and pressing the Enter key.

**c** Use the following work sheet to record the alarms raised on the SPM. Duplicate the work sheet as needed.
# Figure 5-3 Alarms on an SPM work sheet

| Node ID<br>(SPM no.) | Alarm | Object (the alarm is raised against) | Note |
|----------------------|-------|--------------------------------------|------|
|                      |       |                                      |      |
|                      |       |                                      |      |
|                      |       |                                      |      |
|                      |       |                                      |      |
|                      |       |                                      |      |
|                      |       |                                      |      |
|                      |       |                                      |      |
|                      |       |                                      |      |
|                      |       |                                      |      |
|                      |       |                                      |      |
|                      |       |                                      |      |
|                      |       |                                      |      |
|                      |       |                                      |      |
|                      |       |                                      |      |
|                      |       |                                      |      |
|                      |       |                                      |      |
|                      |       |                                      |      |
|                      |       |                                      |      |
|                      |       |                                      |      |
|                      |       |                                      |      |
|                      |       |                                      |      |
|                      |       |                                      |      |
|                      |       |                                      |      |

# where

### Node ID

is the SPM number

#### Alarm

is the name of the alarm

# Object

is the object against which the alarm is raised

# Note

is any note you feel may help you

The following work sheet provides a sample of a completed Alarms on an SPM work sheet for SPM 23.

| Node ID<br>(SPM no.) | Alarm | Object (the alarm is raised against) | Note |
|----------------------|-------|--------------------------------------|------|
| 23                   | ISTB  | SPM 23                               |      |
|                      | ISTB  | CEM 0                                |      |
|                      | ISTB  | CEM 1                                |      |
|                      | ISTB  | OC3 1                                |      |
|                      | ISTB  | VSP 0                                |      |
|                      | ISTB  | DSP 0                                |      |
|                      | ISTB  | DSP 1                                |      |
|                      |       |                                      |      |
|                      |       |                                      |      |
|                      |       |                                      |      |
|                      |       |                                      |      |
|                      |       |                                      |      |
|                      |       |                                      |      |
|                      |       |                                      |      |
|                      |       |                                      |      |
|                      |       |                                      |      |
|                      |       |                                      |      |
|                      |       |                                      |      |
|                      |       |                                      |      |
|                      |       |                                      |      |
|                      |       |                                      |      |
|                      |       |                                      |      |
|                      |       |                                      |      |
|                      |       |                                      |      |
|                      |       |                                      |      |
|                      |       |                                      |      |
|                      |       |                                      |      |
|                      |       |                                      |      |

Figure 5-4 Sample alarms on an SPM work sheet

d Use the map to display the SPM Carriers by typing

# >MAPCI;MTC;TRKS;CARRIER;POST SPM spm\_no 1

and pressing the Enter key.

where

spm\_no
is the ID (number) of the SPM

**e** Use the following worksheet to record the status of any SPM carriers not in an INSV or OFFL state.

| Figure 5-5 | SPM | carrier | status | worksheet |
|------------|-----|---------|--------|-----------|
|------------|-----|---------|--------|-----------|

| Node ID<br>(SPM no.) | Carrier | Carrier state | Reason |
|----------------------|---------|---------------|--------|
|                      |         |               |        |
|                      |         |               |        |
|                      |         |               |        |
|                      |         |               |        |
|                      |         |               |        |
|                      |         |               |        |
|                      |         |               |        |
|                      |         |               |        |
|                      |         |               |        |
|                      |         |               |        |
|                      |         |               |        |
|                      |         |               |        |
|                      |         |               |        |
|                      |         |               |        |
|                      |         |               |        |
|                      |         |               |        |
|                      |         |               |        |
|                      |         |               |        |
|                      |         |               |        |
|                      |         |               |        |
|                      |         |               |        |
|                      |         |               |        |
|                      |         |               |        |
|                      |         |               |        |
|                      |         |               |        |
|                      |         |               |        |
|                      |         |               |        |
|                      |         |               |        |

where

# Carrier

is the SPM carrier not INSV or OFFL

# Carrier state

is the state of the carrier, i.e. SYSB, MANB

### Reason

is the cause of the carrier state

The following work sheet provides a sample of a completed SPM carrier status work sheet for SPM 23.

| Node ID<br>(SPM no.) | Carrier | Carrier state | Reason      |
|----------------------|---------|---------------|-------------|
| 14                   | 108     | MANB          | Maintenance |
| 22                   | 116     | SYSB          | RAI         |
|                      |         |               |             |
|                      |         |               |             |
|                      |         |               |             |
|                      |         |               |             |
|                      |         |               |             |
|                      |         |               |             |
|                      |         |               |             |
|                      |         |               |             |
|                      |         |               |             |
|                      |         |               |             |
|                      |         |               |             |
|                      |         |               |             |
|                      |         |               |             |
|                      |         |               |             |
|                      |         |               |             |
|                      |         |               |             |
|                      |         |               |             |
|                      |         |               |             |
|                      |         |               |             |
|                      |         |               |             |
|                      |         |               |             |
|                      |         |               |             |
|                      |         |               |             |
|                      |         |               |             |
|                      |         |               |             |
|                      |         |               |             |

Figure 5-6 Sample SPM carrier status work sheet

**3** Determine the impact of the current alarm status on the SPM upgrade.

| If there are                                     | Do           |
|--------------------------------------------------|--------------|
| alarms                                           | Step 4       |
| no alarms                                        | Step 6       |
| Determine the alarm types.                       |              |
| lf                                               | Do           |
| If<br>there is an alarm other than ISTB<br>alarm | Do<br>Step 5 |

5 Perform the appropriate alarm clearing procedure in the *Alarm Clearing and Performance Monitoring Procedures* manual. After you complete the alarm clearing procedure, return to this point.

6

4

#### ATTENTION

If you are performing a milestone release upgrade, do not continue with this procedure until you have updated tables PMLOADS and MNCKTPAK. See the chapter "Prepare a manual SPM upgrade" for the procedures to add the new load names to table PMLOADS, add the new load names to table MNCKTPAK, and delete the old load names from table PMLOADS.

Determine the RM circuit pack protection groups for an SPM to upgrade by performing the following steps.

- Note: RM circuit packs do not include CEM circuit packs.
- a Identify all RM circuit pack protection groups you need to upgrade. Refer to the Circuit pack protection groups work sheet you completed in the "Preparing a manual SPM upgrade" chapter of this document.

#### ATTENTION

Operating company personnel can upgrade more than one RM and more than one SPM at the same time.

To upgrade multiple RMs at the same time on the same SPM, open a MAPCI session for each RM type. Use steps 7, 8, and 9 to upgrade OC3s, ATMs, DSPs, VSPs, COHs, and DLCs at the same time.

To upgrade concurrently multiple SPMs, Nortel Networks recommends upgrading up to two SPMs at the same time. Open a MAPCI session for each RM type on each SPM. Use steps 7, 8, and 9 to upgrade OC3s, ATMs, DSPs, VSPs, and DLCs at the same time.

Note that during in-service loading, which involves downloading from the computing module (CM), you can load a maximum of six RMs at the same time. The restriction of in-service loading no more than six RMs at the same time also applies to CEMs. During mate loading, there is no restriction on the number of RMs that can be loaded from the mate at the same time.

Select the next RM circuit pack protection group to upgrade.

Note: Upgrade the OC3s first.

| lf                                                        | Do      |
|-----------------------------------------------------------|---------|
| you select an OC3 or ATM group                            | Step 7  |
| you select a DSP or VSP group                             | Step 8  |
| you select a DLC group                                    | Step 9  |
| there are no RM circuit pack protection groups to upgrade | Step 10 |

7

#### ATTENTION

To abort the upgrade and back out the loads, you must reverse the upgrade procedure you have already completed. To avoid possible complications, Nortel Networks strongly recommends that you reverse the order you used to load the RM types, including DSPs, VSPs, and DLCs. Back out the OC3 or ATM loads last.

When you get to the step to in-service load the OC3 or ATM, you must modify the command to include the filename of the original load. Rather than use LOADMOD INSVLD, you must use LOADMOD <filename of original load> INSVLD.

Upgrade the OC3 or ATM circuit pack protection groups by performing the following steps.

*Note:* When you use this procedure to upgrade ATM RMs, substitute the acronym ATM for OC3.

- a Determine the unit numbers of the OC3 RMs in the circuit pack protection group. Refer to the Circuit pack protection groups work sheet you completed in the "Preparing a manual SPM upgrade" chapter in this document.
- **b** Post the SPM by typing

>MAPCI;MTC;PM;POST SPM spm\_no

and pressing the Enter key.

where

spm\_no
is the ID (number) of the SPM

Example

>MAPCI;MTC;PM;POST SPM 23

Figure 5-7 Example of MAP display

| SPM 23 INSV     | Class: DMSCP    |                 |                 |
|-----------------|-----------------|-----------------|-----------------|
| Shlf0 SL A Stat | Shlf0 SL A Stat | Shlfl SL A Stat | Shlf1 SL A Stat |
| DSP 2 1 A Insv  | CEM 1 8 I Insv  | DLC 1 1 A Insv  | 8               |
| DSP 4 2 A Insv  | OC3 0 9 A Insv  | 2               | 9               |
| DSP 1 3 I Insv  | OC3 1 10 I Insv | 3               | 10              |
| DSP 3 4 A Insv  | VSP 2 11 A Insv | 4               | 11              |
| 5               | VSP 4 12 A Insv | 5               | 12              |
| б               | VSP 1 13 I Insv | б               | 13              |
| CEM 0 7 A Insv  | VSP 0 14 A Insv | DLC 2 7 I Insv  | 14              |
|                 |                 |                 |                 |

- c Record the unit number of the inactive OC3 RM in the circuit pack protection group.
- **d** Select the inactive OC3 by typing

>SELECT OC3 inactive\_oc3\_unit

and pressing the Enter key.

where

inactive\_oc3\_unit is the unit number of the inactive OC3 RM

Example

>SELECT OC3 1

Figure 5-8 Example of MAP display

| - |      |         |        |        |          |        |       |          |          |             | ~ |
|---|------|---------|--------|--------|----------|--------|-------|----------|----------|-------------|---|
|   | CM   | MS      | IOD    | Net    | PM       | CCS    | LNS   | Trks     | Ext      | Appl        |   |
|   | •    | •       | •      | •      | •        | •      | •     | •        | •        | •           |   |
| 0 | C3   |         | Sy     | sB     | ManB     | OffL   |       | CBsy     | ISTb     | InSv        |   |
|   | 0 Qu | uit     | PM     | 1      | 0        | 2      |       | 0        | 28       | 32          |   |
|   | 2    | _       | SPM    | 0      | 0        | 1      |       | 0        | 1        | 0           |   |
|   | 3 Li | istSet  | OC3    | 0      | 0        | 0      |       | 0        | 0        | 2           |   |
|   | 4    |         |        |        |          |        |       |          |          |             |   |
|   | 5    |         | SPM 23 | OC3 1  | 1 InAct  | : InSv |       |          |          |             |   |
|   | б Та | st      |        |        |          |        |       |          |          |             |   |
|   | 7 Bs | зy      | Loc: R | ow N F | rPos 24  | ShPos  | 43 Sh | Id 0 Slo | ot10 Pro | t Grp: 1    |   |
|   | 8 RI | rs      | Defaul | t Load | : OC315A | ΔF     |       |          | Prot     | Role: Spare |   |
|   | 9 Of | fL      | OC3:   |        |          |        |       |          |          |             |   |
| 1 | 0 Lc | badMod  |        |        |          |        |       |          |          |             |   |
| 1 | 1    |         |        |        |          |        |       |          |          |             |   |
| 1 | 2 Ne | ext     |        |        |          |        |       |          |          |             |   |
| 1 | 3 Se | elect_  |        |        |          |        |       |          |          |             |   |
| 1 | 4 Qu | leryMod | E      |        |          |        |       |          |          |             |   |
| 1 | 5 Li | İstAlm  |        |        |          |        |       |          |          |             |   |
| 1 | 6 Pr | rot     |        |        |          |        |       |          |          |             |   |
| 1 | 7    |         |        |        |          |        |       |          |          |             |   |
| 1 | 8    |         |        |        |          |        |       |          |          |             |   |

е

#### ATTENTION

The following in-service load procedure applies only when you upgrade to the next milestone release, for example, SP10 load to SP11 load or SP11 load to SP12 load. Do not use the in-service load procedure if you skip milestone releases, for example, SP10 load to SP12 load. If you skip a load, you must busy the spare OC3 RMs before loading them. This out-of-service load successfully upgrades the OC3 RMs.

In-service load the inactive OC3 RM by typing

#### >LOADMOD INSVLD

and pressing the Enter key.

*Note:* During execution of the LOADMOD INSVLD command, the RM automatically goes to a SysB state and then returns to service. You will observe the Insv-SysB-Insv state change on the MAP terminal. You do not need to take any action for the RM to return to service.

f

# ATTENTION

Do not apply a patch to a ManB RM. When you return to service (RTS) the RM, it boots from flash memory. The patch is not copied to flash until at least 1 hour after it was applied to the RM. If you perform an RTS on the RM before the flash is updated, the patch is no longer applied to the RM. You must manually execute the ISTBAUDIT command. To avoid delays, apply patches only to INSV or ISTb RMs. Note that the CEM does not boot from flash when an RTS is performed. The CEM boots from flash only after executing ResetMod.

Access the PRSM tool by typing

```
>PRSM
```

and pressing the Enter key.

**g** Audit the status of the OC3 by typing

>DBAUDIT SPM spm\_no OC3 oc3\_no

and pressing the Enter key.

where

spm\_no
 is the ID (number) of the SPM

oc3\_no is the OC3 number

Example

>DBAUDIT SPM 23 OC3 1

h Determine if OC3 PRSUs have been provided for the OC3 load file.

| ŀ       | f OC3 PRSUs                                    | Do                        |
|---------|------------------------------------------------|---------------------------|
| r<br>Ie | nave been provided for the OC3<br>bad file     | Step 7i                   |
| r<br>Ie | nave not been provided for the OC3<br>bad file | Step 7j                   |
| i       | Apply the PRSUs by typing                      |                           |
|         | >APPLY `prsu_id   prsu_id<br>oc3_no            | prsu_id IN SPM spm_no OC3 |
|         | and pressing the Enter key.                    |                           |
|         | where                                          |                           |
|         | <b>prsu_id</b><br>is the PRSU name             |                           |
|         | <b>spm_no</b><br>is the ID (number) of the SI  | PM                        |
|         | oc3_no<br>is the OC3 number                    |                           |

Example

>APPLY 'ABC05513 | DEF10513 | GHI45513 IN SPM 23 OC3 1

j Exit the PRSM tool by typing

>QUIT

and pressing the Enter key.

**k** Begin executing manual OC3 RM sparing to switch activity by accessing the protection level of the MAP display and typing

```
>PROT
```

and pressing the Enter key.

# Figure 5-9 Example of MAP display

| СМ                | MS      | IOI    | )    | Net   |     | PM  | 1   |     | CCS  | L    | NS   |     | T           | rks   |     | Ext | ;   | j  | Appl | Ĺ        |
|-------------------|---------|--------|------|-------|-----|-----|-----|-----|------|------|------|-----|-------------|-------|-----|-----|-----|----|------|----------|
| .                 | •       | •      |      | •     |     | •   |     |     | •    |      | •    |     |             | •     |     | •   |     |    | •    |          |
| Dre               | stoatn  |        | c    | Trap  |     | Man | Ð   |     | Off  | т    |      | CD  | <b>a</b> ., |       | теп | ъ   |     |    | TnCt | -        |
| PIC               | JLECTI  |        |      | рузь  |     | Man | ь   |     | 011  | . Ш  |      | CD  | БУ          |       | 101 |     |     |    | 1112 | <i>.</i> |
| 0                 | Quit    | PM     |      | 1     |     |     | 1   |     |      | 1    |      |     | 1           |       | 2   | 28  |     |    | 31   | L        |
| 2                 |         | SPM    | 1    | 0     |     |     | 0   |     |      | 0    |      |     | 0           |       |     | 2   |     |    | (    | )        |
| 3                 |         | C      | DC3  | 0     |     |     | 0   |     |      | 0    |      |     | 0           |       |     | 0   |     |    | 2    | 2        |
| 4                 |         |        |      |       |     |     |     |     |      |      |      |     |             |       |     |     |     |    |      |          |
| 5                 |         | SPM    | 23   | IST   | С   |     |     |     |      |      |      |     |             |       |     |     |     |    |      |          |
| 6                 |         | Prot ( | Grp: | OC3_0 | GRP | 1 M | 100 | le: | Non  | -rev | vert | tiv | e           | Schen | na: | one | e_p | lu | s_oi | ne       |
| 7                 | Force   | Sh0 U  | RΑ   | Stat  | ShC | U ( | R   | А   | Stat | Sh1  | . U  | R   | A           | Stat  | Sh1 | Lυ  | R.  | A  | Stat | t        |
| 8                 | Manual  | 1      |      |       | 8   |     | _   | _   |      | 1    | _    | _   | _           |       | 8   |     | _   | _  |      | _        |
| 9                 |         | 2      |      |       | 9   | 0   | W   | А   | InSv | 2    | -    | -   | _           |       | 9   |     | _   | _  |      | _        |
| 10                |         | 3      |      |       | 10  | 1   | S   | I   | InSv | 3    |      | _   | -           |       | 10  |     | _   | _  |      | _        |
| 11                |         | 4      |      |       | 11  |     | -   | -   |      | 4    |      | -   | -           |       | 11  |     | _   | -  |      | _        |
| 12                |         | 5      |      |       | 12  |     | -   | _   |      | 5    | -    | -   | -           |       | 12  |     | -   | _  |      | _        |
| 13                | Select_ | б      |      |       | 13  |     | -   | -   |      | 6    | -    | -   | -           |       | 13  |     | _   | -  |      | _        |
| 14                |         | 7      |      |       | 14  |     | -   | -   |      | 7    | -    | _   | -           |       | 14  |     | _   | -  |      | _        |
| 15                | ListAlm | PROT   | :    |       |     |     |     |     |      |      |      |     |             |       |     |     |     |    |      |          |
| 16                |         |        |      |       |     |     |     |     |      |      |      |     |             |       |     |     |     |    |      |          |
| 17                |         |        |      |       |     |     |     |     |      |      |      |     |             |       |     |     |     |    |      |          |
| 18                |         |        |      |       |     |     |     |     |      |      |      |     |             |       |     |     |     |    |      |          |
| $\langle \rangle$ |         |        |      |       |     |     |     |     |      |      |      |     |             |       |     |     |     |    |      |          |

I Perform the manual switch activity by typing

#### >MANUAL active\_oc3\_unit inactive\_oc3\_unit

and pressing the Enter key.

where

active\_oc3\_unit is the unit number of the active OC3 RM

inactive\_oc3\_unit is the unit number of the inactive OC3 RM

Example

>MANUAL 0 1

# Figure 5-10 Example of MAP display

```
A sparing action may impact services on this node.
Do you wish to continue?
Please confirm ("YES", "Y", "NO", or "N"):
```

m Confirm the system prompt by typing

>Y

and pressing the Enter key.

Figure 5-11 Example of MAP display

| СМ   | MS      | IOD       | Net     | PM        | CCS     | LNS    | Trks      | Ext       | Appl     |
|------|---------|-----------|---------|-----------|---------|--------|-----------|-----------|----------|
|      | •       | •         | •       | •         | •       | •      | •         | •         | •        |
| Dage | toata   |           | CreaD   | MonD      | OF      | £T.    | ODarr     | TOTA      | TnCrr    |
| PIC  | Juedun  |           | SYSB    | Malib     | UL.     |        | CBSY      | 1510      | TUPA     |
| 0    | Quit    | PM        | 1       | 1         |         | 1      | 1         | 28        | 31       |
| 2    |         | SPM       | 0       | 0         |         | 0      | 0         | 2         | 0        |
| 3    |         | OC3       | 0       | 0         |         | 0      | 0         | 0         | 2        |
| 4    |         |           |         |           |         |        |           |           |          |
| 5    |         | SPM 23    | ISTk    | )         |         |        |           |           |          |
| 6    |         | Prot Grp: | OC3_0   | GRP 1 Mod | le: Non | -rever | tive Sche | ma: one_p | plus_one |
| 7    | Force   | ShO U R A | Stat    | Sh0 U R   | A Stat  | Sh1 U  | R A Stat  | Sh1 U R   | A Stat   |
| 8    | Manual  | 1         |         | 8         |         | 1 -    |           | 8         |          |
| 9    |         | 2         |         | 9 O W     | I InSv  | 2 –    |           | 9         |          |
| 10   |         | 3         |         | 10 1 S    | A InSv  | 3      |           | 10        |          |
| 11   |         | 4         |         | 11        |         | 4      |           | 11        |          |
| 12   |         | 5         |         | 12        |         | 5 –    |           | 12        |          |
| 13   | Select_ | б         |         | 13        |         | 6 –    |           | 13        |          |
| 14   |         | 7         |         | 14        |         | 7 –    |           | 14        |          |
| 15   | ListAlm | manual 1  | . 3     |           |         |        |           |           |          |
| 16   |         | SPM 1 OC  | 23 l Ma | nual : H  | Request | has b  | een submi | tted.     |          |
| 17   |         | SPM 1 OC  | 23 1 Sp | are : Co  | ommand  | comple | ted. Com  | mand pass | sed.     |
| 18   |         |           |         |           |         |        |           |           |          |
| < l> |         |           |         |           |         |        |           |           | ,        |

**n** Begin RM-to-RM loading the inactive OC3 RM by selecting the newly inactive OC3 and typing

>SELECT OC3 inactive\_oc3\_unit

and pressing the Enter key.

where

inactive\_oc3\_unit

is the unit number of the inactive OC3 RM

Example

>SELECT OC3 0

o Load the inactive OC3 RM from its mate by typing

>LOADMOD MATE active\_oc3\_unit

and pressing the Enter key.

where

# active\_oc3\_unit

is the unit number of the active OC3 RM

Example

>LOADMOD MATE 1

*Note:* During execution of the LOADMOD INSVLD command, the RM automatically goes to a SysB state and then returns to service. You will observe the Insv-SysB-Insv state change on the MAP terminal. If the RM goes SysB before the command completes, you do not need to take any action.

**p** Access the PRSM tool by typing

>PRSM

and pressing the Enter key.

q Audit the load file status of the OC3s by typing

>DBAUDIT SPM spm\_no OC3

and pressing the Enter key.

where

spm\_no is the ID (number) of the SPM

Example

>DBAUDIT SPM 23 OC3

- r Repeat Steps 7h and 7i, or Steps 7h and 7j.
- **s** Reaccess the protection level of the MAP by typing
  - >PROT

and pressing the Enter key.

- t Repeat Step 7I.
- u Confirm the system prompt by typing

>Y

and pressing the Enter key.

- v Repeat Steps 7p and 7q.
- w Confirm the system prompt by typing

>Y

and pressing the Enter key.

x Exit the PRSM tool by typing

>QUIT

and pressing the Enter key.

y Exit the SPM level MAP display by typing

>QUIT ALL

and pressing the Enter key.

**z** Check for alarms on the SPM by performing the procedures listed in Step 2 of this document.

**aa** You have completed upgrading an OC3 circuit pack protection group for the SPM.

Go to Step 6b.

8

#### ATTENTION

To abort the upgrade and back out the loads, you must reverse the upgrade procedure you have already completed. To avoid possible complications, Nortel Networks strongly recommends that you reverse the order you used to load the RM types, including DSPs, VSPs, and DLCs. Back out the OC3 or ATM loads last.

When you get to the step to in-service load the DSP, you must modify the command to include the filename of the original load. Rather than use LOADMOD INSVLD, you must use LOADMOD <filename of original load> INSVLD.

### ATTENTION

All DSP resources are initially datafilled in table MNCKTPAK. In response to the LISTRES command, the MAP display shows the "Datafilled" information. This "Datafilled" information references table MNCKTPAK.

Upgrade the DSP or VSP circuit pack protection groups by performing the following steps.

*Note 1:* When you use this procedure to upgrade VSP RMs, substitute the acronym VSP for DSP.

*Note 2:* If you are upgrading an LX66 VSP, use a DSP load. If you are upgrading an LX85 or LX86 VSP, use a COH load.

- a Determine the unit numbers of the DSP RMs in the circuit pack protection group. Refer to the Circuit pack protection groups work sheet you completed in the "Preparing a manual SPM upgrade" chapter in this document.
- **b** Post the SPM by typing

>MAPCI;MTC;PM;POST SPM spm\_no

and pressing the Enter key.

where

spm\_no

is the ID (number) of the SPM

Example

>MAPCI;MTC;PM;POST SPM 23

Figure 5-12 Example of MAP display

```
      SPM 23
      INSV
      Class: DMSCP

      Shlf0
      SL A Stat
      Shlf0
      SL A Stat
      Shlf1
      SL A Stat
      Shlf1
      SL A Stat
      Shlf1
      SL A Stat
      Shlf1
      SL A Stat
      Shlf1
      SL A Stat
      Shlf1
      SL A Stat
      Shlf1
      SL A Stat
      Shlf1
      SL A Stat
      Shlf1
      SL A Stat
      Shlf1
      SL A Stat
      Shlf1
      SL A Stat
      Shlf1
      SL A Stat
      Shlf1
      SL A Stat
      Shlf1
      SL A Stat
      Shlf1
      SL A Stat
      Shlf1
      SL A Stat
      Shlf1
      SL A Stat
      Shlf1
      SL A Stat
      Shlf1
      SL A Stat
      Shlf1
      SL A Stat
      Shlf1
      SL A Stat
      Shlf1
      SL A Stat
      Shlf1
      SL A Stat
      Shlf1
      SL A Stat
      Shlf1
      SL A Stat
      Shlf1
      SL A Stat
      Shlf1
      SL A Stat
      Shlf1
      SL A Stat
      Shlf1
      SL A Stat
      Shlf1
      SL A Stat
      Shlf1
      SL A Stat
      Shlf1
      SL A Stat
      Shlf1
      SL A Stat
      Shlf1
      SL A Stat
      Shlf1
      SL A Stat
      Shlf1
      SL A Stat
      Shlf1
      SL A Stat
      Shlf1
      SL A Stat
      Shlf1
      SL A Stat
      Shlf1
      SL A Stat
```

- c Select all the DSP RMs by typing
  - >SELECT DSP ALL

and pressing the Enter key.

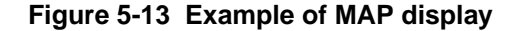

| CM       MS       IOD       Net       PM       CCS       LNS       Trks       Ext       Appl         .       .       .       .       .       .       .       .       .       .         DSP       SysB       ManB       OffL       CBsy       ISTb       InSv         0       Quit       PM       1       0       2       0       28       32         2       _       SPM       0       0       1       0       1       0         3       ListSet       DSP       0       0       0       0       4         4       ListRes       5       SPM 23       DSP 1       InAct       InSv         6       Tst       7       Bsy       Loc:       Row F       FrPos 7       ShPos 58       ShId 1       Slot 3       Prot       Grp: 1         8       RTS       Default       Load:       DSP15AF       Prot Role:       Spar         9       OffL       10       LoadMod       11       12       Next       13       Select_       14       QueryMod       15       ListAlm       16       Prot       17       Sperform       18                            | / |        |                    |         |        |          |         |       |          |        |            |   |
|----------------------------------------------------------------------------------------------------|---|--------|--------------------|---------|--------|----------|---------|-------|----------|--------|------------|---|
| DSP       SysB       ManB       OffL       CBsy       ISTb       InSv         0 Quit       PM       1       0       2       0       28       32         2       _       SPM       0       0       1       0       1       0         3 ListSet       DSP       0       0       0       0       0       4         4 ListRes       5       SPM 23       DSP 1       InAct       InSv       4         5       SPM 23       DSP 1       InAct       InSv       6       7         6       Tst       7       Bsy       Loc:       Row F       FrPos 7       ShPos 58       ShId 1       Slot 3       Prot Grp: 1         8       RTS       Default Load:       DSP15AF       Prot Role:       Spar         9       OffL       10       LoadMod       11       12       Next       13       Select_       14       QueryMod       15       ListAlm       16       Prot       17       Sperform       18         18       18       18       18       14       14       14       14       14       14       14       14       14       14       14              | ( | CI     | I MS               | IOD     | Net    | PM       | CCS     | LNS   | Trks     | Ext    | Appl       |   |
| DSP       SysB       ManB       OffL       CBsy       ISTb       InSv         0 Quit       PM       1       0       2       0       28       32         2       _       SPM       0       0       1       0       1       0         3 ListSet       DSP       0       0       0       0       0       4       0         4 ListRes       5       SPM 23       DSP 1       InAct       InSv       4       4         5       SPM 23       DSP 1       InAct       InSv       6       7       8       8       7       Bsy       Loc: Row F FrPos 7       ShPos 58       ShId 1       Slot 3       Prot Grp: 1       8         6       Tst       9       OffL       9       9       10       LoadMod       11       12       Next       13       Select_       14       QueryMod       15       ListAlm       16       Prot       17       Sperform       18       18       18       18       18       18       19       10       10       10       10       10       10       10       10       10       10       10       10       10       10       10< |   |        | •                  | •       | •      | •        | •       | •     | •        | •      | •          |   |
| 0 Quit PM 1 0 2 0 28 32<br>2 _ SPM 0 0 1 0 1 0<br>3 ListSet DSP 0 0 0 0 0 4<br>4 ListRes<br>5 SPM 23 DSP 1 InAct InSv<br>6 Tst<br>7 Bsy Loc: Row F FrPos 7 ShPos 58 ShId 1 Slot 3 Prot Grp: 1<br>8 RTS Default Load: DSP15AF Prot Role: Span<br>9 OffL<br>10 LoadMod<br>11<br>12 Next<br>13 Select_<br>14 QueryMod<br>15 ListAlm<br>16 Prot<br>17 Sperform<br>18                                                                                                    |   | DSI    | þ                  | Sy      | sB     | ManB     | OffI    | _     | CBsy     | ISTb   | InSv       |   |
| 2       _       SPM       0       0       1       0       1       0         3       ListSet       DSP       0       0       0       0       0       4         4       ListRes       5       SPM 23       DSP 1       InAct       InSv       6         6       Tst       7       Bsy       Loc:       Row F       FrPos 7       ShPos 58       ShId 1       Slot 3       Prot Grp: 1         8       RTS       Default       Load:       DSP15AF       Prot Role:       Span         9       OffL       10       LoadMod       11       12       Next       13       Select_       14       QueryMod       15       ListAlm       16       Prot       17       Sperform       18                                                                                                    |   | 0      | Quit               | PM      | 1      | 0        | 2       | 2     | 0        | 28     | 32         |   |
| 3 ListSet       DSP       0       0       0       0       4         4 ListRes         5       SPM 23       DSP 1       InAct       InSv         6 Tst         7 Bsy       Loc: Row F FrPos 7 ShPos 58 ShId 1 Slot 3 Prot Grp: 1         8 RTS       Default Load: DSP15AF       Prot Role: Span         9 OffL         10 LoadMod         11         12 Next         13 Select_         14 QueryMod         15 ListAlm         16 Prot         17 Sperform         18                                                                                                    |   | 2      | _                  | SPM     | 0      | 0        |         | 1     | 0        | 1      | 0          |   |
| 5 SPM 23 DSP 1 InAct InSv<br>6 Tst<br>7 Bsy Loc: Row F FrPos 7 ShPos 58 ShId 1 Slot 3 Prot Grp: 1<br>8 RTS Default Load: DSP15AF Prot Role: Span<br>9 OffL<br>10 LoadMod<br>11<br>12 Next<br>13 Select_<br>14 QueryMod<br>15 ListAlm<br>16 Prot<br>17 Sperform<br>18                                                                                                    |   | 3<br>4 | ListSet<br>ListRes | DSP     | 0      | 0        | (       | C     | 0        | 0      | 4          |   |
| <pre>6 Tst 7 Bsy Loc: Row F FrPos 7 ShPos 58 ShId 1 Slot 3 Prot Grp: 1 8 RTS Default Load: DSP15AF Prot Role: Spa: 9 OffL 10 LoadMod 11 12 Next 13 Select_ 14 QueryMod 15 ListAlm 16 Prot 17 Sperform 18</pre>                                                                                                    |   | 5      |                    | SPM 23  | DSP 1  | InAct    | InSv    |       |          |        |            |   |
| 7 Bsy Loc: Row F FrPos 7 ShPos 58 ShId 1 Slot 3 Prot Grp: 1<br>8 RTS Default Load: DSP15AF Prot Role: Spa:<br>9 OffL<br>10 LoadMod<br>11<br>12 Next<br>13 Select_<br>14 QueryMod<br>15 ListAlm<br>16 Prot<br>17 Sperform<br>18                                                                                                    |   | б      | Tst                |         |        |          |         |       |          |        |            |   |
| <pre>8 RTS Default Load: DSP15AF Prot Role: Spa:<br/>9 OffL<br/>10 LoadMod<br/>11<br/>12 Next<br/>13 Select_<br/>14 QueryMod<br/>15 ListAlm<br/>16 Prot<br/>17 Sperform<br/>18</pre>                                                                                                    |   | 7      | Bsy                | Loc: Ro | w F Fr | Pos 7 Sł | nPos 58 | 3 ShI | d 1 Slot | 3 Prot | Grp: 1     |   |
| <pre>9 OffL<br/>10 LoadMod<br/>11<br/>12 Next<br/>13 Select_<br/>14 QueryMod<br/>15 ListAlm<br/>16 Prot<br/>17 Sperform<br/>18</pre>                                                                                                    |   | 8      | RTS                | Default | Load:  | DSP15AB  | r.      |       |          | Prot   | Role: Spar | е |
| 10 LoadMod<br>11<br>12 Next<br>13 Select_<br>14 QueryMod<br>15 ListAlm<br>16 Prot<br>17 Sperform<br>18                                                                                                    |   | 9      | OffL               |         |        |          |         |       |          |        |            |   |
| 11<br>12 Next<br>13 Select_<br>14 QueryMod<br>15 ListAlm<br>16 Prot<br>17 Sperform<br>18                                                                                                    |   | 10     | LoadMod            |         |        |          |         |       |          |        |            |   |
| 12 Next<br>13 Select_<br>14 QueryMod<br>15 ListAlm<br>16 Prot<br>17 Sperform<br>18                                                                                                    |   | 11     |                    |         |        |          |         |       |          |        |            |   |
| 13 Select_<br>14 QueryMod<br>15 ListAlm<br>16 Prot<br>17 Sperform<br>18                                                                                                    |   | 12     | Next               |         |        |          |         |       |          |        |            |   |
| 14 QueryMod<br>15 ListAlm<br>16 Prot<br>17 Sperform<br>18                                                                                                    |   | 13     | Select_            |         |        |          |         |       |          |        |            |   |
| 15 ListAlm<br>16 Prot<br>17 Sperform<br>18                                                                                                    |   | 14     | QueryMod           | 1       |        |          |         |       |          |        |            |   |
| 16 Prot<br>17 Sperform<br>18                                                                                                    |   | 15     | ListAlm            |         |        |          |         |       |          |        |            |   |
| 17 Sperform<br>18                                                                                                    |   | 16     | Prot               |         |        |          |         |       |          |        |            |   |
| 18                                                                                                    |   | 17     | Sperform           | n       |        |          |         |       |          |        |            |   |
|                                                                                                    |   | 18     |                    |         |        |          |         |       |          |        |            |   |

d Display a list of resource information for a DSP RM by typing

### >LISTRES

and pressing the Enter key.

Record the resource information for the DSP RM.

Figure 5-14 Example of MAP display

| /      |                    |         |        |         |       |      |           |         |           |         |
|--------|--------------------|---------|--------|---------|-------|------|-----------|---------|-----------|---------|
| CN     | 4 MS               | IOD     | Net    | PM      | CCS   | LN   | IS Trks   | s Ext   | Appl      |         |
|        |                    | •       | •      |         | •     |      | • •       | •       | •         |         |
| DSI    | <u>,</u>           | Sy      | ∕sB    | ManB    | Of    | fL   | CBsy      | IST     | b Ir      | ıSv     |
| 0      | Quit               | PM      | 1      | 0       |       | 2    | 0         | 2       | 8         | 32      |
| 2      | _                  | SPM     | 0      | 0       |       | 1    | 0         |         | 1         | 0       |
| 3<br>4 | ListSet<br>ListRes | DSP     | 0      | 0       |       | 0    | 0         |         | 0         | 4       |
| 5<br>6 | Tst                | SPM 23  | DSP 1  | InAct   | InS   | Sv   |           |         |           |         |
| 7      | Bsy                | Loc: Ro | w F Fr | Pos 7 S | hPos  | 58 S | shId 1 Sl | ot 3 Pr | ot Grp: 1 | -       |
| 8      | RTS                | Default | Load:  | DSP15A  | F     |      |           | Pr      | ot Role:  | Spare   |
| 9      | OffL               | TiatDa  | ~      |         |       |      |           |         |           |         |
| 10     | LoadMod            | Drotec  | ting P | м ситр. | 1 01  | ot · | 3 Circui  | + Dack. | אק 1 ספת  | י י י י |
| 11     |                    | COT     | :      | Datafil | led:  | 14   | Actual:   | 14      | DSF I RI  | 110.22  |
| 12     | Next               | DTMF    | :      | Datafil | led:  | 4    | Actual:   | 4       |           |         |
| 13     | Select_            | TONESY  | 'N :   | Datafil | led:  | 64   | Actual:   | 64      |           |         |
| 14     | QueryMod           | ABBIT   |        | Datafil | led:  | 14   | Actual:   | 14      |           |         |
| 15     | ListAlm            | MF.     | ·      | Dataili | iea ; | 40   | Actual:   | 40      |           |         |
| 16     | Prot               |         |        |         |       |      |           |         |           |         |
| 17     | Sperform           | ı       |        |         |       |      |           |         |           |         |
| 18     |                    |         |        |         |       |      |           |         |           | /       |

e Post the next DSP RM by typing

```
>NEXT
```

and pressing the Enter key.

f Display a list of resource information for a DSP RM by typing

# >LISTRES

and pressing the Enter key.

Record the resource information for the DSP RM using the hard copy from the printer.

**g** Determine if the resource information for all DSP RMs on the SPM have been recorded.

| lf                                                                                                    | you                                                                          | Do                                                                                                    |  |  |
|----------------------------------------------------------------------------------------------------|------------------------------------------------------------------------------|----------------------------------------------------------------------------------------------------|--|--|
| h<br>ir<br>tł                                                                                                    | ave not recorded the resource<br>nformation for all the DSP RMs on<br>ne SPM | Step 8e                                                                                                    |  |  |
| h<br>ir<br>th                                                                                                    | ave recorded the resource<br>nformation for all the DSP RMs on<br>ne SPM     | Step 8h                                                                                                    |  |  |
| h Verify that the datafilled resources<br>comparing the datafilled resource<br>determine what sparing, if any, mu<br>mismatches. |                                                                              | match the actual resources. By<br>s to the actual resources, you can<br>ust be performed to correct resource |  |  |
| If datafilled resources                                                                                                    |                                                                              | Do                                                                                                    |  |  |
| do not match the actual resources                                                                                                |                                                                              | Step 8i                                                                                                    |  |  |
|                                                                                                    |                                                                              |                                                                                                    |  |  |

| If datafilled resources                                      |                                | Do                                                |  |  |  |
|--------------------------------------------------------------|--------------------------------|---------------------------------------------------|--|--|--|
| n                                                            | natch the actual resources     | Step 8o                                           |  |  |  |
| i Access the protection level of                             |                                | the MAP by typing                                 |  |  |  |
|                                                              | >PROT                          |                                                   |  |  |  |
|                                                              | and pressing the Enter key.    |                                                   |  |  |  |
| j To identify the swapped resou command for each card in que |                                | ces on the cards, first type the following stion. |  |  |  |
|                                                              | >SELECT DSP dsp_unit;LISTRES   |                                                   |  |  |  |
|                                                              | and press the Enter key.       |                                                   |  |  |  |
|                                                              | where                          |                                                   |  |  |  |
|                                                              | dsp_unit<br>is a DSP RM        |                                                   |  |  |  |
|                                                              | Example                        |                                                   |  |  |  |
|                                                              | >SELECT DSP 0;LISTRES          |                                                   |  |  |  |
| 5-1                                                          | 5 Example of MAP display       |                                                   |  |  |  |
|                                                              | estanting DM Obtp: 1 glat: 0 ( | Numuit Deals Dan ( party 22                       |  |  |  |

```
Protecting RM ShID; 1 Slot: 9 Circuit Pack: DSP 0 RmID: 2.
COT : Datafilled: 0 Actual: 80
DTMF: Datafilled: 320 Actual: 320
TONESYN: Datafilled: 255 Actual: 0
ABBIT: Datafilled: 14 Actual: 28
MF : Datafilled: 40 Actual: 40
```

**k** Enter the following command for each card.

```
>SPMRESMAN SPM spm_no DSP dsp_unit
```

```
where
```

spm\_no is the ID (number) of the SPM

dsp\_unit is a DSP RM

```
Example
```

>SPMRESMAN SPM 1 DSP 0

Figure 5-16 Example of MAP display

| 1 |       |         |          |            |         |                 |   |
|---|-------|---------|----------|------------|---------|-----------------|---|
| ( | SPM 1 |         |          |            |         |                 | ) |
|   | ProtG | roup: 1 |          |            |         |                 |   |
|   |       | RMID    | Activity | ProtWhomID | ProtGrp | Safe to Change? |   |
|   | DSP 0 | 23      | ACTIVE   | 26         | 1       | NO              |   |
|   | DSP 1 | 24      | ACTIVE   | 24         | 1       | NO              |   |
|   | DSP 2 | 25      | ACTIVE   | 25         | 1       | NO              |   |
|   | DSP 3 | 26      | ACTIVE   | 23         | 1       | NO              |   |
|   | DSP 4 | 27      | INACTIVE | 27         | 1       | NO              | / |
| / |       |         |          |            |         |                 |   |

- I Continue to Step 8r to load the DSP cards.
- **m** Perform DSP sparing to correct resource mismatches by typing

>MANUAL resource\_information\_match\_dsp\_unit datafilled\_resources\_match\_dsp\_unit

and pressing the Enter key.

where

```
resource_information_match_dsp_unit
is the DSP RM whose actual resources match the datafilled
resources of a second DSP RM
```

datafilled\_resources\_match\_dsp\_unit is the DSP unit whose datafilled resources match the actual resources of the first DSP RM

Example

>MANUAL 1 0

Figure 5-17 Example of MAP display

```
A sparing action may impact services on this node.
Do you wish to continue?
Please confirm ("YES", "Y", "NO", or "N"):
```

n Confirm the system prompt by typing

>Y

and pressing the Enter key.

Repeat steps 8m and 8n for each DSP RM so the datafilled resources match the actual resources.

The following figure shows the MAP display from Figure 5-16 after the execution of the manual and SPMRESMAN commands performed in steps 8k and 8m. Note that the RMID and ProtWhomID values match.

# Figure 5-18 Example of MAP display

| ( | SPM  | 1  |        |          |            |         |                 |
|---|------|----|--------|----------|------------|---------|-----------------|
|   | Prot | Gr | oup: 1 |          |            |         |                 |
|   |      |    | RMID   | Activity | ProtWhomID | ProtGrp | Safe to Change? |
|   | DSP  | 0  | 23     | ACTIVE   | 23         | 1       | NO              |
|   | DSP  | 1  | 24     | ACTIVE   | 24         | 1       | NO              |
|   | DSP  | 2  | 25     | ACTIVE   | 25         | 1       | NO              |
|   | DSP  | 3  | 26     | ACTIVE   | 26         | 1       | NO              |
|   | DSP  | 4  | 27     | INACTIVE | 27         | 1       | NO              |

*Note 1:* When swapping multiple cards, always maintain the last card as the spare card. Then swap responsibility for sparing with the card to be upgraded.

*Note 2:* If you cannot correct the mismatches by this method, please contact your Nortel Networks Technical Assistance Service (TAS) representative.

• Determine the state of the spare DSP. Refer to the Circuit pack protection groups work sheet you completed in the "Preparing a manual SPM upgrade" chapter in this document.

| If the spare DSP           | Do      |
|----------------------------|---------|
| is in-service and active   | Step 8p |
| is in-service and inactive | Step 8r |

**p** Switch activity from the active spare DSP to the inactive working DSP in the circuit pack protection group by typing

>MANUAL active\_spare\_dsp\_unit inactive\_working\_dsp\_unit

and pressing the Enter key.

where

active\_spare\_dsp\_unit is the unit number of the active spare DSP RM

inactive\_working\_dsp\_unit is the unit number of the inactive working DSP RM

Example

>MANUAL 2 1

Figure 5-19 Example of MAP display

A sparing action may impact services on this node. Do you wish to continue? Please confirm ("YES", "Y", "NO", or "N"):

q Confirm the system prompt by typing

>Y

and pressing the Enter key.

r Select the spare DSP RM by typing

>SELECT DSP spare\_dsp\_unit

and pressing the Enter key.

where

spare\_dsp\_unit

is the unit number of the spare DSP RM

Example

>SELECT DSP 1

S

#### ATTENTION

The following in-service load procedure applies only when you upgrade to the next milestone release, for example, SP10 load to SP11 load or SP11 load to SP12 load. Do not use the in-service load procedure if you skip milestone releases, for example, SP10 load to SP12 load. If you skip a load, you must busy the spare DSP RMs before loading them. This out-of-service load successfully upgrades the DSP RMs.

In-service load the spare DSP RM by typing

#### >LOADMOD INSVLD

and pressing the Enter key.

*Note:* During execution of the LOADMOD INSVLD command, the RM automatically goes to a SysB state and then returns to service. You will observe the Insv-SysB-Insv state change on the MAP terminal. You do not need to take any action for the RM to return to service.

t

# ATTENTION

Do not apply a patch to a ManB RM. When you return to service (RTS) the RM, it boots from flash memory. The patch is not copied to flash until at least 1 hour after it was applied to the RM. If you perform an RTS on the RM before the flash is updated, the patch is no longer applied to the RM. You must manually execute the ISTBAUDIT command. To avoid delays, apply patches only to INSV or ISTb RMs. Note that the CEM does not boot from flash when an RTS is performed. The CEM boots from flash only after executing ResetMod.

Access the PRSM tool by typing

#### >PRSM

and pressing the Enter key.

**u** Audit the status of the DSP by typing

>DBAUDIT SPM spm\_no DSP dsp\_no

and pressing the Enter key.

where

spm\_no
is the ID (number) of the SPM

dsp\_no

is the DSP number

Example

```
>DBAUDIT SPM 23 DSP 1
```

| V | Determine if DSP PRSUs have been provided for the DSP load file. |
|---|------------------------------------------------------------------|
|---|------------------------------------------------------------------|

| lf             | DSP PRSUs                                                                            | Do                                                               |
|----------------|--------------------------------------------------------------------------------------|------------------------------------------------------------------|
| h<br>lo        | ave been provided for the DSP<br>ad file                                             | Step 8w                                                          |
| h:<br>lo       | ave not been provided for the DSP<br>ad file                                         | Step 8x                                                          |
| w              | Apply the PRSUs by typing                                                            |                                                                  |
|                | >APPLY `prsu_id   prsu_id<br>dsp_no                                                  | prsu_id IN SPM spm_no DSP                                        |
|                | and pressing the Enter key.                                                          |                                                                  |
|                | where                                                                                |                                                                  |
|                | <b>prsu_id</b><br>is the PRSU name                                                   |                                                                  |
|                | <b>spm_no</b><br>is the ID (number) of the SI                                        | PM                                                               |
|                | dsp_no<br>is the DSP number                                                          |                                                                  |
|                | Example                                                                              |                                                                  |
|                | >APPLY `ABC05513   DEF1053                                                           | L3   GHI45513 IN SPM 23 DSP 1                                    |
| X              | Exit the PRSM tool by typing                                                         |                                                                  |
|                | >QUIT                                                                                |                                                                  |
|                | and pressing the Enter key.                                                          |                                                                  |
| у              | Access the protection level of the                                                   | MAP by typing                                                    |
|                | >PROT                                                                                |                                                                  |
|                | and pressing the Enter key.                                                          |                                                                  |
| z              | Determine if you need to upgrade protection group.                                   | other DSP RMs in the circuit pack                                |
| lf             |                                                                                      | Do                                                               |
| th<br>ci<br>hi | ere are active DSP RMs in the rcuit pack protection group that ave not been upgraded | Step 8aa                                                         |
| a<br>(e<br>u   | II DSP RMs in the circuit pack<br>either active or inactive) have been<br>ograded    | Step 8ai                                                         |
| aa             | Switch activity from an active DSP inactive DSP RM in the circuit pac                | RM that you have not upgraded to an k protection group by typing |
|                | >MANUAL active_dsp_unit s                                                            | pare_dsp_unit                                                    |
|                | and pressing the Enter key.                                                          |                                                                  |
|                | where                                                                                |                                                                  |
|                |                                                                                      |                                                                  |

#### active\_dsp\_unit

is the unit number of an active DSP RM that has not been upgraded

spare\_dsp\_unit
is the unit number of the spare DSP RM

Example

>MANUAL 2 1

#### Figure 5-20 Example of MAP display

A sparing action may impact services on this node. Do you wish to continue? Please confirm ("YES", "Y", "NO", or "N"):

**ab** Confirm the system prompt by typing

>Y

and pressing the Enter key.

ac Select the newly inactive DSP RM by typing

>SELECT DSP inactive\_dsp\_unit

and pressing the Enter key.

where

inactive\_dsp\_unit

is the unit number of the newly inactive DSP RM that has not been upgraded

Example

>SELECT DSP 2

ad Load the newly inactive DSP RM from the spare DSP RM by typing

#### >LOADMOD MATE spare\_dsp\_unit

and pressing the Enter key.

where

spare\_dsp\_unit

is the unit number of the spare DSP RM

Example

>LOADMOD MATE 1

*Note:* During execution of the LOADMOD INSVLD command, the RM automatically goes to a SysB state and then returns to service. You will observe the Insv-SysB-Insv state change on the MAP terminal. If the RM goes SysB before the command completes, you do not need to take any action.

- ae Repeat Steps 8t through 8x.
- af Access the protection level of the MAP by typing

>PROT

and pressing the Enter key.

**ag** Switch activity from the spare DSP RM to the newly upgraded DSP RM by typing

>MANUAL spare\_dsp\_unit upgraded\_dsp\_unit

and pressing the Enter key.

where

spare\_dsp\_unit
is the unit number of the spare DSP RM

upgraded\_dsp\_unit is the unit number of the newly upgraded DSP RM

Example

>MANUAL 1 2

Figure 5-21 Example of MAP display

A sparing action may impact services on this node. Do you wish to continue? Please confirm ("YES", "Y", "NO", or "N"):

ah Confirm the system prompt by typing

>Y

and pressing the Enter key.

Return to step 8z.

ai Post the SPM by typing

>MAPCI;MTC;PM;POST SPM spm\_no

and pressing the Enter key.

where

spm\_no
is the ID (number) of the SPM

```
Example
```

>MAPCI;MTC;PM;POST SPM 23

*Note:* At this point, the spare DSP RM should be in-service and inactive.

aj Select all the DSP RMs by typing

>SELECT DSP ALL

and pressing the Enter key.

ak Display a list of resource information for a DSP RM by typing

>LISTRES

and pressing the Enter key.

Record the resource information for the DSP RM.

al Post the next DSP RM by typing

### >NEXT

and pressing the Enter key.

am Display a list of resource information for a DSP RM by typing

### >LISTRES

and pressing the Enter key.

Record the resource information for the DSP RM.

an Determine if the resource information for all DSP RMs on the SPM have been recorded.

| lf                                                                                                    | you                                                                                                    | Do                                                                                                    |  |  |  |
|----------------------------------------------------------------------------------------------------|----------------------------------------------------------------------------------------------------|----------------------------------------------------------------------------------------------------|--|--|--|
| ha<br>in<br>th                                                                                                    | ave not recorded the resource<br>formation for all the DSP RMs on<br>e SPM                                                      | Step 8al                                                                                                    |  |  |  |
| yc<br>in<br>th                                                                                                    | ou have recorded the resource<br>formation for all the DSP RMs on<br>e SPM                                                      | Step 8ao                                                                                                    |  |  |  |
| ao                                                                                                    | Verify that the datafilled resources<br>comparing the datafilled resources<br>determine what sparing, if any, mu<br>mismatches. | match the actual resources. By<br>s to the actual resources, you can<br>ist be performed to correct resource |  |  |  |
| lf                                                                                                    | datafilled resources                                                                                                    | Do                                                                                                    |  |  |  |
| do                                                                                                    | o not match the actual resources                                                                                                | Step 8ap                                                                                                    |  |  |  |
| m                                                                                                    | atch the actual resources                                                                                                    | Step 8as                                                                                                    |  |  |  |
| <b>Note:</b> The resource on the inactive spare DSP should be 0. If it 0, please contact your Nortel Networks TAS representative. |                                                                                                    |                                                                                                    |  |  |  |
| ар                                                                                                    | Access the protection level of the MAP by typing                                                                                |                                                                                                    |  |  |  |
|                                                                                                    | >PROT                                                                                                    |                                                                                                    |  |  |  |
|                                                                                                    | and pressing the Enter key.                                                                                                    |                                                                                                    |  |  |  |
| aq Perform DSP sparing to correct resource mismatches by typing                                                                   |                                                                                                    |                                                                                                    |  |  |  |

>MANUAL resource\_information\_match\_dsp\_unit datafilled\_resources\_match\_dsp\_unit

and pressing the Enter key.

where

#### resource information match dsp unit

is the DSP RM whose actual resources match the datafilled resources of a second DSP RM

datafilled\_resources\_match\_dsp\_unit

is the DSP unit whose datafilled resources match the actual resources of the first DSP RM

Example

>MANUAL 1 0

# Figure 5-22 Example of MAP display

```
A sparing action may impact services on this node.
Do you wish to continue?
Please confirm ("YES", "Y", "NO", or "N"):
```

ar Confirm the system prompt by typing

>Y

and pressing the Enter key.

Repeat steps 8aq and 8ar for each DSP RM so the datafilled resources match the actual resources.

If you cannot correct the mismatches by this method, please contact your Nortel Networks TAS representative.

as Exit the SPM level MAP display by typing

>QUIT ALL

and pressing the Enter key.

at Access the PRSM tool by typing

>PRSM

and pressing the Enter key.

au Audit the load file status of the DSP RMs by typing

>DBAUDIT SPM spm\_no DSP

and pressing the Enter key.

where

spm\_no
is the ID (number) of the SPM

Example

>DBAUDIT SPM 23 DSP

av Confirm the system prompt by typing

>Y

and pressing the Enter key.

When you first perform a DBAUDIT on the DSPs, the MAP display reports a database discrepancy. This report of a "Database discrepancy found in x DESTs" is normal. Note that x equals the number of DSPs datafilled. At this point in the procedure, the DBAUDIT is successful. The system also generates an SPM300 and a PRSM400 log as part of DBAUDIT. The generation of these logs does not indicate a problem. If you want to verify the success of the DBAUDIT, you may repeat the DBAUDIT. If you repeat the DBAUDIT, the MAP display will report "Database discrepancy found in 0 DESTs."

**aw** Exit the PRSM tool by typing

>QUIT

and pressing the Enter key.

- ax Check for alarms on the SPM by performing the procedures listed in Step 2 of this document.
- ay You have completed upgrading a DSP circuit pack protection group for the SPM.

Go to Step 6b.

9

# ATTENTION

To abort the upgrade and back out the loads, you must reverse the upgrade procedure you have already completed. To avoid possible complications, Nortel Networks strongly recommends that you reverse the order you used to load the RM types, including DSPs, VSPs, and DLCs. Back out the OC3 or ATM load last.

When you get to the step to in-service load the DLC, you must modify the command to include the filename of the original load. Rather than use LOADMOD INSVLD, you must use LOADMOD <filename of original load> INSVLD.

#### ATTENTION

All DLC resources are initially datafilled in table MNCKTPAK. In response to the LISTRES command, the MAP display shows the "Datafilled" information. This "Datafilled" information references table MNCKTPAK.

Upgrade the DLC circuit pack protection groups by performing the following steps.

- a Determine the unit numbers of the DLC RMs in the circuit pack protection group. Refer to the Circuit pack protection groups work sheet you completed in the "Preparing a manual SPM upgrade" chapter in this document.
- **b** Post the SPM by typing

>MAPCI;MTC;PM;POST SPM spm\_no

and pressing the Enter key.

where

spm\_no

is the ID (number) of the SPM

Example

>MAPCI;MTC;PM;POST SPM 23

Figure 5-23 Example of MAP display

```
      SPM 23
      INSV
      Class: DMSCP

      Shlf0
      SL A Stat
      Shlf0
      SL A Stat
      Shlf1
      SL A Stat
      Shlf1
      SL A Stat

      DSP 2
      1
      A Insv
      CEM 1
      8
      I
      Insv
      DLC 1
      1
      A
      Insv
      ----
      8
      -
      ----

      DSP 4
      2
      A
      Insv
      OC3
      0
      9
      A
      Insv
      ----
      9
      -
      ----

      DSP 4
      2
      A
      Insv
      OC3
      1
      0
      I
      Insv
      ----
      3
      -----
      9
      -
      -----

      DSP 1
      3
      I
      Insv
      OC3
      1
      0
      I
      Insv
      ----
      10
      -
      -----

      DSP 3
      4
      A
      Insv
      VSP 2
      11
      A
      Insv
      ----
      11
      -
      -----

      DSP 3
      4
      A
      Insv
      VSP 4
      12
      A
      Insv
      ----
      11
      -
      -----

      ----
      5
      ------
      VSP 4
      12
      A
      <t
```

c Record the unit number of the inactive DLC RM in the circuit pack protection group.

*Note:* The inactive DLC RM you select is called the seeding DLC RM. The unit number of this DLC RM is referred to as seed\_dlc\_unit for the remainder of this procedure.

**d** Select the seeding DLC RM by typing

>SELECT DLC seed\_dlc\_unit

and pressing the Enter key.

where

seed\_dlc\_unit is the unit number of the inactive DLC RM selected

Example

>SELECT DLC 1

е

#### ATTENTION

The following in-service load procedure applies only when you upgrade to the next milestone release, for example, SP10 load to SP11 load or SP11 load to SP12 load. Do not use the in-service load procedure if you skip milestone releases, for example, SP10 load to SP12 load. If you skip a load, you must busy the spare DLC RMs before loading them. This out-of-service load successfully upgrades the DLC RMs.

In-service load the seeding DLC RM by typing

# >LOADMOD INSVLD

and pressing the Enter key.

*Note:* During execution of the LOADMOD INSVLD command, the RM automatically goes to a SysB state and then returns to service. You will observe the Insv-SysB-Insv state change on the MAP terminal. If the RM goes SysB before the command completes, you do not need to take any action.

f

# ATTENTION

Do not apply a patch to a ManB RM. When you return to service (RTS) the RM, it boots from flash memory. The patch is not copied to flash until at least 1 hour after it was applied to the RM. If you perform an RTS on the RM before the flash is updated, the patch is no longer applied to the RM. You must manually execute the ISTBAUDIT command. To avoid delays, apply patches only to INSV or ISTb RMs. Note that the CEM does not boot from flash when an RTS is performed. The CEM boots from flash only after executing ResetMod.

Access the PRSM tool by typing

```
>PRSM
```

and pressing the Enter key.

**g** Audit the status of the DLC by typing

>DBAUDIT SPM spm\_no DLC dlc\_no

and pressing the Enter key.

where

**spm\_no** is the ID (number) of the SPM

dlc\_no is the DLC number

Example

>DBAUDIT SPM 23 DLC 1

**h** Determine if DLC PRSUs have been provided for the DSP load file.

| li                                           | f DLC PRSUs                                    | Do                        |
|----------------------------------------------|------------------------------------------------|---------------------------|
| h<br>lo                                      | have been provided for the DSP poad file       | Step 9i                   |
| h<br>Io                                      | nave not been provided for the DSP<br>bad file | Step 9j                   |
| i                                            | Apply the PRSUs by typing                      |                           |
|                                              | >APPLY `prsu_id   prsu_id<br>dlc_no            | prsu_id IN SPM spm_no DLC |
|                                              | and pressing the Enter key.                    |                           |
|                                              | where                                          |                           |
|                                              | <b>prsu_id</b><br>is the PRSU name             |                           |
| <b>spm_no</b><br>is the ID (number) of the S |                                                | PM                        |
|                                              | <b>dlc_no</b><br>is the DLC number             |                           |

Example

>APPLY `ABC05513 | DEF10513 | GH145513 IN SPM 23 DLC 1

j Exit the PRSM tool by typing

>QUIT

and pressing the Enter key.

**k** Access the protection level of the MAP by typing

>PROT

and pressing the Enter key.

I Switch activity from an active DLC RM that you have not upgraded to an inactive DLC RM in the circuit pack protection group by typing

>MANUAL active\_dlc\_unit inactive\_dlc\_unit

and pressing the Enter key.

where

- active\_dlc\_unit is the unit number of an active DLC RM that has not been upgraded
- inactive\_dlc\_unit

is the unit number of an inactive DLC RM in the circuit pack group

Example

>MANUAL 2 1

Figure 5-24 Example of MAP display

A sparing action may impact services on this node.

```
Do you wish to continue?
Please confirm ("YES", "Y", "NO", or "N"):
```

m Confirm the system prompt by typing

>Y

and pressing the Enter key.

n Begin RM-to-RM loading by selecting the newly inactive DLC RM that you have not upgraded and by typing

>SELECT DLC inactive\_dlc\_unit

and pressing the Enter key.

where

inactive\_dlc\_unit

is the unit number of the newly inactive DLC RM that has not been upgraded

Example

>SELECT DLC 2

• Load the newly inactive DLC RM that you have not upgraded from the seeding DLC RM by typing

>LOADMOD MATE seed\_dlc\_unit

and pressing the Enter key.

where

seed\_dlc\_unit

is the unit number of the seeding DLC RM

Example

>LOADMOD MATE 1

*Note:* During execution of the LOADMOD INSVLD command, the RM automatically goes to a SysB state and then returns to service. You will observe the Insv-SysB-Insv state change on the MAP terminal. If the RM goes SysB before the command completes, you do not need to take any action.

- **p** Repeat Steps 9f through 9j.
- q Access the protection level of the MAP display by typing

>PROT

and pressing the Enter key.

**r** Switch activity from the spare DLC RM to the newly upgraded DLC RM by typing

>MANUAL spare\_dlc\_unit upgraded\_dlc\_unit

and pressing the Enter key.

where

spare\_dlc\_unit is the unit number of the spare DLC RM

upgraded\_dlc\_unit

is the unit number of the newly upgraded DLC RM

Example

>MANUAL 1 2

Figure 5-25 Example of MAP display

```
A sparing action may impact services on this node.
Do you wish to continue?
Please confirm ("YES", "Y", "NO", or "N"):
```

s Confirm the system prompt by typing

>Y

and pressing the Enter key.

t Determine if you have upgraded all active DLC RMs in the circuit pack protection group.

| lf      | you have                                                                                                    | Do                                                                                                    |  |  |  |  |
|---------|----------------------------------------------------------------------------------------------------|----------------------------------------------------------------------------------------------------|--|--|--|--|
| n<br>th | ot upgraded all active DLC RMs in<br>ne circuit pack protection group                                                                                                    | Step 9I                                                                                                    |  |  |  |  |
| u<br>ci | pgraded all active DLC RMs in the<br>ircuit pack protection group                                                                                                    | Step 9u                                                                                                    |  |  |  |  |
| u       | Exit the SPM level MAP display by                                                                                                    | y typing                                                                                                    |  |  |  |  |
|         | >QUIT ALL                                                                                                    |                                                                                                    |  |  |  |  |
|         | and pressing the Enter key.                                                                                                    |                                                                                                    |  |  |  |  |
| v       | Access the PRSM tool by typing                                                                                                    |                                                                                                    |  |  |  |  |
|         | >PRSM                                                                                                    |                                                                                                    |  |  |  |  |
|         | and pressing the Enter key.                                                                                                    |                                                                                                    |  |  |  |  |
| w       | Audit the load file status of the DL                                                                                                    | .C RMs by typing                                                                                                    |  |  |  |  |
|         | >DBAUDIT SPM spm_no DLC                                                                                                    |                                                                                                    |  |  |  |  |
|         | and pressing the Enter key.                                                                                                    |                                                                                                    |  |  |  |  |
|         | where                                                                                                    |                                                                                                    |  |  |  |  |
|         | <b>spm_no</b><br>is the ID (number) of the S                                                                                                    | PM                                                                                                    |  |  |  |  |
|         | Example                                                                                                    |                                                                                                    |  |  |  |  |
|         | >DBAUDIT SPM 23 DLC                                                                                                    |                                                                                                    |  |  |  |  |
| x       | Confirm the system prompt by typ                                                                                                    | bing                                                                                                    |  |  |  |  |
|         | >Y                                                                                                    |                                                                                                    |  |  |  |  |
|         | and pressing the Enter key.                                                                                                    |                                                                                                    |  |  |  |  |
|         | When you first perform a DBAUDIT<br>a database discrepancy. This report<br>x DESTs" is normal. Note that x ex-<br>this point in the procedure, the DB<br>generates an SPM300 and a PRS<br>generation of these logs does not<br>the success of the DBAUDIT, you<br>the DBAUDIT, the MAP display wit<br>in 0 DESTs." | F on the DLCs, the MAP display reports<br>ort of a "Database discrepancy found in<br>quals the number of DLCs datafilled. At<br>AUDIT is successful. The system also<br>SM400 log as part of DBAUDIT. The<br>indicate a problem. If you want to verify<br>may repeat the DBAUDIT. If you repeat<br>ill report "Database discrepancy found |  |  |  |  |
|         |                                                                                                    |                                                                                                    |  |  |  |  |

y Exit the PRSM tool by typing

>QUIT

and pressing the Enter key.

- **z** Check for alarms on the SPM by performing the procedures listed in Step 2 of this document.
- **aa** You have completed upgrading a DLC circuit pack protection group for the SPM.

Go to Step 6b.

# 10

### ATTENTION

To abort the upgrade and back out the loads, you must reverse the upgrade procedure you have already completed. Back out the CEM loads first. Then back out the RM loads. To avoid complications, Nortel Networks strongly recommends that you reverse the order you used to load the RM types, including DSPs, VSPs, COHs, and DLCs. Back out the OC3 or ATM loads last.

When you get to the step to in-service load the CEM, you must modify the command to include the filename of the original load. Rather than use LOADMOD INSVLD, you must use LOADMOD <filename of original load> INSVLD.

# ATTENTION

Step 10k in this procedure requires you to perform a protection switch of the CEM. The protection switch will fail when no OC3s are datafilled. Before upgrading the CEMs, ensure that OC3s are datafilled in table MNHSCARR.

Current software blocks a CEM protection switch when no carriers are datafilled. This block is a design intent.

Upgrade the CEM units for an SPM by performing the following steps.

a Determine the CEM units to upgrade. Refer to the Circuit pack protection groups work sheet you completed in the "Preparing a manual SPM upgrade" chapter in this document.

| li                                                           | f there are                                                    | Do       |
|--------------------------------------------------------------|----------------------------------------------------------------|----------|
| C<br>U                                                       | CEM units that you need to<br>pgrade                           | Step 10b |
| n<br>U                                                       | o CEM units that you need to<br>pgrade                         | Step 11  |
| b                                                            | Post the SPM by typing                                         |          |
| >MAPCI;MTC;PM;POST SPM spm_no<br>and pressing the Enter key. |                                                                | m_no     |
|                                                              |                                                                |          |
|                                                              | <i>where</i><br><b>spm_no</b><br>is the ID (number) of the SPM |          |
|                                                              |                                                                |          |
|                                                              | Example                                                        |          |

>MAPCI;MTC;PM;POST SPM 23

```
Figure 5-26 Example of MAP display
```

```
      SPM 23
      INSV
      Class: DMSCP

      Shlf0
      SL A Stat
      Shlf0
      SL A Stat
      Shlf1
      SL A Stat
      Shlf1
      SL A Stat
      Shlf1
      SL A Stat
      Shlf1
      SL A Stat
      Shlf1
      SL A Stat
      Shlf1
      SL A Stat
      Shlf1
      SL A Stat
      Shlf1
      SL A Stat
      Shlf1
      SL A Stat
      Shlf1
      SL A Stat
      Shlf1
      SL A Stat
      Shlf1
      SL A Stat
      Shlf1
      SL A Stat
      Shlf1
      SL A Stat
      Shlf1
      SL A Stat
      Shlf1
      SL A Stat
      Shlf1
      SL A Stat
      Shlf1
      SL A Stat
      Shlf1
      SL A Stat
      Shlf1
      SL A Stat
      Shlf1
      SL A Stat
      Shlf1
      SL A Stat
      Shlf1
      SL A Stat
      Shlf1
      SL A Stat
      Shlf1
      SL A Stat
      Shlf1
      SL A Stat
      Shlf1
      SL A Stat
      Shlf1
      SL A Stat
      Shlf1
      SL A Stat
      Shlf1
      SL A Stat
      Shlf1
      SL A Stat
      Shlf1
      SL A Stat
      Shlf1
      SL A Stat
      Shlf1
      SL A Stat
      Shlf1
      SL A Stat
      Shlf1
      SL A Stat
      Shlf1
      SL A Stat
      Shlf1
      SL A Stat
      Shlf1
      SL A Stat
      Shlf1
      SL A Stat
```

- c Record the unit number of an inactive CEM.
- d Select the inactive CEM by typing

>SELECT CEM inactive\_cem\_unit

and pressing the Enter key.

where

inactive\_cem\_unit is the unit number of the inactive CEM

Example

>SELECT CEM 1

e In-service load the inactive CEM by typing

>LOADMOD INSVLD

and pressing the Enter key.

*Note:* During execution of the LOADMOD INSVLD command, the RM automatically goes to a SysB state and then returns to service. You will observe the Insv-SysB-Insv state change on the MAP terminal. If the RM goes SysB before the command completes, you do not need to take any action.

f Access the PRSM tool by typing

#### >PRSM

and pressing the Enter key.

g Audit the status of the CEM by typing

>DBAUDIT SPM spm\_no CEM cem\_no

and pressing the Enter key.

where

spm\_no

is the ID (number) of the SPM

cem\_no is the CEM number

```
Example
```

>DBAUDIT SPM 23 CEM 1

| lf      | CEM PRSUs                                                                                                    | Do                                                         |
|---------|----------------------------------------------------------------------------------------------------|------------------------------------------------------------|
| h<br>Ic | ave been provided for the CEM pad file                                                                                                    | Step 10i                                                   |
| h<br>C  | ave not been provided for the<br>CEM load file                                                                                                    | Step 10j                                                   |
| i       | Apply the PRSUs by typing                                                                                                    |                                                            |
|         | >APPLY `prsu_id   prsu_id<br>cem_no                                                                                                    | l   prsu_id IN SPM spm_no CEM                              |
|         | and pressing the Enter key.                                                                                                    |                                                            |
|         | where                                                                                                    |                                                            |
|         | <b>prsu_id</b><br>is the PRSU name                                                                                                    |                                                            |
|         | <b>spm_no</b><br>is the ID (number) of the S                                                                                                    | PM                                                         |
|         | cem_no<br>is the CEM number                                                                                                    |                                                            |
|         | Example                                                                                                    |                                                            |
|         | >APPLY `ABC05513   DEF105                                                                                                    | 13   GHI45513 IN SPM 23 CEM 1                              |
| j       | Exit the PRSM tool by typing                                                                                                    |                                                            |
|         | >QUIT                                                                                                    |                                                            |
|         | and pressing the Enter key.                                                                                                    |                                                            |
| k       | Begin executing manual CEM spa<br>protection level of the MAP displa                                                                                                    | aring to switch activity by accessing the<br>ay and typing |
|         | >PROT                                                                                                    |                                                            |
|         | and pressing the Enter key.                                                                                                    |                                                            |
|         | <b>Note:</b> If OC3 are not datafilled in table MNHSCARR, the manual protection switch will fail. To complete the protection switch, you must either datafill the OC3s prior to the manual protection switch or force the protection switch by using the FORCE command. |                                                            |
| I       | Perform manual CEM activity swi                                                                                                    | tching by typing                                           |
|         | >MANUAL                                                                                                    |                                                            |
|         | and pressing the Enter key.                                                                                                    |                                                            |
|         |                                                                                                    |                                                            |

h Determine if CEM PRSUs have been provided for the CEM load file.

# Figure 5-27 Example of MAP display

```
A sparing action may impact services on this node.
Do you wish to continue?
Please confirm ("YES", "Y", "NO", or "N"):
```
m Confirm the system prompt by typing

>Y

and pressing the Enter key.

**n** Begin in-service loading the newly inactive CEM by selecting the newly inactive CEM and typing

>SELECT CEM inactive\_cem\_unit

and pressing the Enter key.

where

inactive\_cem\_unit is the unit number of the newly inactive CEM

Example

>SELECT CEM 0

In-service load the newly inactive CEM by typing

>LOADMOD INSVLD

and pressing the Enter key.

p Exit the SPM level MAP display by typing

>QUIT ALL

and pressing the Enter key.

q Access the PRSM tool by typing

>PRSM

and pressing the Enter key.

r Audit the load file status of the CEMs by typing

>DBAUDIT SPM spm\_no CEM

and pressing the Enter key.

where

spm\_no
is the ID (number) of the SPM

Example

>DBAUDIT SPM 23 CEM

s Confirm the system prompt by typing

>Y

and pressing the Enter key.

When you first perform a DBAUDIT on the CEMs, the MAP display reports a database discrepancy. This report of a "Database discrepancy found in 2 DESTs" is normal. At this point in the procedure, the DBAUDIT is successful. The system also generates an SPM300 and a PRSM400 log as part of DBAUDIT. The generation of these logs does not indicate a problem. If you want to verify the success of the DBAUDIT, you may repeat the DBAUDIT. If you repeat the DBAUDIT, the MAP display will report "Database discrepancy found in 0 DESTs."

| lf                                               | CEM PRSUs                                                                                     | Do                                                                                        |  |  |
|--------------------------------------------------|-----------------------------------------------------------------------------------------------|-------------------------------------------------------------------------------------------|--|--|
| have been provided for the CEM load file         |                                                                                               | Step 10u                                                                                  |  |  |
| h<br>C                                           | ave not been provided for the<br>EM load file                                                 | Step 10v                                                                                  |  |  |
| u                                                | Apply the PRSUs by typing                                                                     |                                                                                           |  |  |
|                                                  | >APPLY `prsu_id   prsu_id<br>cem_no                                                           | d   prsu_id IN SPM spm_no CEM                                                             |  |  |
|                                                  | and pressing the Enter key.                                                                   |                                                                                           |  |  |
|                                                  | where                                                                                         |                                                                                           |  |  |
|                                                  | <b>prsu_id</b><br>is the PRSU name                                                            |                                                                                           |  |  |
|                                                  | <b>spm_no</b><br>is the ID (number) of the S                                                  | PM                                                                                        |  |  |
|                                                  | cem_no<br>is the CEM number                                                                   |                                                                                           |  |  |
|                                                  | Example                                                                                       |                                                                                           |  |  |
|                                                  | >APPLY `ABC05513   DEF105                                                                     | 13   GHI45513 IN SPM 23 CEM 1                                                             |  |  |
| <ul> <li>Exit the PRSM tool by typing</li> </ul> |                                                                                               |                                                                                           |  |  |
|                                                  | >QUIT                                                                                         |                                                                                           |  |  |
|                                                  | and pressing the Enter key.                                                                   |                                                                                           |  |  |
| w                                                | Return to the protection level and                                                            | l repeat step 10u.                                                                        |  |  |
| X                                                | Check for alarms on the SPM by performing the procedures listed in Ste<br>2 of this document. |                                                                                           |  |  |
| у                                                | You have successfully completed upgrading both CEMs for the SP                                |                                                                                           |  |  |
| Yo                                               | u have successfully completed the                                                             | procedure for upgrading an SPM.                                                           |  |  |
| lf                                               | there are                                                                                     | Do                                                                                        |  |  |
| a<br>th                                          | dditional SPMs to update during<br>nis shift                                                  | repeat this procedure                                                                     |  |  |
| o<br>u                                           | ther PMs or hardware types to<br>pdate during this shift                                      | go to the appropriate procedure in the <i>Peripheral Module Software</i> Release Document |  |  |

go to "Finishing a PM update shift" in the *Peripheral Module Software* 

Release Document

t Determine if CEM PRSUs have been provided for the CEM load file.

no more PMs or hardware types to

update during this shift

11

# 6 Prepare a manual SPM downgrade

# Application

Use this procedure to prepare the following circuit packs in a Spectrum Peripheral Module (SPM) for a manual downgrade.

## Table 6-1

| Name                                                         | Description                                           |  |
|--------------------------------------------------------------|-------------------------------------------------------|--|
| ATM                                                          | asynchronous transfer mode (ATM) resource module (RM) |  |
| CEM                                                          | common equipment module (CEM)                         |  |
| DLC                                                          | data link controller (DLC) RM                         |  |
| DSP                                                          | digital signal processor (DSP) RM                     |  |
| OC3                                                          | optical carrier rate 3 (OC3) interface RM             |  |
| VSP                                                          | voice signal processor (VSP) RM                       |  |
| <i>Note:</i> This includes LX66, LX85, and LX86 VSP RMs      |                                                       |  |
| <i>Note:</i> ATM is available for Succession Solutions only. |                                                       |  |

# **Prerequisites**

To add or remove SPM patches, you must have a computing module (CM) load of at least CSP12. If you do not have this required CM load and intend to add or remove SPM patches, you must upgrade the CM load.

# **Required information**

Each time a new patchable maintenance non-CM load (MNCL) is released, you must datafill tables PMLOADS and MNCKTPAK with the new load name.

To make use of fixes released as post-release software updates (PRSU), you must maintain the most current SPM MNCL or patched MNCL.

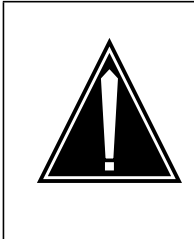

# CAUTION

Possible service interruption

Do not datafill Service Test Access (STA) resources. Change datafill for existing tuples with STA resources. This is necessary prior to a software downgrade and is recommended even if a downgrade is not expected.

Note that previous releases of SPM allowed STA resource provisioning. Do not provision STA. If an SPM has STA resources provisioned, remove those STA resources from table MNCKTPAK according to the procedure in the *Customer Data Schema Reference Manual*.

# Procedure to prepare for an SPM downgrade

Consult the following flowchart for a summary of the procedure to prepare for an SPM downgrade.

Figure 6-1 Summary of procedure

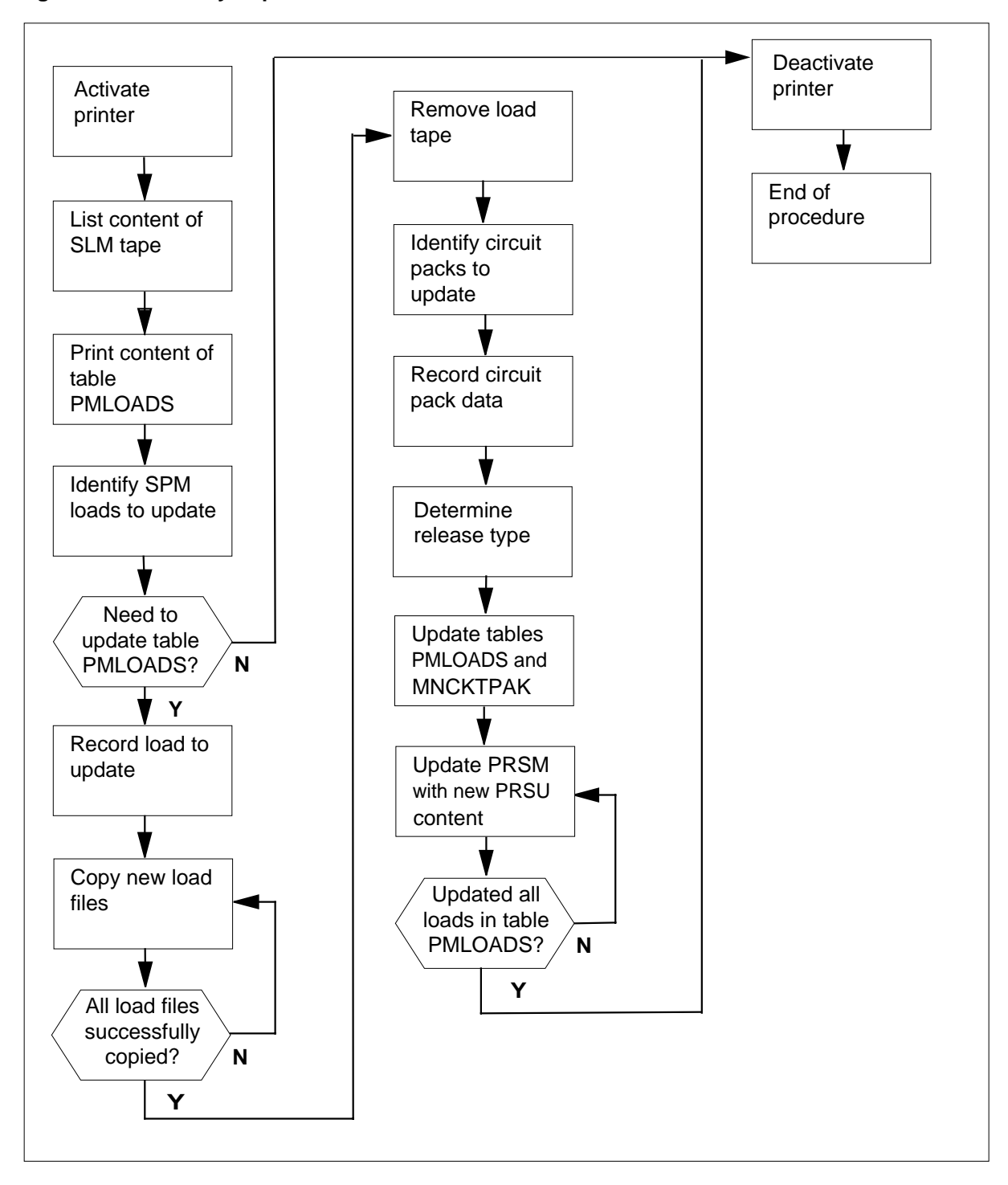

## Procedure 6-1 Steps of procedure

# ATTENTION

Follow your company policy for soaking selected circuit packs before downgrading the rest of your office. See the appendix "Limited soak-in deployment" to soak a new load on a circuit pack without changing default loads in table PMLOADS and table MNCKTPAK.

### At the CI level of the MAP display

- 1 Review the introductory material to this procedure.
- 2 Send the terminal response to a printer by typing

>RECORD START ONTO printer\_name

and pressing the Enter key.

where

printer\_name is the name of the printer

```
Example
```

>RECORD START ONTO printer1

## At the SLM tape drive

- 3 List the content of the SPM load tape by performing the following steps.
  - **a** Select a system load module (SLM) disk volume as the volume for the new loads.
  - **b** Place the SPM load tape into the SLM tape drive of the selected SLM disk volume.
    - At the MAP display
  - c Access the disk utility by typing

## >DISKUT

and pressing the Enter key.

d Insert the PM load tape into the SLM tape drive by typing

IT drive\_name and pressing the Enter key. *where* 

#### drive\_name

is the name of the SLM tape drive

Example

IT SOOT

e List the load file contents of the SLM tape by typing

>LF drive\_name

and pressing the Enter key.

where

drive\_name is the name of the SLM tape drive

Example

>LF SOOT

- 4 Print the contents of table PMLOADS by performing the following steps.
  - a Access table PMLOADS by typing

#### >TABLE PMLOADS

and pressing the Enter key.

b List the load file contents of table PMLOADS by typing

>LIST ALL

and pressing the Enter key.

c Exit table PMLOADS by typing

>QUIT

and pressing the Enter key.

- 5 Identify the SPM loads you need to update by performing the following steps.
  - a Compare the load file names on the tape to the active load file names in table PMLOADS. To determine the load file names on the tape, refer to Step 3e. To determine the load file names in table PMLOADS, refer to Step 4b.

*Note:* For information about SPM load naming conventions and release types, see the chapter "SPM release types and naming standards."

b

#### ATTENTION

Respond correctly to the decision box in this step. Your response is critical for you to prepare for the SPM downgrade successfully. Be sure that you follow the steps that apply to the type of release downgrade for which you are preparing.

|         | Determine if you need to update the                                                                                                | ne SPM load name in table PMLOADS.                                                                                                    |
|---------|----------------------------------------------------------------------------------------------------|----------------------------------------------------------------------------------------------------|
| lf      | you are preparing for a                                                                                                    | Do                                                                                                    |
| d       | owngrade across streams                                                                                                    | Step 5c                                                                                                    |
| d<br>st | owngrade within the same ream                                                                                                    | Step 5d                                                                                                    |
| С       | You must update table PMLOADS downgrade across streams:                                                                            | if the following conditions exist for a                                                                                                    |
|         | • The new release number of a less than the current release in file contents of the SLM tapes active file in table PMLOADS         | n SPM load name on the SLM tape is<br>number in table PMLOADS. (The load<br>shows the new release number. The<br>shows current release number.)     |
|         | • The postfix index number dec                                                                                                    | reases or remains the same.                                                                                                    |
|         | Go to Step 5e.                                                                                                    |                                                                                                    |
| d       | You must update table PMLOADS downgrade within the same stream                                                                     | if the following conditions exist for a<br>m:                                                                                                    |
|         | • The new release number of a<br>identical to the current release<br>file contents of the SLM tape<br>active file in table PMLOADS | n SPM load name on the SLM tape is<br>number in table PMLOADS. (The load<br>shows the new release number. The<br>shows the current release number.) |
|         | The six-digit postfix index of the the current release to the new                                                                  | ne SPM load file name changes from<br>v release.                                                                                                    |

e Use the following table to determine if you need to update the SPM load name in table PMLOADS.

## Table 6-2 SPM load release types and actions (Sheet 1 of 2)

| Release number, current<br>release vs. new release                                           | Postfix index number,<br>current release vs. new<br>release | Downgrade<br>type     | Action |
|----------------------------------------------------------------------------------------------|-------------------------------------------------------------|-----------------------|--------|
| New release number is less<br>than the current release<br>number (See note.)                 | does not matter                                             | across streams        | update |
| New release number and current release number are the same (See note.)                       | changed                                                     | within same<br>stream | update |
| Note: Current release number refers to the number shown in table PMLOADS. New release number |                                                             |                       |        |

refers to the number shown on the SLM tape.

|  | Table 6-2 | SPM load | release types | s and actions | (Sheet 2 of 2) | ) |
|--|-----------|----------|---------------|---------------|----------------|---|
|--|-----------|----------|---------------|---------------|----------------|---|

| Release number, current release vs. new release                                | Postfix index number,<br>current release vs. new<br>release | Downgrade<br>type | Action                           |
|--------------------------------------------------------------------------------|-------------------------------------------------------------|-------------------|----------------------------------|
| New release number and<br>current release number are<br>the same (See note.)   | unchanged                                                   | not applicable    | do not update                    |
| New release number is higher<br>than the current release<br>number (See note.) | does not matter                                             | error             | contact next<br>level of support |

*Note:* Current release number refers to the number shown in table PMLOADS. New release number refers to the number shown on the SLM tape.

6 Determine if you need to access table PMLOADS to update the load file names.

| lf you                                                     | Do      |
|------------------------------------------------------------|---------|
| need to update the load file names in table PMLOADS        | Step 7  |
| do not need to update the load file names in table PMLOADS | Step 22 |

7

## ATTENTION

The DSP load contains the VSP, as well as the DSP downgrade software.

Use the following work sheet to record the load in table PMLOADS that you need to update.

## Table 6-3 Load update work sheet (Sheet 1 of 2)

| Current load name<br>in PMLOADS | Current active load file name in PMLOADS | New load name<br>from SLM tape<br>contents | New active load file<br>name from SLM tape<br>contents |
|---------------------------------|------------------------------------------|--------------------------------------------|--------------------------------------------------------|
|                                 |                                          |                                            |                                                        |
|                                 |                                          |                                            |                                                        |
|                                 |                                          |                                            |                                                        |
|                                 |                                          |                                            |                                                        |
|                                 |                                          |                                            |                                                        |

## 6-8 Prepare a manual SPM downgrade

| Current load name in PMLOADS | Current active load file name in PMLOADS | New load name<br>from SLM tape<br>contents | New active load file<br>name from SLM tape<br>contents |
|------------------------------|------------------------------------------|--------------------------------------------|--------------------------------------------------------|
|                              |                                          |                                            |                                                        |
|                              |                                          |                                            |                                                        |
|                              |                                          |                                            |                                                        |
|                              |                                          |                                            |                                                        |
|                              |                                          |                                            |                                                        |

## Table 6-3 Load update work sheet (Sheet 2 of 2)

The following work sheet provides a sample of a completed Load update work sheet for a downgrade across streams.

#### Table 6-4 Sample load update work sheet for a downgrade across streams

| Current load name in PMLOADS | Current active load file name in PMLOADS | New load name<br>from SLM tape<br>contents | New active load file<br>name from SLM tape<br>contents |
|------------------------------|------------------------------------------|--------------------------------------------|--------------------------------------------------------|
| OC315AF                      | OC315AF_010005                           | OC314AF                                    | 0C314AF_010005                                         |
| ATM15AF                      | ATM15AF_010005                           | ATM14AF                                    | ATM14AF_010005                                         |
| DSP15AF                      | DSP15AF_010005                           | DSP0014                                    | DSP0014_010003                                         |
| CEM15AF                      | CEM15AF_010005                           | CEM14AF                                    | CEM14AF_010005                                         |

The following work sheet provides a sample of a completed Load update work sheet for a downgrade within the same stream.

## Table 6-5 Sample load update work sheet for a downgrade within the same stream

| Current load name in PMLOADS | Current active load file name in PMLOADS | New load name<br>from SLM tape<br>contents | New active load file<br>name from SLM tape<br>contents |
|------------------------------|------------------------------------------|--------------------------------------------|--------------------------------------------------------|
| OC315AF                      | OC315AF_010005                           | OC315AE                                    | OC315AE_010003                                         |
| ATM15AF                      | ATM15AF_010005                           | ATM15AE                                    | ATM15AE_010002                                         |
| DSP15AF                      | DSP15AF_010005                           | DSP0015                                    | DSP0015_010003                                         |
| CEM15AF                      | CEM15AF_010005                           | CEM15AE                                    | CEM15AE_010003                                         |

8 Copy all new required load files by performing the following steps.

a Copy one required load file from the SLM tape to a disk volume by typing
 >RE FILE disk\_vol drive\_name new\_load\_file
 and pressing the Enter key.

where

disk\_vol

is the name of the selected SLM disk volume

drive\_name

is the name of the SLM tape drive

new\_load\_file

is the name of the new load file required to update the current load

Example

## >RE FILE SOODPMLOADS SOOT CEM14AF\_010005

**b** Copy the remaining load files from the SLM tape to a disk volume.

| lf           | F                                                                                              | Do                                    |  |
|--------------|------------------------------------------------------------------------------------------------|---------------------------------------|--|
| tl<br>y<br>S | here are required load files that<br>you have not copied from the<br>SLM tape to a disk volume | Step 8a                               |  |
| y<br>le<br>a | bu have copied all required Step 9<br>ad files from the SLM tape to<br>disk volume             |                                       |  |
| Ma<br>vo     | ake sure that all required load files h<br>lume by performing the following ste                | ave been correctly copied on the disk |  |
| а            | List the contents of the disk volume that contains the new loads by typing                     |                                       |  |
|              | >LF disk_vol                                                                                   |                                       |  |
|              | and pressing the Enter key.                                                                    |                                       |  |
|              | where                                                                                          |                                       |  |
|              |                                                                                                |                                       |  |

Example

9

>LF SOODPMLOADS

| FILE NAME      | 0 | R | Ι | 0 | 0 | FILE |   | MAX  | NUM OF  | FILE   | LAST   |
|----------------|---|---|---|---|---|------|---|------|---------|--------|--------|
|                | R | Е | Т | Ρ | L | CODE |   | REC  | RECORDS | SIZE   | MODIFY |
|                | G | С | 0 | Е | D |      |   | LEN  | IN      | IN     | DATE   |
|                |   |   | С | Ν |   |      |   |      | FILE    | BLOCKS |        |
| CEM14AF_010005 |   | 0 | F |   |   |      | 0 | 1536 | 10103   | 30341  | 990518 |
| MPF12BG        |   | 0 | F |   |   |      | 0 | 138  | 514     | 191    | 990209 |
| MTMKA02        |   | 0 | F |   |   |      | 0 | 76   | 302     | 63     | 980826 |
| ENX12AU        |   | 0 | F |   |   |      | 0 | 1020 | 3642    | 7289   | 990512 |
| ENX11BA        |   | 0 | F |   |   |      | 0 | 1020 | 3707    | 7410   | 990414 |
| LRS12BJ        |   | 0 | F |   |   |      | 0 | 1020 | 3707    | 7417   | 990512 |
| LRS12BJ        |   | Ι | F |   |   |      | 0 | 1020 | 3707    | 7414   | 990302 |
| MPC403AD       |   | 0 | F |   |   |      | 9 | 2048 | 162     | 703    | 980826 |
| ERS11BA        |   | 0 | F |   |   |      | 0 | 1020 | 4812    | 9646   | 990414 |
| ED712BC        |   | 0 | F |   |   |      | 0 | 1024 | 2740    | 5499   | 990209 |
| ERS12AU        |   | 0 | F |   |   |      | 0 | 1020 | 4812    | 9646   | 990512 |
| ED712BC        |   | 0 | F |   |   |      | 0 | 1024 | 2754    | 5558   | 990512 |
| DSP0014_010059 |   | 0 | V |   |   |      | 0 | 256  | 18331   | 8926   | 990518 |
| MPF14BG        |   | 0 | F |   |   |      | 0 | 138  | 514     | 914    | 990512 |
| OC314AF_010005 |   | 0 | V |   |   |      | 0 | 256  | 19942   | 9754   | 990518 |
|                |   |   |   |   |   |      |   |      |         |        |        |

Figure 6-2 Example of MAP display

**b** Compare the results of the LF disk\_vol command to the entries you made on the Load update work sheet in Step 7.

|    | lf                                                                             | Do                                 |
|----|--------------------------------------------------------------------------------|------------------------------------|
|    | you discover required load files<br>that were not copied on the disk<br>volume | Step 8a                            |
|    | all required load files have been copied onto the disk volume                  | Step 10                            |
| 10 | Eject the SPM load tape from the SLM                                           | tape drive by typing               |
|    | >ET drive_name                                                                 |                                    |
|    | and pressing the Enter key.                                                    |                                    |
|    | where                                                                          |                                    |
|    | drive_name<br>is the name of the SLM tape dri                                  | ve                                 |
|    | Example                                                                        |                                    |
|    | >ET SOOT                                                                       |                                    |
| 11 | Remove the SPM load tape from the S                                            | LM tape drive.                     |
| 12 | Quit the disk utility by typing                                                |                                    |
|    | >QUIT                                                                          |                                    |
|    | and pressing the Enter key.                                                    |                                    |
| 13 | Store the SPM load tape in an available                                        | e on-site location for future use. |

14 Identify the SPM circuit packs to be downgraded by performing the following steps. Match the load of an SPM circuit pack in table MNCKTPAK against the current load in table PMLOADS.

*Note:* For the current load in table PMLOADS, see the Load update work sheet that you completed in Step 7. If you need to update the current load in table PMLOADS, you must downgrade the SPM circuit packs.

a Access table MNCKTPAK by typing

#### >TABLE MNCKTPAK

and pressing the Enter key.

**b** List the corresponding circuit packs to be downgraded by typing

>LIST ALL ('LOAD' EQ the\_load\_to\_update)

and pressing the Enter key.

where

#### the\_load\_to\_update

is the load name of a load in table PMLOADS that you need to downgrade

*Note:* You must include the ' immediately before and after the key word LOAD, and the key word must be in upper case.

Examples

>LIST ALL ('LOAD' EQ OC315AF) >LIST ALL ('LOAD' EQ DSP15AF)

>LIST ALL ('LOAD' EQ CEM15AF)

| ODVYEV     | CDWINEO                                                                                                    |
|------------|----------------------------------------------------------------------------------------------------|
| CFREET     | PEC RELEASE LOAD                                                                                                    |
| SPM 23 1 1 | VSP 0 1 WORKING (ECAN 12) \$ (SYSB CR RPT) (MANB MJ RPT)<br>(ISTB MN RPT) (PROTFAIL CR RPT) \$<br>NTLX66AA 01 DSP15AF                                             |
| SPM 23 1 2 | VSP 1 1 SPARE (SYSB CR RPT) (MANB MJ RPT) (ISTB MN RPT)<br>(PROTFAIL CR RPT) \$<br>NTLX66AA 01 DSP015AF                                                           |
| SPM 23 1 7 | DSP 0 1 WORKING (COT 12) (DTMF 12) (TONESYN 12) \$<br>(SYSB CR RPT) (MAN MJ RPT) (ISTB MN RPT)<br>(PROTFAIL CR RPT) \$<br>NTLX65AA 01 DSP15AF                     |
| SPM 23 1 8 | DSP 1 1 SPARE (SYSB CR RPT) (MANB MJ RPT) (ISTB MN PRT)<br>(PROTFAIL CR RPT) \$<br>NTLX65AA 01 DSP15AF                                                            |
| SPM 40 1 1 | VSP 0 1 WORKING (ECAN 12) \$ (SYSB CR RPT) (MANB MJ RPT)<br>(ISTB MN RPT) (PROTFAIL CR RPT) \$<br>NTLX66AA 01 DSP15AF                                             |
| SPM 40 1 2 | VSP 1 1 SPARE (SYSB CR RPT) (MANB MJ RPT) (ISTB MN RPT)<br>(PROTFAIL CR RPT) \$<br>NTLX66AA 01 DSP15AF                                                            |
| SPM 40 1 7 | DSP 0 1 WORKING (COT 80) (DTMF 64) (TONESYN 255)<br>(ABBIT 7) (MF 10) \$ (SYSB CR RPT) (MANB MJ RPT)<br>(ISTB MN RPT) (PROTFAIL CR RPT) \$<br>NTLX65AA 01 DSP15AF |
| SPM 40 1 8 | DSP 1 1 SPARE (SYSB CR RPT) (MANB MJ RPT) (ISTB MN PRT)<br>(PROTFAIL CR RPT) \$<br>NTLX65AA 01 DSP15AF                                                            |
|            |                                                                                                    |

Figure 6-3 Example of MAP display for load name DSP15AF

**15** Use the following work sheet to record the circuit packs you must downgrade. Duplicate the work sheet as needed so you can use a separate work sheet for each SPM.

| Node ID<br>(SPM no.) | Shelf ID | Slot no. | Circuit pack<br>type | Unit no. | Circuit pack<br>protection<br>group ID |
|----------------------|----------|----------|----------------------|----------|----------------------------------------|
|                      | 0        | 1        |                      |          |                                        |
|                      |          | 2        |                      |          |                                        |
|                      |          | 3        |                      |          |                                        |
|                      |          | 4        |                      |          |                                        |
|                      |          | 5        |                      |          |                                        |
|                      |          | 6        |                      |          |                                        |
|                      |          | 7        | СЕМ                  |          | NA                                     |
|                      |          | 8        | CEM                  |          | NA                                     |
|                      |          | 9        |                      |          |                                        |
|                      |          | 10       |                      |          |                                        |
|                      |          | 11       |                      |          |                                        |
|                      |          | 12       |                      |          |                                        |
|                      |          | 13       |                      |          |                                        |
|                      |          | 14       |                      |          |                                        |
|                      | 1        | 1        |                      |          |                                        |
|                      |          | 2        |                      |          |                                        |
|                      |          | 3        |                      |          |                                        |
|                      |          | 4        |                      |          |                                        |
|                      |          | 5        |                      |          |                                        |
|                      |          | 6        |                      |          |                                        |
|                      |          | 7        |                      |          |                                        |
|                      |          | 8        |                      |          |                                        |
|                      |          | 9        |                      |          |                                        |
|                      |          | 10       |                      |          |                                        |
|                      |          | 11       |                      |          |                                        |
|                      |          | 12       |                      |          |                                        |
|                      |          | 13       |                      |          |                                        |
|                      |          | 14       |                      |          |                                        |

Figure 6-4 Circuit pack downgrade work sheet

where

## Node ID

is the SPM number

#### Shelf ID

is the shelf ID of the circuit pack

Slot no.

is the slot number of the circuit pack

#### Circuit pack type

is the type of the circuit pack

#### Unit no.

is the unit number of the circuit pack

#### Circuit pack protection group ID

is the ID of the corresponding protection group where the circuit pack belongs

The following illustration shows sample datafill for table MNCKTPAK. For the purposes of this illustration, it shows only one example for each circuit pack type.

#### Figure 6-5 Example of datafill for table MNCKTPAK

| CPKKEY      | CPKINFO<br>PEC RELEASE LOAD                                                                                                    |
|-------------|----------------------------------------------------------------------------------------------------|
| SPM 23 0 5  | DSP 0 1 WORKING (COT 12) (DTMF 12) (TONESYN 12) \$<br>(SYSB CR RPT) (MAN MJ RPT) (ISTB MN RPT)<br>(PROTFAIL CR RPT) \$<br>NTLX65AA 01 DSP15AE                                                        |
| SPM 23 0 7  | CEM 0 (SYSB CR RPT) (MANB MJ REP) (ISTB MN RPT)<br>(SYSBNA CR RPT) (MANBNA MJ RPT) (HLDOVR MJ RPT)<br>(HLDOVR24 MJ RPT) (VCXO70 MN RPT) (VCXO90 MJ RPT)<br>(CLKOOS MJ RPT) \$<br>NTLX82AA 01 CEM15AE |
| SPM 23 0 9  | OC3 0 1 WORKING (SYSB CR RPT) (MANB MJ RPT)<br>(ISTB MN RPT) (PROTFAIL NA RPT) \$<br>NTLX71AA 01 OC315AE                                                                                             |
| SPM 23 0 14 | VSP 0 1 WORKING (ECAN 12) \$ (SYSB CR RPT) (MANB MJ RPT)<br>(ISTB MN RPT) (PROTFAIL CR RPT) \$<br>NTLX66AA 01 DSP15AE                                                                                |

The following illustration identifies the fields you need to populate the Circuit pack downgrade work sheet for a DSP. The location of these fields for other RMs—OC3, ATM, VSP, and DLC—are identical. Note that the CEM does not belong to a protection group, and therefore does not have a circuit pack protection group ID.

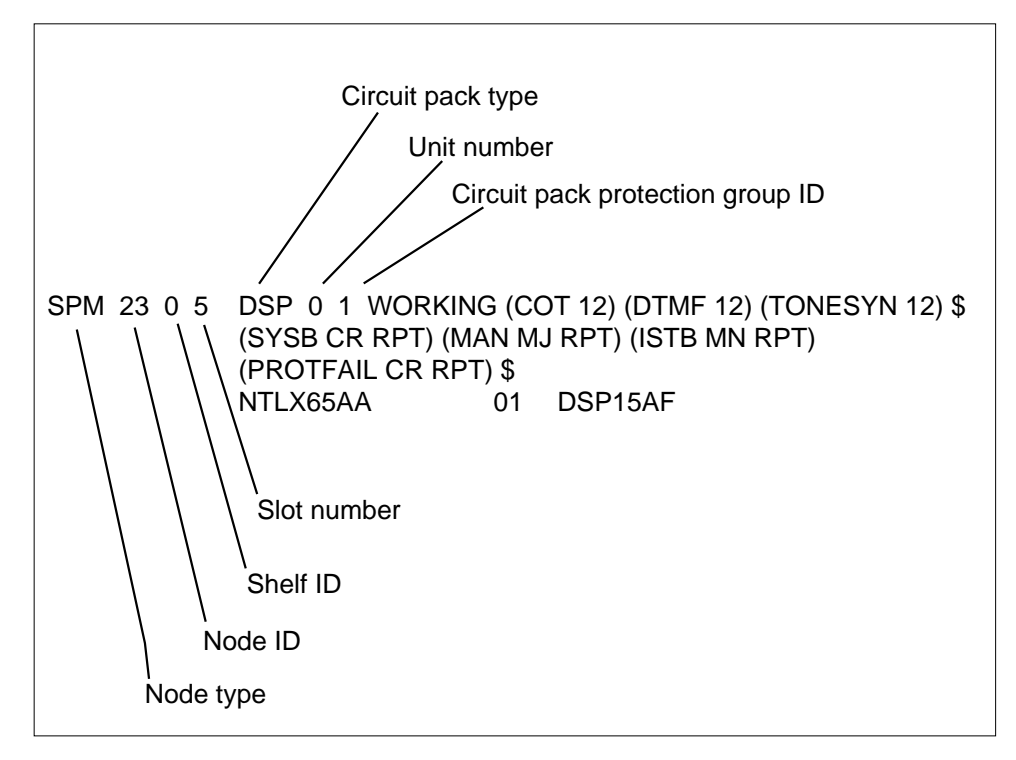

Figure 6-6 Fields used to populate the Circuit pack downgrade work sheet

The circuit pack protection group ID is a subfield of field CPKTYPE. The following list identifies the subfield name for each RM type.

- OC3: OC3GRPID
- ATM: ATMGRPID
- DSP: DSPGRPID
- DLC: DLCGRPID

You must enter the protection group ID from table MNPRTGRP in table MNCKTPAK. A message displays if the protection group ID has not already been defined in table MNPRTGRP. In table MNPRTGRP, you can define the protection group in field GRPKEY, subfield GRPID. Valid values for subfield GRPID are 1 through 28.

If necessary, see the *Customer Data Schema Reference Manual* for information about tables MNCKTPAK and MNPRTGRP.

The following work sheet provides a sample of a completed Circuit pack downgrade work sheet for SPM 23.

| Node ID<br>(SPM no.) | Shelf ID | Slot no. | Circuit pack<br>type | Unit no. | Circuit pack<br>protection<br>group ID |
|----------------------|----------|----------|----------------------|----------|----------------------------------------|
| 23                   | 0        | 1        | VSP                  | 0        | 1                                      |
| 23                   |          | 2        | VSP                  | 1        | 1                                      |
|                      |          | 3        | VSP                  | 2        | 1                                      |
|                      |          | 4        | VSP                  | 3        | 1                                      |
|                      |          | 5        | VSP                  | 4        | 1                                      |
|                      |          | 6        | VSP                  | 5        | 1                                      |
|                      |          | 7        | CEM                  | 0        | NA                                     |
|                      |          | 8        | СЕМ                  | 1        | NA                                     |
|                      |          | 9        | OC3                  | 0        | 1                                      |
|                      |          | 10       | OC3                  | 1        | 1                                      |
|                      |          | 11       |                      |          |                                        |
|                      |          | 12       |                      |          |                                        |
|                      |          | 13       |                      |          |                                        |
|                      |          | 14       |                      |          |                                        |
|                      | 1        | 1        | VSP                  | 6        | 2                                      |
|                      |          | 2        |                      |          |                                        |
|                      |          | 3        |                      |          |                                        |
|                      |          | 4        | VSP                  | 7        | 2                                      |
|                      |          | 5        | DSP                  | 0        | 1                                      |
|                      |          | 6        |                      |          |                                        |
|                      |          | 7        | DSP                  | 1        | 1                                      |
|                      |          | 8        | DSP                  | 2        | 1                                      |
|                      |          | 9        | DSP                  | 3        | 1                                      |
|                      |          | 10       | DSP                  | 4        | 1                                      |
|                      |          | 11       | DSP                  | 5        | 1                                      |
|                      |          | 12       | DSP                  | 6        | 1                                      |
|                      |          | 13       | DSP                  | 7        | 1                                      |
|                      |          | 14       |                      |          |                                        |

**16** Use the following work sheet to record the circuit pack protection groups to be downgraded. Duplicate the work sheet as needed so you can use a separate work sheet for each SPM. For each SPM, copy the data from the Circuit pack downgrade work sheet to the following work sheet.

*Note:* A circuit pack group normally contains multiple circuit packs.

## 6-18 Prepare a manual SPM downgrade

## Figure 6-8 Circuit pack protection groups work sheet

| Node ID<br>(SPM no.) | Circuit pack<br>type | Circuit pack<br>protection<br>group ID |       |         |         | Uni     | t no.   |       |         |       |
|----------------------|----------------------|----------------------------------------|-------|---------|---------|---------|---------|-------|---------|-------|
|                      | СЕМ                  | NA                                     | 0     | 1       |         |         |         |       |         |       |
|                      |                      |                                        |       |         |         |         |         |       |         |       |
|                      |                      |                                        |       |         |         |         |         |       |         |       |
|                      |                      |                                        |       |         |         |         |         |       |         |       |
|                      |                      |                                        |       |         |         |         |         |       |         |       |
|                      |                      |                                        |       |         |         |         |         |       |         |       |
|                      |                      |                                        |       |         |         |         |         |       |         |       |
|                      |                      |                                        |       |         |         |         |         |       |         |       |
|                      |                      |                                        |       |         |         |         |         |       |         |       |
|                      |                      |                                        |       |         |         |         |         |       |         |       |
|                      |                      |                                        |       |         |         |         |         |       |         |       |
|                      |                      |                                        |       |         |         |         |         |       |         |       |
|                      |                      |                                        |       |         |         |         |         |       |         |       |
| Record the           | status of each       | DSP: Working/                          | Spare | , Activ | e/Inact | ive, In | -servic | e/Out | of serv | vice. |
|                      |                      |                                        |       |         |         |         |         |       |         |       |
|                      |                      |                                        |       |         |         |         |         |       |         |       |
|                      |                      |                                        |       |         |         |         |         |       |         |       |
|                      |                      |                                        |       |         |         |         |         |       |         |       |

where

#### Node ID

is the SPM number

#### Circuit pack type

is the type of the circuit pack

#### Circuit pack protection group ID

is the ID of the corresponding protection group where the circuit pack belongs

## Unit no.

is the unit number of the circuit pack belonging to the circuit pack group

The following work sheet provides a sample of a completed Circuit pack protection groups work sheet for SPM 23.

#### Figure 6-9 Sample circuit pack protection groups work sheet

| Node ID<br>(SPM no.) | Circuit pack<br>type | Circuit pack<br>protection<br>group ID |   |   |   | Un | it no. |   |   |   |
|----------------------|----------------------|----------------------------------------|---|---|---|----|--------|---|---|---|
| 23                   | СЕМ                  | NA                                     | 0 | 1 |   |    |        |   |   |   |
|                      | OC3                  | 1                                      | 0 | 1 |   |    |        |   |   |   |
|                      | DSP                  | 1                                      | 0 | 1 | 2 | 3  | 4      | 5 | 6 | 7 |
|                      | VSP                  | 1                                      | 0 | 1 | 2 | 3  | 4      | 5 |   |   |
|                      | VSP                  | 2                                      | 6 | 7 |   |    |        |   |   |   |

Record the status of each DSP: Working/Spare, Active/Inactive, In-service/Out of service.

DSP 0 1, Working, Active, In-service DSP 1 1, Spare, Inactive, In-service DSP 2 1, Working, Active, In-service DSP 3 1, Working, Active, In-service DSP 4 1, Working, Active, In-service DSP 5 1, Working, Active, In-service DSP 6 1, Working, Active, In-service DSP 7 1, Working, Active, In-service

17

#### ATTENTION

Respond correctly to the decision box in this step. Your response is critical for you to prepare for the SPM downgrade successfully. Be sure that you follow the steps that apply to the type of release downgrade you are preparing.

Access table PMLOADS by typing

#### >TABLE PMLOADS

and pressing the Enter key.

| If you are updating table<br>PMLOADS for an SPM | Do      |
|-------------------------------------------------|---------|
| downgrade across streams                        | Step 18 |
| downgrade within the same stream                | Step 20 |

*Note:* Use the Load update work sheet to help you complete the table PMLOADS update.

- **18** Update table PMLOADS and table MNCKTPAK for an SPM downgrade across streams by performing the following steps.
  - **a** Add a new load name by typing

>ADD new\_load\_name new\_act\_file actvol backup\_file backup\_vol N

and pressing the Enter key.

where

new\_load\_name is the load name of the new load

#### new\_act\_file

is the load file name of the new load file

#### actvol

is the disk volume where the new load file is stored

#### backup file

is the load file name of the backup load file

#### backup\_vol

is the disk volume where the backup load file is stored

#### Example

>ADD DSP0014 DSP0014\_010009 S00DPMLOADS DSP0014\_010009 S00DPMLOADS N

#### Figure 6-10 Example of MAP display

| LOADNAME<br>ACTFILE                | ACTVOL       |        |   |
|------------------------------------|--------------|--------|---|
| BKPFILE                            | BKPVOL       | UPDACT |   |
| DSP0014                            |              |        |   |
| DSP0014_000001                     | S00DPMLOADS  |        |   |
| DSP0014_000001                     | S00DPMLOADS  |        | N |
| ENTER Y TO CONFIRM, N TO REJECT OF | R E TO EDIT. |        | _ |

**b** Confirm the system prompt by typing

>Y

and pressing the Enter key.

c Check the Load update work sheet you completed in Step 7 to determine if you updated all loads in table PMLOADS.

| lf     | you have                                                                                   | Do                                                             |  |  |  |  |  |  |
|--------|--------------------------------------------------------------------------------------------|----------------------------------------------------------------|--|--|--|--|--|--|
| n<br>P | ot updated all loads in table<br>MLOADS                                                    | Step 18a                                                       |  |  |  |  |  |  |
| u<br>L | pdated all loads in table PM-<br>OADS                                                      | Step 18d                                                       |  |  |  |  |  |  |
| d      | Exit table PMLOADS and reenter table MNCKTPAK by typing                                    |                                                                |  |  |  |  |  |  |
|        | >QUIT                                                                                      |                                                                |  |  |  |  |  |  |
|        | and pressing the Enter key.                                                                |                                                                |  |  |  |  |  |  |
|        | Use table MNCKTPAK to update t SPM.                                                        | he circuit pack load inventory for an                          |  |  |  |  |  |  |
| e      | Determine which circuit packs you<br>Circuit pack downgrade work sheet                     | I need to downgrade. Refer to the et you completed in Step 15. |  |  |  |  |  |  |
| f      | Update the default load for a circuit pack that you need to downgrade on the SPM by typing |                                                                |  |  |  |  |  |  |
|        | >POS SPM spm_no shelf_ID slot_no                                                           |                                                                |  |  |  |  |  |  |
|        | and pressing the Enter key.                                                                |                                                                |  |  |  |  |  |  |
|        | where                                                                                      |                                                                |  |  |  |  |  |  |
|        | <pre>spm_no is the ID (number) of the SPM where the circuit pack exists</pre>              |                                                                |  |  |  |  |  |  |
|        | <pre>shelf_ID is the ID of the SPM shelf where the circuit pack exists</pre>               |                                                                |  |  |  |  |  |  |
|        | <pre>slot_no     is the slot on the SPM shelf where the circuit pack exists</pre>          |                                                                |  |  |  |  |  |  |
|        | Example                                                                                    |                                                                |  |  |  |  |  |  |
|        | >POS SPM 23 0 1                                                                            |                                                                |  |  |  |  |  |  |
| g      | Determine the new load for the cir<br>work sheet you completed in Step                     | cuit pack. Refer to the Load update 07.                        |  |  |  |  |  |  |
| h      | Update the default load name for                                                           | the circuit pack by typing                                     |  |  |  |  |  |  |
|        | >CHA LOAD new_load_name                                                                    |                                                                |  |  |  |  |  |  |
|        | and pressing the Enter key.                                                                |                                                                |  |  |  |  |  |  |
|        | where                                                                                      |                                                                |  |  |  |  |  |  |
|        | <b>new_load_name</b><br>is the new load name                                               |                                                                |  |  |  |  |  |  |
|        | Examples                                                                                   |                                                                |  |  |  |  |  |  |
|        |                                                                                            |                                                                |  |  |  |  |  |  |

>CHA LOAD DSP0014

```
>CHA LOAD OC314AF
```

```
>CHA LOAD CEM14AF
```

Figure 6-11 Example of MAP display for new DSP load name DSP0014

SPM 23 0 1 DSP 4 1 SPARE (SYSB CR RPT) (MANB MJ RPT) (ISTB MN RPT) (PROTFAIL CR RPT) \$ NTLX65AA 01 DSP0014 ENTER Y TO CONFIRM, N TO REJECT OR E TO EDIT

i Confirm the system prompt by typing

and pressing the Enter key.

**j** Check the Load update work sheet to determine if you need to downgrade other circuit packs.

| If you have                                    |                    | Do       |
|------------------------------------------------|--------------------|----------|
| not downgraded all required cir-<br>cuit packs |                    | Step 18f |
| downgraded all<br>packs                        | l required circuit | Step 18k |
| k Exit table MN                                | CKTPAK by typing   |          |
| >QUIT                                          |                    |          |

and pressing the Enter key.

19

#### ATTENTION

This step is optional. To proceed with the SPM downgrade, you are not required to manually update PRSM with the PRSU content of the new load files. If you do not use this step to manually update PRSM, the PRSM automated process STATUS AUDIT performs a DBAUDIT on the new load files. The STATUS AUDIT is scheduled in table AUTOPRSU.

If you manually update PRSM with the new PRSU content, you are able at any time to display the PRSU content of new load files by using PRSM queries such as SELECT and REPORT commands.

a Access the PRSM tool by typing >PRSM

and pressing the Enter key.

**b** Update PRSM with the PRSU content of the new load file by typing

## >DBAUDIT SPMLOAD new\_load\_file\_name

and pressing the Enter key.

where

#### new\_load\_file\_name

is the load name of the new load file required to update the current load

Example

#### >DBAUDIT SPMLOAD CEM14AF\_010005

c Check the Load update work sheet you completed in Step 7 to determine if you updated PRSM for all loads in table PMLOADS.

| lf      | you have                                          | Do       |
|---------|---------------------------------------------------|----------|
| n<br>le | ot updated PRSM for all new bads in table PMLOADS | Step 19b |
| u<br>iı | pdated PRSM for all new loads<br>n table PMLOADS  | Step 19d |
| d       | Exit the PRSM tool by typing                      |          |
|         | >QUIT                                             |          |
|         | and pressing the Enter key.                       |          |
|         | Go to Step 22.                                    |          |

20

#### ATTENTION

This procedure creates a minor SPM alarm under the PM banner. This alarm generates when there is a mismatch between the datafilled active load file in table PMLOADS and the software currently running on an SPM. No action is necessary.

Update table PMLOADS for an SPM downgrade within the same stream by performing the following steps.

a Locate a current load you need to update by typing

>POS current\_load\_name

and pressing the Enter key.

where

#### current\_load\_name

is the load name of a load to be updated

Example

>POS DSP0014

**b** Update the load by typing

>REP current\_load\_name new\_act\_file actvol backup\_file backup\_vol N and pressing the Enter key.

where

```
current_load_name
```

is the load name of a load to be updated

new\_act\_file

is the load file name of the new load file

actvol

is the disk volume where the new load file is stored

backup\_file

is the load file name of the backup load file

backup\_vol

is the disk volume where the backup load file is stored

Example

>REP DSP0014 DSP0014\_010009 S00DPMLOADS DSP0014\_010009 S00DPMLOADS N

## Figure 6-12 Example of MAP display

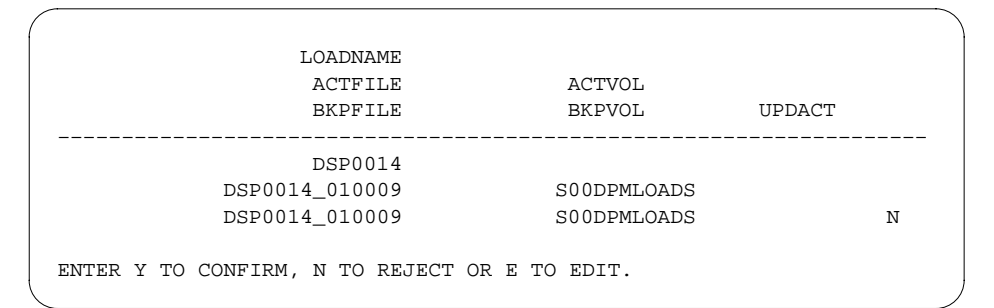

c Confirm the system prompt by typing

>Y

and pressing the Enter key.

d Check the Load update work sheet you completed in Step 7 to determine if you updated all loads in table PMLOADS.

| If you have                               | Do       |
|-------------------------------------------|----------|
| not updated all loads in table<br>PMLOADS | Step 20a |
| updated all loads in table PM-LOADS       | Step 21  |

## ATTENTION

This step is optional. To proceed with the SPM downgrade, you are not required to manually update PRSM with the PRSU content of the new load files. If you do not use this step to manually update PRSM, the PRSM automated process STATUS AUDIT performs a DBAUDIT on the new load files. The STATUS AUDIT is scheduled in table AUTOPRSU.

If you manually update PRSM with the new PRSU content, you are able at any time to display the PRSU content of new load files by using PRSM queries such as SELECT and REPORT commands.

a Access the PRSM tool by typing

```
>PRSM
```

and pressing the Enter key.

**b** Update PRSM with the PRSU content of the new load file by typing

>DBAUDIT SPMLOAD new\_load\_file\_name

and pressing the Enter key.

where

**new\_load\_file\_name** is the load name of the new load file required to update the current load

Example

22

>DBAUDIT SPMLOAD CEM14AF\_010005

c Check the Load update work sheet you completed in Step 7 to determine if you updated PRSM for all loads in table PMLOADS.

| If you have                                         | Do            |
|-----------------------------------------------------|---------------|
| not updated PRSM for all new loads in table PMLOADS | Step 21b      |
| updated PRSM for all new loads in table PMLOADS     | Step 21d      |
| d Exit the PRSM tool by typing                      |               |
| >QUIT                                               |               |
| and pressing the Enter key.                         |               |
| Stop the terminal response from printi              | ing by typing |
| >RECORD STOP ONTO printer_na                        | lme           |
| and pressing the Enter key.                         |               |
| where                                               |               |
|                                                     |               |

#### 21

|    | printer_name<br>is the name of the printer                                                                                            |                                                                           |
|----|----------------------------------------------------------------------------------------------------|---------------------------------------------------------------------------|
|    | Example                                                                                                    |                                                                           |
|    | >RECORD STOP ONTO printer1                                                                                                    |                                                                           |
| 23 | Return to the CI level of the MAP display by typing                                                                                   |                                                                           |
|    | >QUIT ALL                                                                                                    |                                                                           |
|    | and pressing the Enter key.                                                                                                    |                                                                           |
|    | lf you                                                                                                    | Do                                                                        |
|    | did not need to update table PM-<br>LOADS                                                                                             | Step 24                                                                   |
|    | updated table PMLOADS                                                                                                    | Step 25                                                                   |
| 24 | You have successfully completed this procedure. You do not need to downgrade the SPM. Do not go to the procedure "Downgrade the SPM". |                                                                           |
| 25 | Access table PMLOADS by typing                                                                                                    |                                                                           |
|    | >TABLE PMLOADS                                                                                                    |                                                                           |
|    | and pressing the Enter key.                                                                                                    |                                                                           |
| 26 | Delete the old load names from table I                                                                                                | PMLOADS by typing                                                         |
|    | <pre>&gt;DEL old_load_name old_act_f backup_vol N</pre>                                                                               | ile actvol backup_file                                                    |
|    | and pressing the Enter key.                                                                                                    |                                                                           |
|    | where                                                                                                    |                                                                           |
|    | old_load_name<br>is the load name of the old load                                                                                     |                                                                           |
|    | old_act_file<br>is the load file name of the old l                                                                                    | oad file                                                                  |
|    | actvol<br>is the disk volume where the ne                                                                                             | w load file is stored                                                     |
|    | <pre>backup_file     is the load file name of the back</pre>                                                                          | rup load file                                                             |
|    | <pre>backup_vol     is the disk volume where the ba</pre>                                                                             | ckup load file is stored                                                  |
|    | Example                                                                                                    |                                                                           |
|    | >DEL DSP15AF DSP15AF_010076<br>S00DPMLOADS N                                                                                          | S00DPMLOADS DSP15AF_010009                                                |
| 27 | Confirm the system prompt by typing                                                                                                   |                                                                           |
|    | >Y                                                                                                    |                                                                           |
|    | and pressing the Enter key.                                                                                                    |                                                                           |
| 28 | You have successfully completed this prepared for a manual SPM downgrade SPM".                                                        | procedure and you have correctly<br>e. Go to the procedure "Downgrade the |

# 7 Downgrade the SPM

# Application

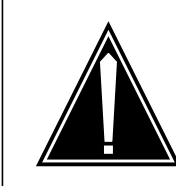

# **CAUTION Possible service interruption** Perform this procedure during a maintenance window or a period of low traffic.

Use this procedure to downgrade the following circuit packs in a Spectrum Peripheral Module (SPM).

## Table 7-1

| Name                                                         | Description                                           |  |
|--------------------------------------------------------------|-------------------------------------------------------|--|
| АТМ                                                          | asynchronous transfer mode (ATM) resource module (RM) |  |
| CEM                                                          | common equipment module (CEM)                         |  |
| DLC                                                          | data link controller (DLC) RM                         |  |
| DSP                                                          | digital signal processor (DSP) RM                     |  |
| OC3                                                          | optical carrier rate 3 (OC3) interface RM             |  |
| VSP                                                          | voice signal processor (VSP) RM                       |  |
|                                                              | Note: This includes LX66, LX85, and LX86 VSP RMs      |  |
| <i>Note:</i> ATM is available for Succession Solutions only. |                                                       |  |

# **Prerequisites**

You must perform two update procedures to meet the following prerequisites. The update procedures are "Preparing for a PM update" and "Starting a PM update shift." You can find these procedures in the *Peripheral Module Software Release Document*.

- an office image was taken in the last 24 hours
- all peripheral module (PM) logs are enabled
- the circuit pack is in-service and the activity state is inactive

*Note:* You can view the state and activity of a circuit pack at each circuit pack MAP (maintenance and administration position) level or at the SPM summary MAP level.

- automatic routine exercise (REX) testing is suspended in the office
- • verify the status of SPM carriers

You also need to perform the procedure "Preparing a manual SPM downgrade," which is found in this document.

# **Required information**

Be certain to read the following information before beginning the SPM downgrade.

## Abort an SPM downgrade

To abort an SPM downgrade, you must back out the loads by reversing the downgrade procedure used in this chapter.

The downgrade procedure requires you to load the CEMs first, then to load the remaining RMs. The remaining RM types are loaded in the order of DLC, VSP, and DSP. You must load the OC3s last. To abort an SPM downgrade, first back out the OC3 loads. Then reverse the order you used to load the RMs. Last, back out the CEM loads.

## PANTHER

PANTHER is currently not available for SPM use.

## Update sequence

The following figure shows the SPM node configuration. Subtending PMs and modules must be updated before their serving PMs and modules. The upgrade procedure applies only to SPM circuit packs.

Figure 7-1 Node configuration for SPM

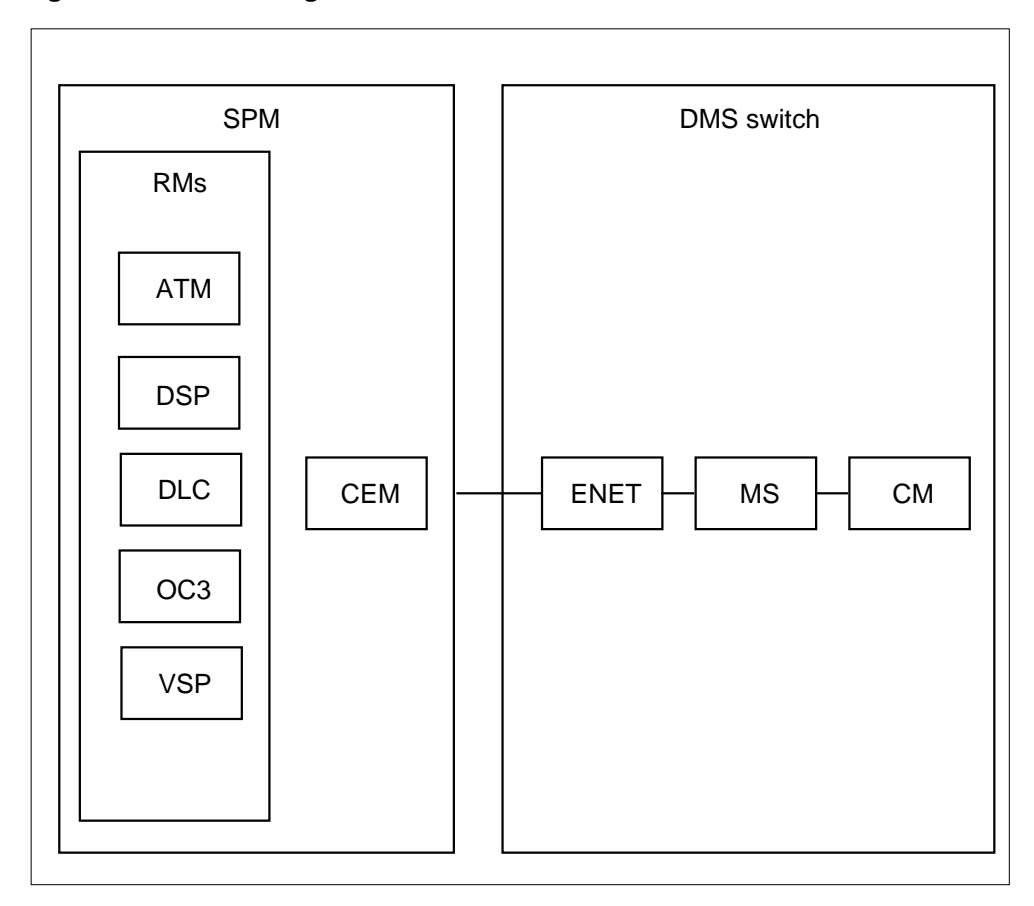

# Notes on loading times

This section provides sample loading times for the SPM. These loading times are based on single RM in-service loading, RM-to-RM loading, and RM sparing. The loading times provided in this section are for reference only. Use these loading times to prepare the downgrade schedule.

The loading times provided in this section represent processing time only. Your loading times may vary because of several conditions, including

- traffic
- central processing unit (CPU) occupancy
- office configuration
- load sizes
- your familiarity with the procedure
- office interruptions

# **Datafill tables PMLOADS and MNCKTPAK**

Nortel Networks estimates that you need 10 minutes to datafill tables PMLOADS and MNCKTPAK.

## Sample loading times

The loading times described in this section are based on the following provisioning:

- 18 RMs
  - 2 OC3s (1 active, 1 inactive)
  - 8 DSPs (7 active, 1 inactive)
  - 8 VSPs (7 active, 1 inactive)
  - 2 DLCs (1 active, 1 inactive)
- 2 CEMs (1 active, 1 inactive)

The loading times described in this section are based on the following system load size:

- OC3 load size, 4847 kbyte
- DSP load size, 4150 kbyte
- VSP load size, 4150 kbyte
- CEM load size, 15660 kbyte

Load the CEMs first. Then load all the remaining RM types (DLCs, VSPs, DSPs) at the same time. Finally, load the OC3s and ATMs. Total loading time is equal to the total OC3 loading time, plus the longest loading time for a single RM type, plus the total CEM loading time.

Nortel Networks does not recommend that you load the RMs one after the other. If you do, the total loading time is equal to the total loading time for each RM type plus the total CEM loading time.

| RM type | First RM<br>(Note 1) | Second RM  | Each of third<br>through<br>next-to-last<br>RM (Note 3) | Last RM<br>(Note 4) |
|---------|----------------------|------------|---------------------------------------------------------|---------------------|
|         | (                    | (          |                                                         | (                   |
| OC3     | 5 min 45 s           | 2 min 46 s | na                                                      | na                  |
| DSP     | 4 min 42 s           | 2 min 03 s | 1 min 42 s                                              | 1 min 40 s          |
| VSP     | 4 min 46 s           | 2 min 16 s | 1 min 45 s                                              | 1 min 42 s          |

## Table 7-2 RM loading times

*Note 1:* Single RM in-service loading is used for the first RM. Loading the first RM of each type takes longer than subsequent RMs of the same type. For more information, see the chapter entitled "Resource module in-service loading."

*Note 2:* RM-to-RM loading is used for the second RM. The second OC3 is also the last OC3 to be loaded. Sparing does not occur with the OC3, but it does occur with the other RM types.

*Note 3:* RM-to-RM loading is used for each of the third through next-to-last RM. Although sparing occurs for each RM in this group, the loading times are shorter because no OC3s are being loaded.

*Note 4:* RM-to-RM loading is used for the last RM. Loading time is shorter for the last RM because sparing does not occur.

The numbers in the following table are based on CEM in-service loading.

## Table 7-3 CEM loading time

|                                                                                                    | First CEM   | Second CEM (See note) |
|----------------------------------------------------------------------------------------------------|-------------|-----------------------|
| CEM                                                                                                    | 20 min 20 s | 20 min 00 s           |
| <i>Note:</i> Single CEM in-service loading is used for both CEMs. Loading time is shorter for the second CEM because sparing does not occur. |             |                       |

## General loading time formula

Total loading time for one SPM is equal to the longest total loading time for one type of RM, plus total loading time for the two CEMs. In the sample times provided in the preceding tables, total loading time equals the total VSP loading time plus the total CEM loading time.

## Formula to determine SPM loading time with VSPs provisioned

If you provisioned your switch with VSPs, use the following format to determine total SPM loading time.

```
VSP1 + VSP2 + (VSP3 \times 5) + VSP8 + CEM1 + CEM2 = load time
```

Use the following formula to determine total loading time when your switch is provisioned with VSPs.

4'46" + 2'16" + (1'45" x a) + (1'42" x b) + 20'20" + 20'00" = c

where

а

is 0 if 2 or 3 VSPs are provisioned, or is 1 or more if more than 3 VSPs are provisioned (count only the third through next-to-last VSP)

#### b

is 0 if 2 VSPs are provisioned, or is 1 if more than 2 VSPs are provisioned

С

is the total loading time

Example, based on 2 OC3s, 8 DSP, 8 VSPs, and 2 CEMs follows:

4'46" + 2'16" + (1'45" x 5) + 1'42" + 20'20" + 20'00" = 57'49"

## Formula to determine SPM loading time without VSPs provisioned

If you have not provisioned your switch with VSPs, use the following format to determine total SPM loading time.

 $DSP1 + DSP2 + (DSP3 \times 5) + DSP8 + CEM1 + CEM2 = load time$ 

For NA100 applications, use the following formula to determine total loading time.

4'42" + 2'03" + (1'42" x a) + (1'40" x b) + 20'20" + 20'00" = c

where

а

is 0 if 2 or 3 DSPs are provisioned, or is 1 or more if more than 3 DSPs are provisioned (count only the third through next-to-last DSP)

b

is 0 if 2 DSPs are provisioned, or is 1 if more than 2 DSPs are provisioned

С

is the total loading time

Example, based on 2 OC3s, 8 DSP, and 2 CEMs follows:

 $4'42" + 2'03" + (1'42" \times 5) + 1'40" + 20'20" + 20'00" = 57'15"$ 

# Procedure to downgrade an SPM

The basic downgrade procedure of an SPM is, in effect, the opposite of the upgrade procedure. The order of both is as follows:

- Upgrade order: OC3s -> ATMs -> DSPs -> VSPs -> DLCs -> CEMs
- Downgrade order: CEMs -> DLCs -> VSPs -> DSPs -> ATMs -> OC3s

## Downgrade procedure

Downgrading an SPM from one load to another within the same stream (i.e.  $12.10 \rightarrow 12.9$  or  $14.4 \rightarrow 14.3$ ) in-service is supported. However, downgrading an SPM from one stream to a previous stream (i.e.  $14.3 \rightarrow 12.10$  or  $15.2 \rightarrow 14.6$ ) in-service is not supported. Doing so will require the SPM to be out of service for a period of time.

The following procedure outlines one method of downgrading. Another method would require the updating of table PMLOADS and table MNCKTPAK. If both these tables have been properly datafilled, it will not be necessary to include the <filename> argument with the loadmod command as in the procedure below.

## ATTENTION

When completed with the following procedure, the SPM will show a load mistmatch fault. This fault is not service affecting. To correct the fault, the SPM load names need to be corrected in table PMLOADS and table MNCKTPAK.

Consult the following flowchart for a summary of the procedure to downgrade an SPM to the same stream.

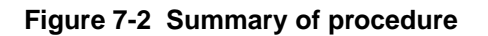

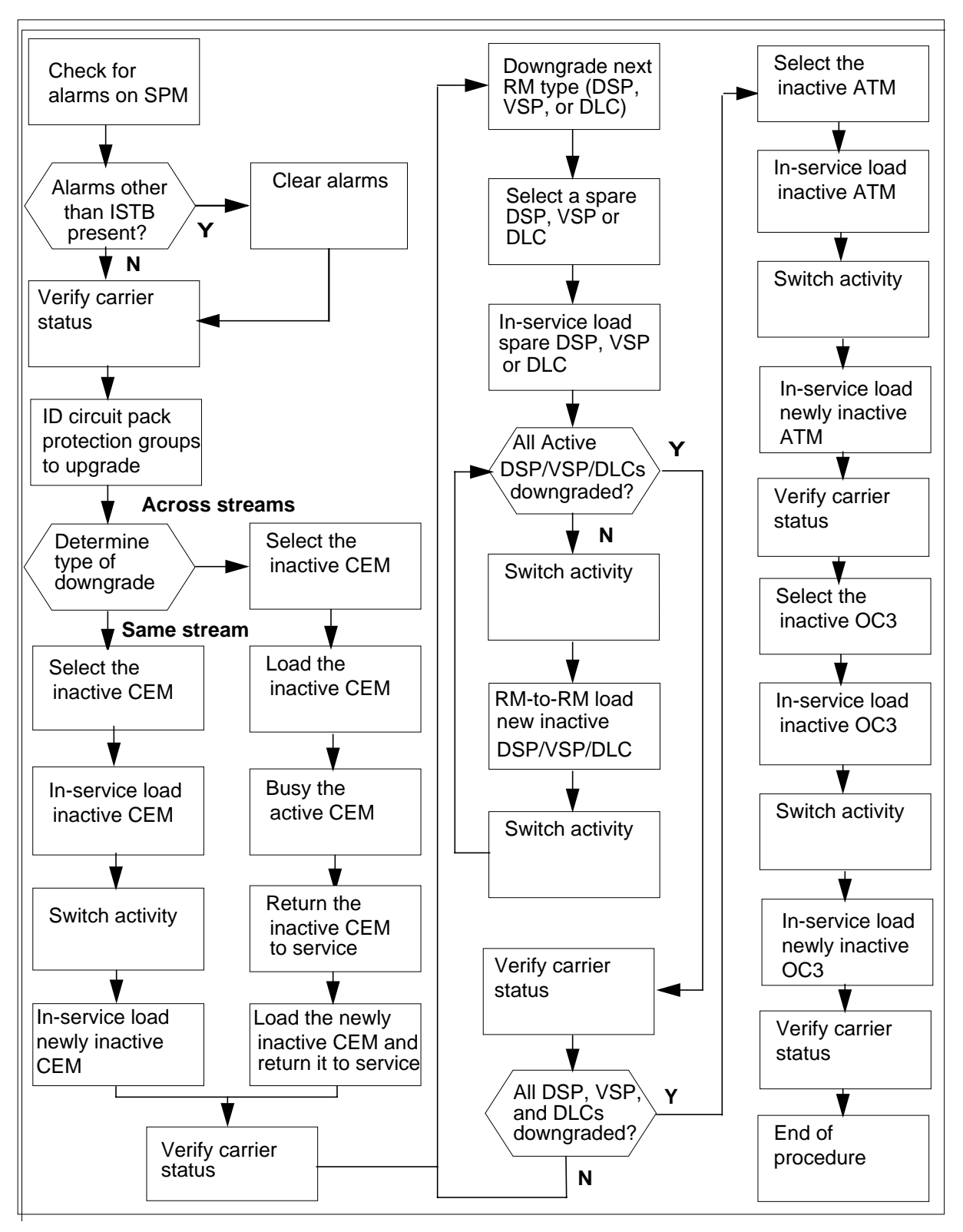
## Procedure 7-1 Steps of procedure

#### At the CI level of the MAP display

- 1 Review the introductory material to this procedure. Make sure that you meet all prerequisites before beginning this procedure.
- 2 Check for alarms on the SPM by performing the following steps.

The SPM downgrade involves downgrading circuit pack software loads running on the SPM. The circuit packs are grouped into circuit pack protection groups. Therefore, an SPM downgrade comprises the following phases:

- Check alarms on the SPM before you start the downgrade.
- · Verify the status of the SPM carriers before you start the downgrade
- Update circuit pack load inventory, if necessary.
- Downgrade CEMs that you need to downgrade.
- Downgrade all RM circuit pack protection groups that you need to downgrade.
- For each RM circuit pack protection group, downgrade all circuit packs in the groups that you need to downgrade.
- **a** Use the NO DISPLAY mode to post the SPM by typing

#### >MAPCI NODISP;MTC;PM;POST SPM spm\_no

and pressing the Enter key.

where

**spm\_no** is the ID (number) of the SPM

## Example

>MAPCI NODISP;MTC;PM;POST SPM 23

**b** Display alarms on the SPM by typing

#### >QUERYPM FLT

and pressing the Enter key.

**c** Use the following work sheet to record the alarms raised on the SPM. Duplicate the work sheet as needed.

# 7-10 Downgrade the SPM

# Figure 7-3 Alarms on an SPM work sheet

| Node ID<br>(SPM no.) | Alarm | Object (the alarm is raised against) | Note |
|----------------------|-------|--------------------------------------|------|
|                      |       |                                      |      |
|                      |       |                                      |      |
|                      |       |                                      |      |
|                      |       |                                      |      |
|                      |       |                                      |      |
|                      |       |                                      |      |
|                      |       |                                      |      |
|                      |       |                                      |      |
|                      |       |                                      |      |
|                      |       |                                      |      |
|                      |       |                                      |      |
|                      |       |                                      |      |
|                      |       |                                      |      |
|                      |       |                                      |      |
|                      |       |                                      |      |
|                      |       |                                      |      |
|                      |       |                                      |      |
|                      |       |                                      |      |
|                      |       |                                      |      |
|                      |       |                                      |      |
|                      |       |                                      |      |
|                      |       |                                      |      |
|                      |       |                                      |      |
|                      |       |                                      |      |
|                      |       |                                      |      |
|                      |       |                                      |      |

where

#### Node ID

is the SPM number

#### Alarm

is the name of the alarm

#### Object

is the object against which the alarm is raised

# Note

is any note you feel may help you

The following work sheet provides a sample of a completed Alarms on an SPM work sheet for SPM 23.

# 7-12 Downgrade the SPM

| Figure 7-4 | Sample | alarms | on an | SPM | work | sheet |
|------------|--------|--------|-------|-----|------|-------|
|------------|--------|--------|-------|-----|------|-------|

| Node ID<br>(SPM no.) | Alarm | Object (the alarm is raised against) | Note |
|----------------------|-------|--------------------------------------|------|
| 23                   | ISTB  | SPM 23                               |      |
|                      | ISTB  | CEM 0                                |      |
|                      | ISTB  | CEM 1                                |      |
|                      | ISTB  | OC3 1                                |      |
|                      | ISTB  | VSP 0                                |      |
|                      | ISTB  | DSP 0                                |      |
|                      | ISTB  | DSP 1                                |      |
|                      |       |                                      |      |
|                      |       |                                      |      |
|                      |       |                                      |      |
|                      |       |                                      |      |
|                      |       |                                      |      |
|                      |       |                                      |      |
|                      |       |                                      |      |
|                      |       |                                      |      |
|                      |       |                                      |      |
|                      |       |                                      |      |
|                      |       |                                      |      |
|                      |       |                                      |      |
|                      |       |                                      |      |
|                      |       |                                      |      |
|                      |       |                                      |      |
|                      |       |                                      |      |
|                      |       |                                      |      |
|                      |       |                                      |      |
|                      |       |                                      |      |
|                      |       |                                      |      |
|                      |       |                                      |      |

d Use the map to display the SPM Carriers by typing

>MAPCI;MTC;TRKS;CARRIER;POST SPM spm\_no 1

and pressing the Enter key.

where

**spm\_no** is the ID (number) of the SPM

**e** Use the following worksheet to record the status of any SPM carriers not in an INSV or OFFL state.

# 7-14 Downgrade the SPM

|  | Figure 7-5 | SPM | carrier | status | workshee |
|--|------------|-----|---------|--------|----------|
|--|------------|-----|---------|--------|----------|

| Image: Sector sector sector        |  |
|----------------------------------------------------------------------------------------------------|--|
| Image: Sector sector sector        |  |
| Image: Second second second |  |
|                                                                                                    |  |
|                                                                                                    |  |
|                                                                                                    |  |
|                                                                                                    |  |
|                                                                                                    |  |
|                                                                                                    |  |
|                                                                                                    |  |
|                                                                                                    |  |
|                                                                                                    |  |
|                                                                                                    |  |
|                                                                                                    |  |
|                                                                                                    |  |
|                                                                                                    |  |
|                                                                                                    |  |
|                                                                                                    |  |
|                                                                                                    |  |
|                                                                                                    |  |
|                                                                                                    |  |
|                                                                                                    |  |
|                                                                                                    |  |
|                                                                                                    |  |
|                                                                                                    |  |
|                                                                                                    |  |
|                                                                                                    |  |

where

#### Carrier

is the SPM carrier not INSV or OFFL

#### Carrier state

is the state of the carrier, i.e. SYSB, MANB

#### Reason

is the cause of the carrier state

The following work sheet provides a sample of a completed SPM carrier status work sheet for SPM 23.

| Node ID<br>(SPM no.) | Carrier | Carrier state | Reason      |
|----------------------|---------|---------------|-------------|
| 14                   | 108     | MANB          | Maintenance |
| 22                   | 116     | SYSB          | RAI         |
|                      |         |               |             |
|                      |         |               |             |
|                      |         |               |             |
|                      |         |               |             |
|                      |         |               |             |
|                      |         |               |             |
|                      |         |               |             |
|                      |         |               |             |
|                      |         |               |             |
|                      |         |               |             |
|                      |         |               |             |
|                      |         |               |             |
|                      |         |               |             |
|                      |         |               |             |
|                      |         |               |             |
|                      |         |               |             |
|                      |         |               |             |
|                      |         |               |             |
|                      |         |               |             |
|                      |         |               |             |
|                      |         |               |             |
|                      |         |               |             |
|                      |         |               |             |
|                      |         |               |             |
|                      |         |               |             |
|                      |         |               |             |

Figure 7-6 Sample SPM carrier status work sheet

**3** Determine the impact of the current alarm status on the SPM downgrade.

| If there are                                                          | Do           |
|-----------------------------------------------------------------------|--------------|
| alarms                                                                | Step 4       |
| no alarms                                                             | Step 6       |
|                                                                       |              |
| Determine the alarm types.                                            |              |
| Determine the alarm types.                                            | Do           |
| Determine the alarm types. If there is an alarm other than ISTB alarm | Do<br>Step 5 |

5 Perform the appropriate alarm clearing procedure in the *Alarm Clearing and Performance Monitoring Procedures* manual. After you complete the alarm clearing procedure, return to this point.

4

7

| lf                                                                                                 | Do     |
|----------------------------------------------------------------------------------------------------|--------|
| you are downgrading the CEM<br>units within the same stream (i.e.<br>12.10 -> 12.9 or 14.4 ->14.3) | Step 7 |
| you are downgrading the CEM<br>units across streams (i.e. 14.3 -><br>12.10)                        | Step 8 |

- Perform the following steps to downgrade the CEM units within the same stream.
  - a Determine the CEM units to downgrade. Refer to the Circuit pack protection groups work sheet you completed in the "Preparing a manual SPM downgrade" chapter in this document.

| lf                                   | there are                                          | Do      |
|--------------------------------------|----------------------------------------------------|---------|
| CEM units that you need to downgrade |                                                    | Step 7b |
| no<br>do                             | o CEM units that you need to<br>owngrade           | Step 9  |
| b                                    | Post the SPM by typing                             |         |
|                                      | >MAPCI;MTC;PM;POST SPM sp                          | m_no    |
|                                      | and pressing the Enter key.                        |         |
|                                      | where                                              |         |
|                                      | <pre>spm_no     is the ID (number) of the SI</pre> | PM      |
|                                      | Example                                            |         |
|                                      | >MAPCI;MTC;PM;POST SPM 23                          |         |
|                                      |                                                    |         |

<sup>6</sup> Downgrade the CEM units before any other units.

#### Figure 7-7 Example of MAP display

```
      SPM 23
      INSV
      Class: DMSCP

      Shlf0
      SL A Stat
      Shlf0
      SL A Stat
      Shlf1
      SL A Stat
      Shlf1
      SL A Stat
      Shlf1
      SL A Stat
      Shlf1
      SL A Stat
      Shlf1
      SL A Stat
      Shlf1
      SL A Stat
      Shlf1
      SL A Stat
      Shlf1
      SL A Stat
      Shlf1
      SL A Stat
      Shlf1
      SL A Stat
      Shlf1
      SL A Stat
      Shlf1
      SL A Stat
      Shlf1
      SL A Stat
      Shlf1
      SL A Stat
      Shlf1
      SL A Stat
      Shlf1
      SL A Stat
      Shlf1
      SL A Stat
      Shlf1
      SL A Stat
      Shlf1
      SL A Stat
      Shlf1
      SL A Stat
      Shlf1
      SL A Stat
      Shlf1
      SL A Stat
      Shlf1
      SL A Stat
      Shlf1
      SL A Stat
      Shlf1
      SL A Stat
      Shlf1
      SL A Stat
      Shlf1
      SL A Stat
      Shlf1
      SL A Stat
      Shlf1
      SL A Stat
      Shlf1
      SL A Stat
      Shlf1
      SL A Stat
      Shlf1
      SL A Stat
      Shlf1
      SL A Stat
      Shlf1
      SL A Stat
      Shlf1
      SL A Stat
      Shlf1
      SL A Stat
      Shlf1
      SL A Stat
      Shlf1
      SL A Stat
      Shlf1
      SL A Stat
      Shlf1
      SL A Stat
```

- c Record the unit number of an inactive CEM.
- d Select the inactive CEM by typing

>SELECT CEM inactive\_cem\_unit

and pressing the Enter key.

where

inactive\_cem\_unit is the unit number of the inactive CEM

Example

>SELECT CEM 1

filename

In-service load the inactive CEM by typing

>LOADMOD <filename> INSVLD

and pressing the Enter key.

where

is the name of the replacement load file

*Note:* During execution of the LOADMOD INSVLD command, the RM automatically goes to a SysB state and then returns to service. You will observe the Insv-SysB-Insv state change on the MAP terminal. If the RM goes SysB before the command completes, you do not need to take any action.

f Access the protection level of the MAP by typing

>PROT

and pressing the Enter key.

**g** Switch activity from an active CEM that you have not downgraded to an inactive CEM in the circuit pack protection group by typing

#### >MANUAL

and pressing the Enter key.

# Figure 7-8 Example of MAP display

```
A sparing action may impact services on this node.
Do you wish to continue?
Please confirm ("YES", "Y", "NO", or "N"):
```

h Confirm the system prompt by typing

>Y

and pressing the Enter key.

i Select the newly active CEM by typing

>SELECT CEM inactive\_cem\_unit

and pressing the Enter key.

where

inactive\_cem\_unit

is the unit number of the newly inactive CEM that has not been downgraded

Example

>SELECT CEM 0

j In-service load the newly inactive CEM by typing

>LOADMOD <filename> INSVLD

and pressing the Enter key.

## where

## filename

is the name of the replacement load file

**Note:** During execution of the LOADMOD INSVLD command, the RM automatically goes to a SysB state and then returns to service. You will observe the Insv-SysB-Insv state change on the MAP terminal. If the RM goes SysB before the command completes, you do not need to take any action.

- **k** Check for alarms on the SPM by performing the procedures listed in Step 2 of this document.
- I You have succesfully downgraded both CEMs for the SPM.

Go to Step 9.

## 8

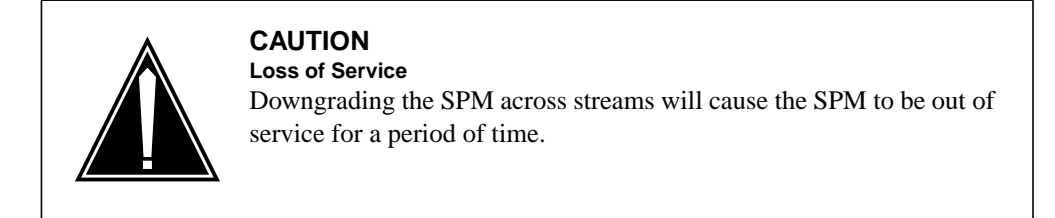

Perform the following steps to downgrade the CEM units across streams.

a Determine the CEM units to downgrade. Refer to the Circuit pack protection groups work sheet you completed in the "Preparing a manual SPM downgrade" chapter in this document.

| lf       | there are                                     | Do      |
|----------|-----------------------------------------------|---------|
| C        | EM units that you need to owngrade            | Step 8b |
| n<br>d   | o CEM units that you need to<br>owngrade      | Step 9  |
| b        | Post the SPM by typing                        |         |
|          | >MAPCI;MTC;PM;POST SPM spr                    | a_no    |
|          | and pressing the Enter key.                   |         |
|          | where                                         |         |
|          | <b>spm_no</b><br>is the ID (number) of the SP | Μ       |
|          | Example                                       |         |
|          | >MAPCI;MTC;PM;POST SPM 23                     |         |
| gure 7-9 | Example of MAP display                        |         |

```
      SPM 23
      INSV
      Class: DMSCP

      Shlf0
      SL A Stat
      Shlf0
      SL A Stat
      Shlf1
      SL A Stat
      Shlf1
      SL A Stat
      Shlf1
      SL A Stat
      Shlf1
      SL A Stat
      Shlf1
      SL A Stat
      Shlf1
      SL A Stat
      Shlf1
      SL A Stat
      Shlf1
      SL A Stat
      Shlf1
      SL A Stat
      Shlf1
      SL A Stat
      Shlf1
      SL A Stat
      Shlf1
      SL A Stat
      Shlf1
      SL A Stat
      Shlf1
      SL A Stat
      Shlf1
      SL A Stat
      Shlf1
      SL A Stat
      Shlf1
      SL A Stat
      Shlf1
      SL A Stat
      Shlf1
      SL A Stat
      Shlf1
      SL A Stat
      Shlf1
      SL A Stat
      Shlf1
      SL A Stat
      Shlf1
      SL A Stat
      Shlf1
      SL A Stat
      Shlf1
      SL A Stat
      Shlf1
      SL A Stat
      Shlf1
      SL A Stat
      Shlf1
      SL A Stat
      Shlf1
      SL A Stat
      Shlf1
      SL A Stat
      Shlf1
      SL A Stat
      Shlf1
      SL A Stat
      Shlf1
      SL A Stat
      Shlf1
      SL A Stat
      Shlf1
      SL A Stat
      Shlf1
      SL A Stat
      Shlf1
      SL A Stat
      Shlf1
      SL A Stat
      Shlf1
      SL A Stat
      Shlf1
      SL A Stat
```

- c Record the unit numbers of the active and inactive CEMs.
- d Select the inactive CEM by typing

>SELECT CEM inactive\_cem\_unit

and pressing the Enter key.

where

inactive\_cem\_unit is the unit number of the inactive CEM

Example

>SELECT CEM 1

e Busy the inactive CEM by typing

>BSY

and pressing the Enter key.

f Load the inactive CEM by typing

>LOADMOD <filename> NOWAIT

where

filename

is the name of the loadfile you are downgrading to.

*Note:* Once the CEM is loaded with the previous load, continue with Step 8g. The use of the NOWAIT option ensures that the command prompt is immediately returned to the user.

g Select the active CEM by typing

>SELECT CEM active\_cem\_unit

and pressing the Enter key

where

active\_cem\_unit is the unit number of the active CEM

Example

>SELECT CEM 0

h

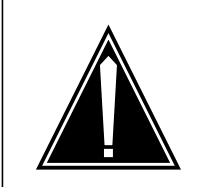

#### CAUTION Possible service interruption

Performing this step will drop all RMs to a CBSY state and all SPM traffic will be lost until Step j is performed.

Busy the active CEM by typing

>BSY FORCE

and pressing the Enter key.

i Select the inactive CEM by typing

>SELECT CEM inactive\_cem\_unit

and pressing the Enter key.

where

inactive\_cem\_unit

is the unit number of the inactive CEM

Example

>SELECT CEM 1

j Return the inactive CEM to service by typing

>RTS

and pressing the Enter key.

*Note:* This will result in the CEM coming in service and taking activity. RMs and circuits will begin to recover.

| k | Select the | newly | inactive | СЕМ | by   | typing |
|---|------------|-------|----------|-----|------|--------|
|   |            | ,     |          |     | ·~ ) |        |

>SELECT CEM inactive\_cem\_unit

and pressing the Enter key.

where

#### inactive\_cem\_unit

is the unit number of the newly inactive CEM

Example

>SELECT CEM 0

I Load the newly inactive CEM with the previous load by typing

>LOADMOD <filename> NOWAIT

and pressing the Enter key.

where

#### filename

is the name of the loadfile you are downgrading to.

m Once loading is complete, return the inactive CEM to service by typing

>RTS

and pressing the Enter key.

- **n** Check for alarms on the SPM by performing the procedures listed in Step 2 of this document.
- You have succesfully downgraded both CEMs for the SPM.
- **9** Select the next RM circuit pack protection group to downgrade in the following order of precedence:

| lf                                                        | Do      |
|-----------------------------------------------------------|---------|
| there are DLCs to downgrade                               | Step 10 |
| there are VSPs or DSPs to<br>downgrade                    | Step 11 |
| there are ATMs or OC3s to<br>downgrade                    | Step 12 |
| there are no RM circuit pack protection groups to upgrade | Step 13 |

- **10** Downgrade the DLC circuit pack protection groups by performing the following steps.
  - a Determine the unit numbers of the DLC RMs in the circuit pack protection group. Refer to the Circuit pack protection groups work sheet you completed in the "Preparing a manual SPM downgrade" chapter in this document.
  - **b** Post the SPM by typing

>MAPCI;MTC;PM;POST SPM spm\_no

and pressing the Enter key.

where

#### spm\_no

is the ID (number) of the SPM

Example

>MAPCI;MTC;PM;POST SPM 23

Figure 7-10 Example of MAP display

| SPM 23 INSV     | Class: DMSCP                                    |
|-----------------|-------------------------------------------------|
| Shlf0 SL A Stat | Shlf0 SL A Stat Shlf1 SL A Stat Shlf1 SL A Stat |
| DSP 2 1 A Insv  | CEM 1 8 I Insv DLC 1 1 A Insv 8                 |
| DSP 4 2 A Insv  | OC3 0 9 A Insv 2 9                              |
| DSP 1 3 I Insv  | OC3 1 10 I Insv 3 10                            |
| DSP 3 4 A Insv  | VSP 2 11 A Insv 4 11                            |
| 5               | VSP 4 12 A Insv 5 12                            |
| б               | VSP 1 13 I Insv 6 13                            |
| CEM 0 7 A Insv  | VSP 0 14 A Insv DLC 2 7 I Insv 14               |
|                 |                                                 |

c Record the unit number of the inactive DLC RM in the circuit pack protection group.

*Note:* The inactive DLC RM you select is called the seeding DLC RM. The unit number of this DLC RM is referred to as seed\_dlc\_unit for the remainder of this procedure.

**d** Select the seeding DLC RM by typing

>SELECT DLC seed\_dlc\_unit

and pressing the Enter key.

where

seed\_dlc\_unit

is the unit number of the inactive DLC RM selected

#### Example

>SELECT DLC 2

e In-service load the seeding DLC RM by typing

>LOADMOD <filename> INSVLD

and pressing the Enter key.

where

#### filename

is the name of the loadfile you are downgrading to

*Note:* During execution of the LOADMOD INSVLD command, the RM automatically goes to a SysB state and then returns to service. You will observe the Insv-SysB-Insv state change on the MAP terminal. If the RM goes SysB before the command completes, you do not need to take any action.

**f** Access the protection level of the MAP by typing

>PROT

and pressing the Enter key.

**g** Switch activity from an active DLC RM that you have not downgraded to an inactive DLC RM in the circuit pack protection group by typing

>MANUAL active\_dlc\_unit inactive\_dlc\_unit

and pressing the Enter key.

where

active\_dlc\_unit is the unit number of an active DLC RM that has not been downgraded

inactive\_dlc\_unit

is the unit number of an inactive DLC RM in the circuit pack group

Example

>MANUAL 1 2

Figure 7-11 Example of MAP display

A sparing action may impact services on this node. Do you wish to continue? Please confirm ("YES", "Y", "NO", or "N"):

h Confirm the system prompt by typing

>Y

and pressing the Enter key.

i Begin RM-to-RM loading by selecting the newly inactive DLC RM that you have not downgraded and by typing

>SELECT DLC inactive\_dlc\_unit

and pressing the Enter key.

where

inactive\_dlc\_unit is the unit number of the newly inactive DLC RM that has not been downgraded

```
Example
```

>SELECT DLC 1

j Load the newly inactive DLC RM that you have not downgraded from the seeding DLC RM by typing

>LOADMOD MATE seed\_dlc\_unit

and pressing the Enter key.

where

seed\_dlc\_unit

is the unit number of the seeding DLC RM

Example

>LOADMOD MATE 2

**Note:** During execution of the LOADMOD INSVLD command, the RM automatically goes to a SysB state and then returns to service. You will observe the Insv-SysB-Insv state change on the MAP terminal. If the RM goes SysB before the command completes, you do not need to take any action.

k Access the protection level of the MAP display by typing

>PROT

and pressing the Enter key.

I Switch activity from the spare DLC RM to the newly downgraded DLC RM by typing

>MANUAL spare\_dlc\_unit downgraded\_dlc\_unit

and pressing the Enter key.

where

```
spare_dlc_unit
    is the unit number of the spare DLC RM
```

**downgraded\_dlc\_unit** is the unit number of the newly downgraded DLC RM

Example

#### >MANUAL 2 1

Figure 7-12 Example of MAP display

A sparing action may impact services on this node.

```
Do you wish to continue?
Please confirm ("YES", "Y", "NO", or "N"):
```

**m** Confirm the system prompt by typing

>Y

and pressing the Enter key.

**n** Determine if you have downgraded all active DLC RMs in the circuit pack protection group.

| lf      | you have                                                                  | Do       |
|---------|---------------------------------------------------------------------------|----------|
| n<br>F  | ot downgraded all active DLC<br>Ms in the circuit pack protection<br>roup | Step 10g |
| d<br>tł | owngraded all active DLC RMs in<br>ne circuit pack protection group       | Step 10o |
| 0       | Exit the SPM level MAP display by                                         | y typing |
|         | >OUTT ALL                                                                 |          |

and pressing the Enter key.

**p** Access the PRSM tool by typing

#### >PRSM

and pressing the Enter key.

- q Audit the load file status of the DLC RMs by typing
  - >DBAUDIT SPM spm\_no DLC

and pressing the Enter key.

where

#### spm\_no

is the ID (number) of the SPM

#### Example

#### >DBAUDIT SPM 23 DLC

Confirm the system prompt by typing

>Y

#### and pressing the Enter key.

When you first perform a DBAUDIT on the DLCs, the MAP display reports a database discrepancy. This report of a "Database discrepancy found in x DESTs" is normal. Note that x equals the number of DLCs datafilled. At this point in the procedure, the DBAUDIT is successful. The system also generates an SPM300 and a PRSM400 log as part of DBAUDIT. The generation of these logs does not indicate a problem. If you want to verify the success of the DBAUDIT, you may repeat the DBAUDIT. If you repeat the DBAUDIT, the MAP display will report "Database discrepancy found in 0 DESTs."

s Exit the PRSM tool by typing

#### >QUIT

and pressing the Enter key.

- t Check for alarms on the SPM by performing the procedures listed in Step 2 of this document.
- **u** You have completed downgrading a DLC circuit pack protection group for the SPM.

Go to Step 9.

11 Downgrade the VSP or DSP circuit pack protection groups by performing the following steps.

*Note 1:* When you use this procedure to downgrade DSP RMs, substitute the acronym DSP for VSP.

*Note 2:* If you are downgrading an LX66 VSP, use a DSP load. If you are downgrading an LX85 or LX86 VSP, use a COH load.

- a Determine the unit numbers of the VSP RMs in the circuit pack protection group. Refer to the Circuit pack protection groups work sheet you completed in the "Preparing a manual SPM downgrade" chapter in this document.
- **b** Post the SPM by typing

>MAPCI;MTC;PM;POST SPM spm\_no

and pressing the Enter key.

where

spm\_no

is the ID (number) of the SPM

Example

>MAPCI;MTC;PM;POST SPM 23

Figure 7-13 Example of MAP display

| SPM 23 INSV     | Class: DMSCP    |                 |                 |
|-----------------|-----------------|-----------------|-----------------|
| Shlf0 SL A Stat | Shlf0 SL A Stat | Shlfl SL A Stat | Shlf1 SL A Stat |
| DSP 2 1 A Insv  | CEM 1 8 I Insv  | DLC 1 1 A Insv  | 8               |
| DSP 4 2 A Insv  | OC3 0 9 A Insv  | 2               | 9               |
| DSP 1 3 I Insv  | OC3 1 10 I Insv | 3               | 10              |
| DSP 3 4 A Insv  | VSP 2 11 A Insv | 4               | 11              |
| 5               | VSP 4 12 A Insv | 5               | 12              |
| б               | VSP 1 13 I Insv | б               | 13              |
| CEM 0 7 A Insv  | VSP 0 14 A Insv | DLC 2 7 I Insv  | 14              |
|                 |                 |                 |                 |

c Record the unit number of the inactive VSP RM in the circuit pack protection group.

*Note:* The inactive VSP RM you select is called the seeding VSP RM. The unit number of this VSP RM is referred to as seed\_vsp\_unit for the remainder of this procedure.

**d** Select the seeding VSP RM by typing

>SELECT VSP seed\_vsp\_unit

and pressing the Enter key.

where

seed\_vsp\_unit

is the unit number of the inactive VSP RM selected

Example

>SELECT VSP 1

e In-service load the seeding VSP RM by typing

>LOADMOD <filename> INSVLD

and pressing the Enter key.

where

filename

is the name of the loadfile you are downgrading to

*Note:* During execution of the LOADMOD INSVLD command, the RM automatically goes to a SysB state and then returns to service. You will observe the Insv-SysB-Insv state change on the MAP terminal. If the RM goes SysB before the command completes, you do not need to take any action.

**f** Access the protection level of the MAP by typing

>PROT

and pressing the Enter key.

**g** Switch activity from an active VSP RM that you have not downgraded to an inactive VSP RM in the circuit pack protection group by typing

>MANUAL active\_vsp\_unit inactive\_vsp\_unit

and pressing the Enter key.

where

active\_vsp\_unit is the unit number of an active VSP RM that has not been downgraded

```
inactive_vsp_unit
```

is the unit number of an inactive VSP RM in the circuit pack group

```
Example
```

>MANUAL 0 1

```
Figure 7-14 Example of MAP display
```

A sparing action may impact services on this node. Do you wish to continue? Please confirm ("YES", "Y", "NO", or "N"):

h Confirm the system prompt by typing

>Y

and pressing the Enter key.

i Begin RM-to-RM loading by selecting the newly inactive VSP RM that you have not downgraded and by typing

>SELECT VSP inactive\_vsp\_unit

and pressing the Enter key.

where

inactive\_vsp\_unit is the unit number of the newly inactive VSP RM that has not been downgraded

```
Example
```

>SELECT VSP 0

j Load the newly inactive VSP RM that you have not downgraded from the seeding VSP RM by typing

>LOADMOD MATE seed\_vsp\_unit

and pressing the Enter key.

where

seed\_vsp\_unit

is the unit number of the seeding VSP RM

Example

>LOADMOD MATE 1

**Note:** During execution of the LOADMOD INSVLD command, the RM automatically goes to a SysB state and then returns to service. You will observe the Insv-SysB-Insv state change on the MAP terminal. If the RM goes SysB before the command completes, you do not need to take any action.

**k** Access the protection level of the MAP display by typing

>PROT

and pressing the Enter key.

I Switch activity from the spare VSP RM to the newly downgraded VSP RM by typing

>MANUAL spare\_vsp\_unit downgraded\_vsp\_unit

and pressing the Enter key.

where

```
spare_vsp_unit
is the unit number of the spare VSP RM
```

**downgraded\_vsp\_unit** is the unit number of the newly downgraded VSP RM

Example

```
>MANUAL 1 0
```

Figure 7-15 Example of MAP display

A sparing action may impact services on this node.

```
Do you wish to continue?
Please confirm ("YES", "Y", "NO", or "N"):
```

**m** Confirm the system prompt by typing

>Y

and pressing the Enter key.

n Determine if you have downgraded all active VSP RMs in the circuit pack protection group.

| If you have                                                                  | Do       |
|------------------------------------------------------------------------------|----------|
| not downgraded all active VSP<br>RMs in the circuit pack protection<br>group | Step 11g |
| downgraded all active VSP RMs in the circuit pack protection group           | Step 11o |
| • Exit the SPM level MAP display b                                           | y typing |
| >OUIT ALL                                                                    |          |

and pressing the Enter key.

**p** Access the PRSM tool by typing

#### >PRSM

and pressing the Enter key.

- q Audit the load file status of the VSP RMs by typing
  - >DBAUDIT SPM spm\_no VSP

and pressing the Enter key.

where

#### spm\_no

is the ID (number) of the SPM

#### Example

#### >DBAUDIT SPM 23 VSP

r Confirm the system prompt by typing

>Y

and pressing the Enter key.

When you first perform a DBAUDIT on the VSPs, the MAP display reports a database discrepancy. This report of a "Database discrepancy found in x DESTs" is normal. Note that x equals the number of VSPs datafilled. At this point in the procedure, the DBAUDIT is successful. The system also generates an SPM300 and a PRSM400 log as part of DBAUDIT. The generation of these logs does not indicate a problem. If you want to verify the success of the DBAUDIT, you may repeat the DBAUDIT. If you repeat the DBAUDIT, the MAP display will report "Database discrepancy found in 0 DESTs."

s Exit the PRSM tool by typing

#### >QUIT

and pressing the Enter key.

- t Check for alarms on the SPM by performing the procedures listed in Step 2 of this document.
- **u** You have completed downgrading a VSP circuit pack protection group for the SPM.

Go to Step 9.

**12** Downgrade the ATM or OC3 circuit pack protection groups by performing the following steps.

*Note:* When you use this procedure to downgrade OC3s, substitute the acronym OC3 for ATM.

- a Determine the unit numbers of the ATM RMs in the circuit pack protection group. Refer to the Circuit pack protection groups work sheet you completed in the "Preparing a manual SPM downgrade" chapter in this document.
- **b** Post the SPM by typing

>MAPCI;MTC;PM;POST SPM spm\_no

and pressing the Enter key.

where

spm\_no

is the ID (number) of the SPM

Example

>MAPCI;MTC;PM;POST SPM 23

```
Figure 7-16 Example of MAP display
```

| SPM 23 INSV     | Class: DMSCP             |                        |
|-----------------|--------------------------|------------------------|
| Shlf0 SL A Stat | Shlf0 SL A Stat Shlf1 SL | A Stat Shlf1 SL A Stat |
| ATM 0 1 A Insv  | CEM 1 8 I Insv DLC 1 1   | A Insv 8               |
| ATM 1 2 I Insv  | OC3 0 9 A Insv 2         | 9                      |
| DSP 1 3 I Insv  | OC3 1 10 I Insv 3        | 10                     |
| DSP 2 4 A Insv  | VSP 2 11 A Insv 4        | 11                     |
| 5               | VSP 4 12 A Insv 5        | 12                     |
| б               | VSP 1 13 I Insv 6        | 13                     |
| CEM 0 7 A Insv  | VSP 0 14 A Insv DLC 2 7  | I Insv 14              |
|                 |                          |                        |

c Record the unit number of the inactive ATM RM in the circuit pack protection group.

*Note:* The inactive ATM RM you select is called the seeding ATM RM. The unit number of this ATM RM is referred to as seed\_atm\_unit for the remainder of this procedure.

d Select the seeding ATM RM by typing

>SELECT ATM seed\_atm\_unit

and pressing the Enter key.

where

seed\_atm\_unit

is the unit number of the inactive ATM RM selected

Example

>SELECT ATM 1

e In-service load the seeding ATM RM by typing

>LOADMOD <filename> INSVLD

and pressing the Enter key.

where

#### filename

is the name of the loadfile you are downgrading to

*Note:* During execution of the LOADMOD INSVLD command, the RM automatically goes to a SysB state and then returns to service. You will observe the Insv-SysB-Insv state change on the MAP terminal. If the RM goes SysB before the command completes, you do not need to take any action.

**f** Access the protection level of the MAP by typing

>PROT

and pressing the Enter key.

**g** Switch activity from an active ATM RM that you have not downgraded to an inactive ATM RM in the circuit pack protection group by typing

>MANUAL active\_atm\_unit inactive\_atm\_unit

and pressing the Enter key.

where

```
active_atm_unit
is the unit number of an active ATM RM that has not been
```

downgraded

inactive\_atm\_unit is the unit number of an inactive ATM RM in the circuit pack group

Example

>MANUAL 1 0

Figure 7-17 Example of MAP display

```
A sparing action may impact services on this node.
Do you wish to continue?
```

```
Please confirm ("YES", "Y", "NO", or "N"):
```

h Confirm the system prompt by typing

>Y

and pressing the Enter key.

i Begin RM-to-RM loading by selecting the newly inactive ATM RM that you have not downgraded and by typing

>SELECT ATM inactive\_atm\_unit

and pressing the Enter key.

where

inactive\_atm\_unit

is the unit number of the newly inactive ATM RM that has not been downgraded

Example

>SELECT ATM 0

j Load the newly inactive ATM RM that you have not downgraded from the seeding ATM RM by typing

>LOADMOD MATE seed\_atm\_unit

and pressing the Enter key.

where

seed\_atm\_unit

is the unit number of the seeding ATM RM

Example

>LOADMOD MATE 1

*Note:* During execution of the LOADMOD INSVLD command, the RM automatically goes to a SysB state and then returns to service. You will observe the Insv-SysB-Insv state change on the MAP terminal. If the RM goes SysB before the command completes, you do not need to take any action.

**k** Access the protection level of the MAP display by typing

>PROT

and pressing the Enter key.

I Switch activity from the spare ATM RM to the newly downgraded ATM RM by typing

>MANUAL spare\_atm\_unit downgraded\_atm\_unit

and pressing the Enter key.

where

spare\_atm\_unit
is the unit number of the spare ATM RM

downgraded\_atm\_unit
 is the unit number of the newly downgraded ATM RM

Example

>MANUAL 0 1

Figure 7-18 Example of MAP display

```
A sparing action may impact services on this node.
Do you wish to continue?
Please confirm ("YES", "Y", "NO", or "N"):
```

m Confirm the system prompt by typing

>Y

and pressing the Enter key.

**n** Determine if you have downgraded all active ATM RMs in the circuit pack protection group.

| lf                                                                           | you have                                                            | Do              |
|------------------------------------------------------------------------------|---------------------------------------------------------------------|-----------------|
| not downgraded all active ATM<br>RMs in the circuit pack protection<br>group |                                                                     | Step 12g        |
| d<br>tł                                                                      | owngraded all active ATM RMs in<br>ne circuit pack protection group | Step 12o        |
| ο                                                                            | • Exit the SPM level MAP display by typing                          |                 |
|                                                                              | >QUIT ALL                                                           |                 |
|                                                                              | and pressing the Enter key.                                         |                 |
| р                                                                            | Access the PRSM tool by typing                                      |                 |
|                                                                              | >PRSM                                                               |                 |
|                                                                              | and pressing the Enter key.                                         |                 |
| q                                                                            | Audit the load file status of the ATI                               | M RMs by typing |
|                                                                              | >DBAUDIT SPM spm_no ATM                                             |                 |

and pressing the Enter key.

where

spm\_no

is the ID (number) of the SPM

Example

>DBAUDIT SPM 23 ATM

**r** Confirm the system prompt by typing

>Y

and pressing the Enter key.

When you first perform a DBAUDIT on the ATMs, the MAP display reports a database discrepancy. This report of a "Database discrepancy found in x DESTs" is normal. Note that x equals the number of ATMs datafilled. At this point in the procedure, the DBAUDIT is successful. The system also generates an SPM300 and a PRSM400 log as part of DBAUDIT. The generation of these logs does not indicate a problem. If you want to verify the success of the DBAUDIT, you may repeat the DBAUDIT. If you repeat the DBAUDIT, the MAP display will report "Database discrepancy found in 0 DESTs."

s Exit the PRSM tool by typing

>QUIT

and pressing the Enter key.

- t Check for alarms on the SPM by performing the procedures listed in Step 2 of this document.
- **u** You have completed downgrading a ATM circuit pack protection group for the SPM.

Go to Step 9.

13 You have successfully completed the procedure for downgrading an SPM.

| If there are                                              | Do                                                                                                    |
|-----------------------------------------------------------|----------------------------------------------------------------------------------------------------|
| additional SPMs to downgrade during this shift            | repeat this procedure                                                                                      |
| other PMs or hardware types to update during this shift   | go to the appropriate procedure in the <i>Peripheral Module Software Release Document</i>                  |
| no more PMs or hardware types to update during this shift | go to "Finishing a PM update shift"<br>in the <i>Peripheral Module Software</i><br><i>Release Document</i> |

# Appendix A Limited soak-in deployment

# Application

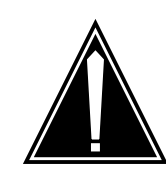

**CAUTION Possible service interruption** Perform this procedure during a maintenance window or a period of low traffic.

# ATTENTION

The limited soak-in procedure is not part of the Spectrum Peripheral Module (SPM) upgrade procedure. It is provided in case you need to test or soak a new load quickly, without performing the entire upgrade procedure.

Use this procedure to soak a new load on a circuit pack without changing default loads in table PMLOADS and table MNCKTPAK.

# **Prerequisites**

Upgrade the SPM as described in the procedure "Upgrade the SPM" found in this document.

# **Update sequence**

The "Limited soak-in deployment" procedure contains the following basic steps:

- 1. Make the new load file visible to the command interpreter (CI) directory.
- 2. Select the circuit pack to soak the load.
- 3. In-service load the selected circuit pack with the new load.

# A-2 Limited soak-in deployment

Figure A-1 Summary of procedure

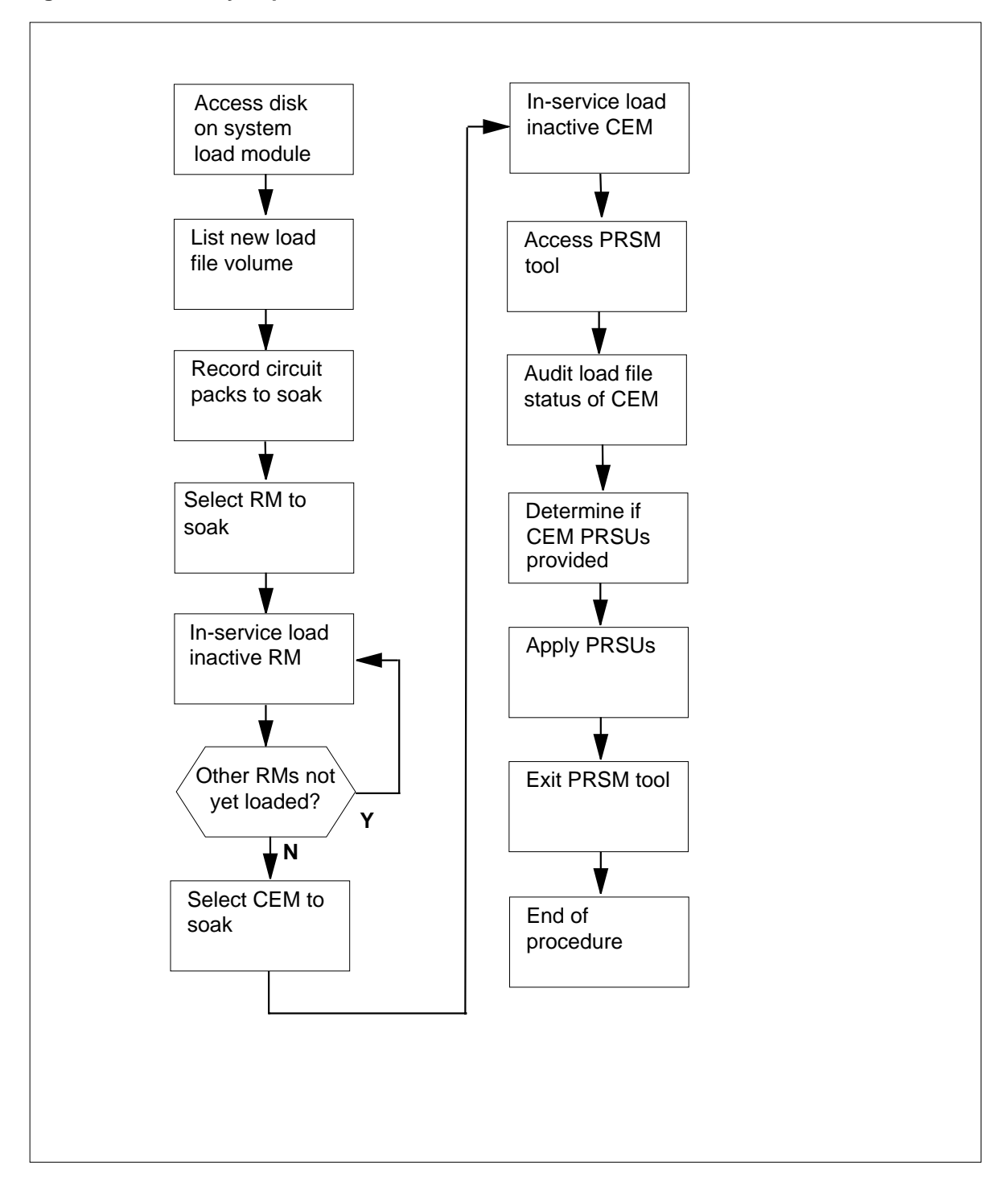

# Steps of procedure

# ATTENTION

When this soak-in deployment is used, the PRSM database is not aware of the new load file or any associated fix content. The PRSM database can only be made aware of new load files and fix content by datafilling the load file in table PMLOADS.

When running a load that does not match PMLOADS datafill, it is normal to see a PMLOADS MISMATCH error.

# **Procedure A-1**

## At the CI level of the MAP display

| 1 Access the disk on the system load module by t |                                                                          |
|--------------------------------------------------|--------------------------------------------------------------------------|
|                                                  | DISKUT                                                                   |
|                                                  | and pressing the Enter key.                                              |
| 2                                                | List files by typing                                                     |
|                                                  | >LF new_load_file_vol                                                    |
|                                                  | and pressing the Enter key.                                              |
|                                                  | where                                                                    |
|                                                  | <pre>new_load_file_vol     is the disk volume of the new load file</pre> |
|                                                  | Example                                                                  |
|                                                  | >LF S00DPMLOADS                                                          |
| 3                                                | Post the SPM by typing                                                   |
|                                                  | >MAPCI;MTC;PM;POST SPM spm_no                                            |
|                                                  | where                                                                    |
|                                                  | <pre>spm_no     is the ID (number) of the SPM</pre>                      |
|                                                  | Example                                                                  |
|                                                  | >MAPCI;MTC;PM;POST SPM 1                                                 |
|                                                  | Example                                                                  |
|                                                  | >MTC;PM;POST SPM 1                                                       |
|                                                  |                                                                          |

#### Figure A-2 Example of MAP display

 SPM 23
 INSV
 Class: DMSCP

 Shlf0
 SL A Stat
 Shlf0
 SL A Stat
 Shlf1
 SL A Stat
 Shlf1
 SL A Stat
 Shlf1
 SL A Stat
 Shlf1
 SL A Stat
 Shlf1
 SL A Stat
 Shlf1
 SL A Stat
 Shlf1
 SL A Stat
 Shlf1
 SL A Stat
 Shlf1
 SL A Stat
 Shlf1
 SL A Stat
 Shlf1
 SL A Stat
 Shlf1
 SL A Stat
 Shlf1
 SL A Stat
 Shlf1
 SL A Stat
 Shlf1
 SL A Stat
 Shlf1
 SL A Stat
 Shlf1
 SL A Stat
 Shlf1
 SL A Stat
 Shlf1
 SL A Stat
 Shlf1
 SL A Stat
 Shlf1
 SL A Stat
 Shlf1
 SL A Stat
 Shlf1
 SL A Stat
 Shlf1
 SL A Stat
 Shlf1
 SL A Stat
 Shlf1
 SL A Stat
 Shlf1
 SL A Stat
 Shlf1
 SL A Stat
 Shlf1
 SL A Stat
 Shlf1
 SL A Stat
 Shlf1
 SL A Stat
 Shlf1
 SL A Stat
 Shlf1
 SL A Stat
 Shlf1
 SL A Stat
 Shlf1
 SL A Stat
 Shlf1
 SL A Stat
 Shlf1
 SL A Stat
 Shlf1
 SL A Stat
 Shlf1
 SL A Stat
 Shlf1
 SL A Stat

- 4 Record the circuit pack types and unit numbers of the circuit packs you intend to soak.
- 5 Select an RM circuit pack you want to soak the load by typing

>SELECT cpk\_type unit\_no

and pressing the Enter key.

where

cpk\_type is the circuit pack type

unit\_no is the circuit pack unit number

Example

>SELECT DSP 1

*Note:* This procedure uses the DSP RM in its examples. When you use this procedure to soak other RMs, replace DSP with the acronym for your RM.

6 In-service load the inactive RM you plan to soak by typing

>LOADMOD new\_load\_file\_name INSVLD

and pressing the Enter key.

where

new\_load\_file\_name

is the new load to be soaked

Example

>LOADMOD DSP15AF\_010005 INSVLD

7 Make sure that you have loaded all the RMs that you plan to soak.

# Table A-1

|                                                                   | lf                | Do                                                              |
|-------------------------------------------------------------------|-------------------|-----------------------------------------------------------------|
|                                                                   | there<br>but ha   | is an RM that you plan to soak Step 5<br>ave not yet loaded     |
|                                                                   | you ha<br>plan te | ave loaded all the RMs that you Step 8<br>o soak                |
| 8 Select the CEM circuit pack you want to soak the load by typing |                   | Select the CEM circuit pack you want to soak the load by typing |
|                                                                   |                   | >SELECT CEM unit_no                                             |
|                                                                   |                   | and pressing the Enter key.                                     |
|                                                                   |                   | where                                                           |
|                                                                   |                   | unit_no<br>is the circuit pack unit number                      |
|                                                                   |                   | Example                                                         |
|                                                                   |                   | >SELECT CEM 1                                                   |
| 9 In-service load the inactive CEM you plan to soak by typing     |                   | In-service load the inactive CEM you plan to soak by typing     |
|                                                                   |                   | >LOADMOD new_load_file_name INSVLD                              |
|                                                                   |                   | and pressing the Enter key.                                     |
|                                                                   |                   | where                                                           |
|                                                                   |                   | <pre>new_load_file_name     is the new load to be soaked</pre>  |
|                                                                   |                   | Example                                                         |
|                                                                   |                   | >LOADMOD CEM15AF_010005 INSVLD                                  |
|                                                                   | 10                | Access the PRSM tool by typing                                  |
|                                                                   |                   | >PRSM                                                           |
|                                                                   |                   | and pressing the Enter key.                                     |
|                                                                   | 11                | Audit the load file status of the CEMs by typing                |
|                                                                   |                   | >DBAUDIT SPM spm_no CEM cem_no                                  |
|                                                                   |                   | and pressing the Enter key.                                     |
| where                                                             |                   | where                                                           |
|                                                                   |                   | spm_no<br>is the ID (number) of the SPM                         |
|                                                                   |                   | cem_no<br>is the CEM number                                     |
|                                                                   |                   | Example                                                         |
|                                                                   |                   | >DBAUDIT SPM 0 CEM 1                                            |

**12** Determine if CEM PRSUs have been provided for the CEM load file.

## Table A-2

| If CE                        | EM PRSUs                             | Do                             |
|------------------------------|--------------------------------------|--------------------------------|
| have<br>file                 | e been provided for the CEM load     | Step 13                        |
| have<br>load                 | e not been provided for the CEM file | Step 14                        |
| 13 Apply the PRSUs by typing |                                      |                                |
|                              | >APPLY `prsu_id   prsu_<br>cem_no    | id   prsu_id IN SPM spm_no CEM |
|                              | and pressing the Enter key.          |                                |
|                              | where                                |                                |
|                              | <b>prsu_id</b><br>is the PRSU name   |                                |
|                              | <b>spm_no</b><br>is the SPM number   |                                |
|                              | <b>cem_no</b><br>is the CEM number   |                                |
|                              | Example                              |                                |
|                              | >APPLY `ABC05513   DEF1              | 0513   GHI45513 IN SPM 0 CEM 1 |
| 14                           | Exit the PRSM tool by typing         |                                |
|                              | >QUIT                                |                                |
|                              | and pressing the Enter key.          |                                |
|                              |                                      |                                |

15 You have successfully completed this procedure. Follow your company policy regarding the time required for soaking selected circuit packs. Then return to the "Upgrade the SPM" chapter of this document.

# DMS-100 Family North American DMS-100

Spectrum Peripheral Module Release Document

Product Documentation-Dept 3423 Northern Telecom P.O. Box 13010 RTP, NC 27709-3010 (1-800-NTI-CARE)

Copyright © 2000-2001 Northern Telecom All Rights Reserved

#### NORTEL NETWORKS CONFIDENTIAL: The

information contained herein is the property of Nortel Networks and is strictly confidential. Except as expressly authorized in writing by Nortel Networks, the holder shall keep all information contained herein confidential, shall disclose the information only to its employees with a need to know, and shall protect the information, in whole or in part, from disclosure and dissemination to third parties with the same degree of care it uses to protect its own confidential information, but with no less than reasonable care. Except as expressly authorized in writing by Nortel Networks, the holder is granted no rights to use the information contained herein.

Information is subject to change without notice. Northern Telecom reserves the right to make changes in design or components as progress in engineering and manufacturing may warrant.

DMS, MAP, NORTEL, NORTEL NETWORKS, NORTHERN TELECOM, NT, and SUPERNODE are trademarks of Northern Telecom.

Publication number: 297-1771-598 Product release: DMSSPM15 Document release: Standard 06.03 Date: May 2001 Printed in the United States of America

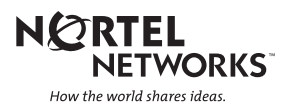